# Compromisos - Proceso de Compromisos de Vigencias Futuras (Pre-cierre)

Este sección explica el proceso de vigencias futuras el cuál ha sido separado del proceso de cierre de vigencia con el fin de no obligar a los clientes a cerrar el sistema para la realización de documentos en la nueva vigencia.

Este proceso anteriormente sólo estaba incluido en el proceso de cierre de vigencia lo que obligaba al cliente a cerrar la vigencia para poder utilizar los documentos pendientes en la nueva vigencia. Esta opción le da la libertad al cliente para que elija los documentos que desee pasar a la nueva vigencia sin necesidad de realizar el cierre.

## **Pre-condiciones y consideraciones**

Para utilizar la funcionalidad se deben cumplir la siguientes reglas y/o consideraciones:

- El usuario debe tener permisos en la opción
- El sistema debe estar en pre-cierre
- Se debe cargar previamente el presupuesto de la nueva vigencia
- Este proceso es similar al proceso de cierre de Vigencias Futuras por lo tanto mientras se esté ejecutando no se debe estar operando los módulos financieros ni las integraciones que los afecten.
- Este proceso hace uso de la supertabla por lo tanto mientras se esté ejecutando no se debe estar operando los módulos financieros ni las integraciones que los afecten.

## Descripción general de la funcionalidad

El proceso de Vigencias Futuras (Pre-cierre) está definido según el estándar de ventanas de SICOF ERP el cuál describe los procesos por medio de pestañas las cuales se describen a continuación:

- Pestaña Lista de Documentos: Es la pestaña principal del proceso en ella se seleccionan los documentos que serán procesados y se visualiza en la Consola de Proceso el estado de la configuración y procesos realizados.
- Pestaña Compromiso: Es una pestaña informativa el cual visualiza la información del encabezado del documento.
- Pestaña Detalle del Compromiso: Esta pestaña permite visualizar el detalle del documento y realizar las posibles distribuciones de rubros (si aplica).

## Consola de Proceso

2021-03-28 | 08:50:44 am> Consola iniciada... 20 2021-03-28 | 08:50:44 am> Tips: [Click Detecho] Para exportar la consola. La funcionalidad de vigencias futuras es un proceso que puede generar mucha información para el usuario ya que se deben realizar validaciones previas de rubros, saldos, y configuraciones las cuales deben ser gestionadas antes de ejecutar el proceso por esta razón se ha implementado en la funcionalidad una consola la cual visualiza toda la información de las acciones realizadas por el usuario las cuales se clasifican en:

- Advertencias: Situaciones que deben ser gestionadas antes de ejecutar el proceso.
- Informativas: Situaciones que son el resultado de los flujos de los procesos realizados.
- **Errores**: Situaciones presentadas en los procesos que impiden la ejecución correcta de los mismos.

En la consola de procesos se pueden realizar las siguientes acciones que permiten una adecuada gestión de los mensajes generados en los procesos. Todas las opciones pueden ser realizas desde un menú flotante el cual se activa con el click derecho del mouse sobre el control.

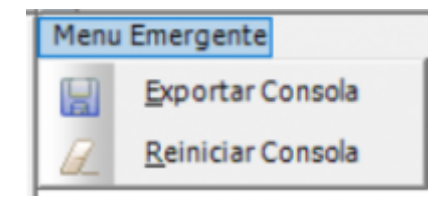

## Consola de Proceso: Exportar

Este proceso consiste en exportar el contenido en un archivo plano  $txt^{1}$ . Para realizar el proceso favor tener presente la siguiente guía de imágenes:

## Consola de Proceso: Exportar -> Confirmación del Proceso

|     | ista d                                             | documentos 👩                                                                                                    | Orden de pago                                                                                | 💭 Detaile de                                                                                                | f pago                                                                                                    |                                                                                                    |                                          |                   |                |              |                      |           | ÷ | 22 | 2 | × |
|-----|----------------------------------------------------|----------------------------------------------------------------------------------------------------|----------------------------------------------------------------------------------------------|----------------------------------------------------------------------------------------------------|----------------------------------------------------------------------------------------------------|----------------------------------------------------------------------------------------------------|------------------------------------------|-------------------|----------------|--------------|----------------------|-----------|---|----|---|---|
| 0   | Marc                                               | ar/Desmarcar Too                                                                                                    | las                                                                                          |                                                                                                    |                                                                                                    |                                                                                                    |                                          |                   |                |              |                      |           |   |    |   |   |
|     | proba                                              | T. Honologa -                                                                                                    | Númerc -                                                                                     | F. Elaboracić "                                                                                             | NIT -                                                                                                    | Nombre beneficiario -                                                                                     | Valor total (\$) -                       | Saldo Bruto (\$)  | F. aprobació " | F. tesoreria | . Estado             | - Nónit - | 1 |    | ~ | 4 |
| 1.0 |                                                    | Sencilla                                                                                                    | 76139                                                                                        | 30/12/2020                                                                                                  | 800,226,175.3 RIE                                                                                                    | SGOS PROFESIONALES COLMEN                                                                                 | 4,467,360                                | 4,467,360         | 30/12/2020     |              | ENVIADA A TESORERIA  | 🗆 Si      |   |    |   |   |
|     |                                                    | Sencilla                                                                                                    | 76016                                                                                        | 30/12/2020                                                                                                  | 44,444,404.COS                                                                                                    | RPORACIÓN IBROAMERICANA E                                                                                 | 6,964,200                                | 6,964,200         | 30/12/2020     | 31/12/2020   | RECEPCIONA-O.P. TESO | 🗆 SI      |   |    |   |   |
| Γ   |                                                    | Sencilla                                                                                                    | 76012                                                                                        | 29/12/2020                                                                                                  | 900,152,737.6CO                                                                                                    | MERCIALIZADORA CREATEX S.A                                                                                | 158,767,361                              | 175,344,000       | 30/12/2020     | 31/12/2020   | RECEPCIONA-O.P. TESO | 🗆 Si      | 1 |    |   |   |
|     |                                                    | Sencilla                                                                                                    | 75874                                                                                        | 29/12/2020                                                                                                  | 860,037,013.6 CO                                                                                                    | MPAÑIA MUNDIAL DE SEGUROS                                                                                 | 1,547,715                                | 1,618,950         | 29/12/2020     |              | ENVIADA A TESORERIA  | 🗆 SI      |   |    |   |   |
|     |                                                    | Sencilla                                                                                                    | 75867                                                                                        | 29/12/2020                                                                                                  | 860,037,013.6 CO                                                                                                    | MPAÑIA MUNDIAL DE SEGUROS                                                                                 | 3,011,366                                | 8,149,965         | 29/12/2020     |              | ENVIADA A TESORERIA  | Si        |   |    |   |   |
|     |                                                    | Sencilla                                                                                                    | 75866                                                                                        | 29/12/2020                                                                                                  | 850,002,184.5 AXA                                                                                                    | COLPATRIA SEGUROS S.A.                                                                                    | 10,071,864                               | 10,458,567        | 29/12/2020     |              | ENVIADA A TESORERIA  | 🗌 Si      |   |    |   |   |
|     |                                                    | Sencilla                                                                                                    | 75865                                                                                        | 29/12/2020                                                                                                  | 860,512,330.3 SER                                                                                                    | VIENTREGA S.A.                                                                                            | 2,145,488                                | 2,244,234         | 29/12/2020     |              | ENVIADA A TESORERIA  | SI        |   |    |   |   |
|     |                                                    | Sencilla                                                                                                    | 75864                                                                                        | 29/12/2020                                                                                                  | 901,273,113.3 LIM                                                                                                    | IPIUS ECOTECH S.A.S.                                                                                      | 368,423                                  | 387,484           | 29/12/2020     |              | ENVIADA A TESORERIA  | 🗆 Si      |   |    |   |   |
|     |                                                    | Sencilla                                                                                                    | 75863                                                                                        | 29/12/2020                                                                                                  | 890,937,233.500                                                                                                    | CIEDAD TELEVISION DE ANTIOQ                                                                               | 1,626,880,094                            | 1,626,880,094     | 29/12/2020     |              | ENVIADA A TESORERIA  | 🗆 SI      |   |    |   |   |
|     |                                                    | Sencilla                                                                                                    | 75862                                                                                        | 29/12/2020                                                                                                  | 830,092,770.8 MA                                                                                                    | NUFACTURAS RAM SAS                                                                                        | 85 189 305                               | 94.083.780        | 29/12/2020     |              | ENVIADA A TESORERIA  | Si Si     |   |    |   |   |
|     |                                                    | Sencilla                                                                                                    | 75861                                                                                        | 28/12/2020                                                                                                  | 800,103,196.1 DEA                                                                                                    | ARTAMENTO DEL GUAVIARE                                                                                    | PRESUPUESTO                              | ×                 | 29/12/2020     |              | ENVIADA A TESORERIA  | 🗆 Si      |   |    |   |   |
|     |                                                    | Sencilla                                                                                                    | 75860                                                                                        | 28/12/2020                                                                                                  | 800,103,920.6 GO                                                                                                    | BERNACION DEL MAGDALENA                                                                                   |                                          |                   | 29/12/2020     |              | ENVIADA A TESORERIA  | 🗆 \$I     |   |    |   |   |
|     |                                                    |                                                                                                    |                                                                                              |                                                                                                    |                                                                                                    | Total Saldo CzP:<br>Total Saldo Selección:                                                                | (Desea gu                                | ardar la consola? |                |              |                      |           |   |    | Ļ |   |
|     | 20214<br>20214<br>20214<br>20214<br>20214<br>20214 | 13-28   09:34:18 amp<br>13-28   09:34:18 amp<br>13-28   09:34:18 amp<br>13-28   09:34:18 amp<br>13-28   09:34:18 amp<br>13-28   09:34:18 amp | Eliminación de o<br>Procesando reg<br>Eliminación de o<br>Procesando reg<br>Eliminación de o | carga de homologa<br>jistra: 137/139 - El<br>carga de homologa<br>jistra: 138/139 - El<br>carga de homologa | ción realizada correctar<br>minando carga de horno<br>ción realizada correctar<br>minando carga de horno<br>ción realizada correctar | serire<br>Iogación para la Diden de Pago N° 1-<br>serire<br>Iogación para la Diden de Pago N° 1<br>serire | 86 - C Sí<br>39 - Código Interno: 321833 | No                |                |              |                      |           |   |    |   | ^ |
|     | 2021-<br>2021-                                     | 13-28   09:34:18 am)<br>13-28   09:34:18 am)                                                                                                 | Procesando reg<br>Eliminación de o                                                           | pisto: 139/139 - Eli<br>carga de homologa                                                                   | minando carga de homo<br>ción realizada correctar                                                                                    | logación para la Orden de Pago N° 1<br>vente                                                              | 67 - Código Interno: 321811              |                   |                |              |                      |           |   |    |   | * |

Consola de Proceso: Exportar -> Selección del Directorio

| 🔳 Lista                                       | de documentos 📋                                                                                                    | Orden de pago                                                                                                  | 😓 Detalle de                                                                                                    | pago                                                                                                    |                                             |                    |                  |                |                |                      |           | <b>9</b> | P R 🗖 🖬 |
|-----------------------------------------------|----------------------------------------------------------------------------------------------------|----------------------------------------------------------------------------------------------------|----------------------------------------------------------------------------------------------------|----------------------------------------------------------------------------------------------------|---------------------------------------------|--------------------|------------------|----------------|----------------|----------------------|-----------|----------|---------|
| Ma                                            | car/Desmarcar Tod                                                                                                    | las                                                                                                    |                                                                                                    |                                                                                                    |                                             |                    |                  |                |                |                      |           |          |         |
| Aprob                                         | ar T. Homologa -                                                                                                    | Númerc -                                                                                                    | F. Elaboracić u                                                                                                    | NIT -                                                                                                    | Nombre beneficiario -                       | Valor total (\$) - | Saldo Bruto (\$) | F. aprobació 🕁 | F. tesorería - | Estado               | - Nómin - |          | ~       |
|                                               | Sencilla                                                                                                    | 76139                                                                                                    | 30/12/2020                                                                                                    | 800,226,175.3 RIS                                                                                                    | ISGOS PROFESIONALES COLMEN                  | 4,467,360          | 4,467,360        | 30/12/2020     |                | ENVIADA A TESORERIA  | 🗌 si      |          |         |
|                                               | Sencilla                                                                                                    | 76016                                                                                                    | 30/12/2020                                                                                                    | 44,444,404.CO                                                                                                    | RPORACIÓN IBROAMERICANA E                   | 6,964,200          | 6,964,200        | 30/12/2020     | 31/12/2020     | RECEPCIONA-O.P. TESO | 51        |          |         |
|                                               | Sencilla                                                                                                    | 76012                                                                                                    | 29/12/2020                                                                                                    | 900,152,737.6C0                                                                                                    | MERCIALIZADORA CREATEX S.A                  | 158,767,361        | 175,344,000      | 30/12/2020     | 31/12/2020     | RECEPCIONA-O.P. TESO | 🗆 Si      |          |         |
|                                               | Sencilla                                                                                                    | 75874                                                                                                    | 29/12/2020                                                                                                    | 860,037,013.6 CO                                                                                                    | MPAÑIA MUNDIAL DE SEGUROS                   | 1,547,715          | 1,618,950        | 29/12/2020     |                | ENVIADA A TESORERIA  | SI SI     |          |         |
|                                               | Sencilla                                                                                                    | 75867                                                                                                    | 29/12/2020                                                                                                    | 860,037,013.6 CO                                                                                                    | Buscar carneta                              |                    | 3,149,965        | 29/12/2020     |                | ENVIADA A TESORERIA  | SI        |          |         |
|                                               | Sencilla                                                                                                    | 75866                                                                                                    | 29/12/2020                                                                                                    | 860,002,184.6 AX                                                                                                    | 4                                           | _                  | 10,458,567       | 29/12/2020     |                | ENVIADA A TESORERIA  | 🗌 Si      |          |         |
|                                               | Sencilla                                                                                                    | 75865                                                                                                    | 29/12/2020                                                                                                    | 860,512,330.358                                                                                                    | Seleccione el destino del log del proce     | 10                 | 2,244,234        | 29/12/2020     |                | ENVIADA A TESORERIA  | SI        |          |         |
|                                               | Sencilla                                                                                                    | 75864                                                                                                    | 29/12/2020                                                                                                    | 901,273,113.3 UM                                                                                                    | 4                                           |                    | 387,484          | 29/12/2020     |                | ENVIADA A TESORERIA  | 🗌 Si      |          |         |
|                                               | Sencilla                                                                                                    | 75863                                                                                                    | 29/12/2020                                                                                                    | 890,937,233.50                                                                                                    | Escritorio                                  | ~                  | 1,626,880,094    | 29/12/2020     |                | ENVIADA A TESORERIA  | 🗌 si      |          |         |
|                                               | Sencilla                                                                                                    | 75862                                                                                                    | 29/12/2020                                                                                                    | 830,092,770.8 M                                                                                                    | 🖌 > 🥩 Red                                   |                    | 94,083,780       | 29/12/2020     |                | ENVIADA A TESORERIA  | 51        |          |         |
|                                               | Sencilla                                                                                                    | 75861                                                                                                    | 28/12/2020                                                                                                    | 800,103,196.1 DE                                                                                                    | A > 🐂 Bibliotecas                           |                    | 253,050          | 29/12/2020     |                | ENVIADA A TESORERIA  | 🗆 si      |          |         |
|                                               | Sencilla                                                                                                    | 75860                                                                                                    | 28/12/2020                                                                                                    | 800,103,920.6 GC                                                                                                    | > 2 CARLOSTORRES                            |                    | 3,573,150        | 29/12/2020     |                | ENVIADA A TESORERIA  | SI SI     |          |         |
|                                               |                                                                                                    |                                                                                                    |                                                                                                    |                                                                                                    | > CneDrive<br>> Quinidad de DVD RW (E:)     |                    | \$ 6,797,612,361 |                |                |                      |           |          |         |
|                                               |                                                                                                    |                                                                                                    |                                                                                                    |                                                                                                    | V Este equipo                               |                    | \$0              |                |                |                      |           |          | ~       |
| 202<br>202<br>202<br>202<br>202<br>202<br>202 | 1-03-20   09:34:10 emo<br>1-03-20   09:34:18 emo<br>1-03-20   09:34:18 emo<br>1-03-20   09:34:18 emo<br>1-03-20   09:34:18 emo<br>1-03-20   09:34:18 emo | Eliminación de o<br>Procesando reg<br>Eliminación de o<br>Procesando reg<br>Eliminación de o<br>Procesando reg | carga de homologas<br>joho: 137/139 - Ele<br>carga de homologas<br>joho: 138/139 - Ele<br>carga de homologas<br>joho: 139/139 - Ele | ión realizada correcta<br>inando carga de hom<br>ión realizada correcta<br>inando carga de hom<br>ión realizada correcta<br>iónecto carga de hom | > Descargas<br>> Escritorio<br>> Objetos 3D | ×                  |                  |                |                |                      |           |          | ^       |
| 202                                           | 1-03-20   09:34:10 amc>                                                                                                    | Eliminación de o                                                                                               | arga de homologa:                                                                                                    | ión realizada correcta                                                                                                    | Acep                                        | tar Cancelar       |                  |                |                |                      |           |          | *       |

## Consola de Proceso: Exportar -> Mensaje del proceso realizado

| ta de de                      | cumentos 🗖                                         | Orden de pago                                          | 💭 Detalle de                                                   | d pago                                                                          |                                            |                                                   |                                                 |                |              |                      |         | ÷ | PR |   |
|-------------------------------|----------------------------------------------------|--------------------------------------------------------|----------------------------------------------------------------|---------------------------------------------------------------------------------|--------------------------------------------|---------------------------------------------------|-------------------------------------------------|----------------|--------------|----------------------|---------|---|----|---|
| larcar/l                      | Desmarcar Tod                                      | las                                                    |                                                                |                                                                                 |                                            |                                                   |                                                 |                |              |                      |         |   |    |   |
| obar 1                        | . Homologa -                                       | Númerç -                                               | F. Elaboracić 🔉                                                | NIT -                                                                           | Nombre beneficiario -                      | Valor total (\$) -                                | Saldo Bruto (\$)                                | F. aprobació " | F. texorería | Estado               | - Nómin |   |    | ^ |
| Ser                           | ncilla                                             | 76139                                                  | 30/12/2020                                                     | 800,226,175.3 RIES                                                              | GOS PROFESIONALES COLMEN                   | 4,467,360                                         | 4,467,360                                       | 30/12/2020     |              | ENVIADA A TESORERIA  | 🗆 si    |   |    |   |
| Ser                           | ncilla                                             | 76016                                                  | 30/12/2020                                                     | 44,444,404. COR                                                                 | PORACIÓN IBROAMERICANA                     | 6,964,200                                         | 6,964,200                                       | 30/12/2020     | 31/12/2020   | RECEPCIONA-O.P. TESO | SI SI   |   |    |   |
| Se                            | ncilla                                             | 76012                                                  | 29/12/2020                                                     | 900,152,737.6 COM                                                               | IERCIALIZADORA CREATEX S.A                 | 158,767,361                                       | 175,344,000                                     | 30/12/2020     | 31/12/2020   | RECEPCIONA-O.P. TESO | Si Si   |   |    |   |
| ] Ser                         | ncilla                                             | 75874                                                  | 29/12/2020                                                     | 860,037,013.6 COM                                                               | IPAÑIA MUNDIAL DE SEGUROS                  | 1,547,715                                         | 1,618,950                                       | 29/12/2020     |              | ENVIADA A TESORERIA  | Si Si   |   |    |   |
| Ser                           | ncilla                                             | 75867                                                  | 29/12/2020                                                     | 860,037,013.6 COM                                                               | IPAÑIA MUNDIAL DE SEGUROS                  | 3,011,366                                         | 3,149,965                                       | 29/12/2020     |              | ENVIADA A TESORERIA  | SI      |   |    |   |
| ] Ser                         | ncilla                                             | 75866                                                  | 29/12/2020                                                     | 860,002,184.6 AXA                                                               | COLPATRIA SEGUROS S.A.                     | 10,071,864                                        | 10,458,567                                      | 29/12/2020     |              | ENVIADA A TESORERIA  | Si Si   |   |    |   |
| ] Ser                         | ncilla                                             | 75865                                                  | 29/12/2020                                                     | 860,512,330.3 SER                                                               | IENTREGA S.A.                              | 2,145,488                                         | 2,244,254                                       | 29/12/2020     |              | ENVIADA A TESORERIA  | SI      |   |    |   |
| Ser                           | ncilla                                             | 75864                                                  | 29/12/2020                                                     | 901,273,113.3 UM                                                                | PIUS ECOTECH S.A.S.                        | 368,423                                           | 387,484                                         | 29/12/2020     |              | ENVIADA A TESORERIA  | Si Si   |   |    |   |
| Ser                           | ncilla                                             | 75863                                                  | 29/12/2020                                                     | 890,937,233.500                                                                 | EDAD TELEVISION DE ANTIOO                  | 1,626,880,094                                     | 1,626,880,094                                   | 29/12/2020     |              | ENVIADA A TESORERIA  | Si      |   |    |   |
| Ser                           | ncilla                                             | 75862                                                  | 29/12/2020                                                     | 830,092,770.8 MA                                                                | UPACTURAS RAM SAS                          | 85 189 305                                        | 94.083.780                                      | 29/12/2020     |              | ENVIADA A TESORERIA  | SI SI   |   |    |   |
| ) Ser                         | ncilla                                             | 75861                                                  | 28/12/2020                                                     | 800,103,196.1 DEA                                                               | RTAMENTO DEL GUAVIAR PRES                  |                                                   |                                                 | × 20           |              | ENVIADA A TESORERIA  | Si      |   |    |   |
| Ser                           | ncilla                                             | 75860                                                  | 28/12/2020                                                     | 800,103,920.6 GOS                                                               | ERNACION DEL MAGDAL                        |                                                   |                                                 | 20             |              | ENVIADA A TESORERIA  | SI SI   |   |    |   |
|                               |                                                    |                                                        |                                                                |                                                                                 | Total Saldo CxP:<br>Total Saldo Selección  | 5e ha guardado el Log e<br>D:/Users/Usuario/Deskt | del Proceso en la ruta:<br>op/JogCXC28032021093 | 541.bt         |              |                      |         |   |    |   |
| 21-03-2<br>21-03-2<br>21-03-2 | 8 09:34:18 am><br>8 09:34:18 am><br>8 09:34:18 am> | Eliminación de o<br>Procesando reg<br>Eliminación de o | carga de homologa<br>jstro: 137/139 - Eli<br>carga de homologa | ción realizada correctam<br>minando carga de hornol<br>ción realizada correctam | ente<br>ogación para la Orden de P<br>ente |                                                   | A                                               | ceptar         |              |                      |         |   |    |   |
| J21-03-2                      | 81093418 anc>                                      | Procesando reg<br>Eliminación de r                     | istro: 138/139 - El                                            | ninando carga de honoi<br>ción malicada comertam                                | ogación para la Orden de Pago N            | * 189 - Código Interna: 321833                    |                                                 |                |              |                      |         |   |    |   |
| 021-03-2                      | 81093418 arc>                                      | Procesando rec                                         | intro 139/139 - El                                             | ninando carga de horaci                                                         | opación para la Orden de Papo N            | * 167 - Códico Interno: 321811                    |                                                 |                |              |                      |         |   |    |   |
| 121-03-2                      | 81093418 arch                                      | Fliminación de o                                       | arna de homologa                                               | ción realizada conectam                                                         | nde                                        | ter couge mena seren                              |                                                 |                |              |                      |         |   |    |   |

Consola de Proceso: Exportar -> Archivo exportado

| Archivo Edición | Formato Ver Ayud | a                                                                                                    |
|-----------------|------------------|----------------------------------------------------------------------------------------------------|
| 2021-03-28      | 09:29:43 am:>    | Consola iniciada                                                                                                    |
| 2021-03-28      | 09:29:43 am:>    | Tips: [Click Derecho] Para exportar la consola.                                                                                                    |
| 2021-03-28      | 09:30:17 am:>    | Procesando selección de: 139 Registros                                                                                                    |
| 2021-03-28      | 09:30:17 am:>    | Procesando registro: 1/139 - Agregando carga de homologación para la Orden de Pago Nº 76139 - Código Interno: 398463                                                               |
| 2021-03-28      | 09:30:17 am:>    | Orden de Pago Nº 76139: No se identifican rubros con saldo.                                                                                                    |
| 2021-03-28      | 09:30:33 am:>    | Procesando registro: 2/139 - Agregando carga de homologación para la Orden de Pago Nº 76016 - Código Interno: 398402                                                               |
| 2021-03-28      | 09:30:34 am:>    | Orden de Pago Nº 76016: No se identifican rubros con saldo.                                                                                                    |
| 2021-03-28      | 09:30:36 am:>    | Procesando registro: 3/139 - Agregando carga de homologación para la Orden de Pago Nº 76012 - Código Interno: 398263                                                               |
| 2021-03-28      | 09:30:37 am:>    | Orden de Pago N° 76012: Homologación cargada exitosamente.                                                                                                    |
| 2021-03-28      | 09:30:37 am:>    | Procesando registro: 4/139 - Agregando carga de homologación para la Orden de Pago Nº 75874 - Código Interno: 398252                                                               |
| 2021-03-28      | 09:30:38 am:>    | Orden de Pago N° 75874: No se identifican rubros con saldo.                                                                                                    |
| 2021-03-28      | 09:30:40 am:>    | Procesando registro: 5/139 - Agregando carga de homologación para la Orden de Pago Nº 75867 - Código Interno: 398251                                                               |
| 2021-03-28      | 09:30:41 am:>    | Orden de Pago N° 75867: No se identifican rubros con saldo.                                                                                                    |
| 2021-03-28      | 09:30:42 am:>    | Procesando registro: 6/139 - Agregando carga de homologación para la Orden de Pago Nº 75866 - Código Interno: 398248                                                               |
| 2021-03-28      | 09:30:43 am:>    | Orden de Pago N° 75866: Homologación cargada exitosamente.                                                                                                    |
| 2021-03-28      | 09:30:43 am:>    | Procesando registro: 7/139 - Agregando carga de homologacion para la Orden de Pago Nº 75865 - Codigo Interno: 398223                                                               |
| 2021-03-28      | 09:30:44 am:>    | orden de Pago Nº /5865: Homologacion cargada exitosamente.                                                                                                    |
| 2021-03-28      | 09:30:44 am:>    | Procesando registro: 8/199 - Agregando carga de homologación para la Orden de Pago Nº 75864 - Codigo Interno: 398180                                                               |
| 2021-03-28      | 09:30:45 am:>    | orden de Pago Nº 75864: Homologación cargada exilosamente.                                                                                                    |
| 2021-03-28      | 09:30:45 am:>    | Procesando registro: 9/199 - Agregando carga de nomologación para la orden de Pago Nº 75863 - Codigo Interno: 398164                                                               |
| 2021-03-28      | 09:30:40 dm:>    | orden de Pago Nº 75863: Homologacion cargada exilosamente.                                                                                                    |
| 2021-03-28      | 09:30:40 dm:>    | Procesanuo registro: 10/159 - Agreganuo carga de montogación para la orden de Pago N. 75802 - Collgo Interno: 558047                                                               |
| 2021-03-28      | 09:30:47 am:>    | orden de Pago N 7502, nomitolgation da gada exilosamente.<br>Desservado peristro: 11/130 - Agregando carga de homologación para la Orden de Pago Nº 75961 - Código Interno: 307674 |
| 2021-03-28      | 00:30:47 am:>    | nden de Dago No 75861; Homologación consida evinciamente                                                                                                    |
| 2021-03-28      | 00:30:48 am:>    | procesando registro: 12/130 - Agregando carga de homologación nara la Orden de Pago Nº 75860 - Código Interno: 307673                                                              |
| 2021-03-28      | 09:30:40 am:>    | Orden de Dago Nº 758661 Homologación careada exitosamente.                                                                                                    |
| 2021-03-28      | 09:30:49 am:>    | Procesando registro: 13/130 - Aprepando carga de homologación nara la Orden de Pago Nº 75859 - Código Interno: 307672                                                              |
| 2021-03-28      | 09:30:49 am:>    | Orden de Pago Nº 75859: Homologación cargada exitosamente.                                                                                                    |
| 2021-03-28      | 09:30:49 am:>    | Procesando registro: 14/139 - Agregando carga de homologación para la Orden de Pago Nº 75858 - Código Interno: 397671                                                              |
| 2021-03-28      | 09:30:50 am:>    | Orden de Pago Nº 75858: Homologación cargada exitosamente.                                                                                                    |
| 2021-03-28      | 09:30:50 am:>    | Procesando registro: 15/139 - Agregando carga de homologación para la Orden de Pago Nº 75856 - Código Interno: 397669                                                              |
| 2021-03-28      | 09:30:51 am:>    | Orden de Pago Nº 75856: Homologación cargada exitosamente.                                                                                                    |
| 2021-03-28      | 09:30:51 am:>    | Procesando registro: 16/139 - Agregando carga de homologación para la Orden de Pago Nº 75855 - Código Interno: 397668                                                              |
| 2021-03-28      | 09:30:51 am:>    | Orden de Pago N° 75855: Homologación cargada exitosamente.                                                                                                    |
| 2021-03-28      | 09:30:51 am:>    | Procesando registro: 17/139 - Agregando carga de homologación para la Orden de Pago Nº 75854 - Código Interno: 397667                                                              |
| 2021-03-28      | 09:30:52 am:>    | Orden de Pago N° 75854: Homologación cargada exitosamente.                                                                                                    |
| 2021-03-28      | 09:30:52 am:>    | Procesando registro: 18/139 - Agregando carga de homologación para la Orden de Pago Nº 75853 - Código Interno: 397666                                                              |
| 2021-03-28      | 09:30:53 am:>    | Orden de Pago N° 75853: Homologación cargada exitosamente.                                                                                                    |
| 2021-03-28      | 09:30:53 am:>    | Procesando registro: 19/139 - Agregando carga de homologación para la Orden de Pago Nº 75852 - Código Interno: 397665                                                              |
| 2021-03-28      | 09:30:53 am:>    | Orden de Pago N° 75852: Homologación cargada exitosamente.                                                                                                    |
| 2021-03-28      | 09:30:54 am:>    | Procesando registro: 20/139 - Agregando carga de homologación para la Orden de Pago Nº 75851 - Código Interno: 397664                                                              |
| 2021-03-28      | 09:30:54 am:>    | Orden de Pago Nº 75851: Homologación cargada exitosamente.                                                                                                    |
| 2021-03-28      | 09:30:54 am:>    | Procesando registro: 21/139 - Agregando carga de homologación para la Orden de Pago Nº 75850 - Código Interno: 397663                                                              |
|                 |                  |                                                                                                    |

## Consola de Proceso: Reiniciar

El proceso de Cuentas por Pagar genera información de todas las acciones que realiza el usuario y esto puede saturar o llenar el control, en esos casos se puede reiniciar el contenido de la información. Para realizar el proceso favor tener presente la siguiente guía de imágenes:

## Consola de Proceso: Reiniciar -> Confirmación del Proceso

| Lista de                                                 | documentos                                                                                                    | 🗂 Orden de pago                                                                                                    | 😓 Detalle de                                                                           | i pago                                                                        |                                                      |                                                                                                    |                               |              |                     |               |              |                      |         | <b>P</b> | P R 🗖 |
|----------------------------------------------------------|----------------------------------------------------------------------------------------------------|----------------------------------------------------------------------------------------------------|----------------------------------------------------------------------------------------|-------------------------------------------------------------------------------|------------------------------------------------------|----------------------------------------------------------------------------------------------------|-------------------------------|--------------|---------------------|---------------|--------------|----------------------|---------|----------|-------|
| Marc                                                     | a/Desmancar To                                                                                                  | odas                                                                                                    |                                                                                        |                                                                               |                                                      |                                                                                                    |                               |              |                     |               |              |                      |         |          |       |
| Aprobar                                                  | T. Homologa                                                                                                    | - Númerc -                                                                                                    | F. Elaboracić "                                                                        | NIT                                                                           |                                                      | Nonbre beneficiario +                                                                                   | Valor total (\$               | Ŧ            | Saldo Bruto (\$)    | F. aprobació, | F. tesorería | Estado               | - Nómin | -        | ^     |
|                                                          | Sencilla                                                                                                    | 76139                                                                                                    | 30/12/2020                                                                             | 800,226                                                                       | 175.3 RIE                                            | SGOS PROFESIONALES COLMEN                                                                               | 4,46                          | 7,360        | 4,467,360           | 30/12/2020    |              | ENVIADA A TESORERIA  | SI      |          |       |
|                                                          | Sencilla                                                                                                    | 76016                                                                                                    | 30/12/2020                                                                             | 44,44                                                                         | 4,404.CO                                             | RPORACIÓN IBROAMERICANA E                                                                               | 6,96                          | 4,200        | 6,964,200           | 30/12/2020    | 31/12/2020   | RECEPCIONA-O.P. TESO | 🗌 Si    |          |       |
|                                                          | Sencilla                                                                                                    | 76012                                                                                                    | 29/12/2020                                                                             | 900,152                                                                       | 737.6CO                                              | MERCIALIZADORA CREATEX S.A                                                                              | 158,70                        | 7,361        | 175,344,000         | 30/12/2020    | 31/12/2020   | RECEPCIONA-O.P. TESO | Si      |          |       |
|                                                          | Sencilla                                                                                                    | 75874                                                                                                    | 29/12/2020                                                                             | 860,037                                                                       | 013.6 00                                             | MPAÑIA MUNDIAL DE SEGUROS                                                                               | 1,54                          | 7,715        | 1,618,950           | 29/12/2020    |              | ENVIADA A TESORERIA  | Si Si   |          |       |
|                                                          | Sencilla                                                                                                    | 75867                                                                                                    | 29/12/2020                                                                             | 860,037                                                                       | 013.6 CO                                             | MPAÑIA MUNDIAL DE SEGUROS                                                                               | 3,01                          | 1,366        | 3,149,965           | 29/12/2020    |              | ENVIADA A TESORERIA  | 🗌 Si    |          |       |
|                                                          | Sencilla                                                                                                    | 75866                                                                                                    | 29/12/2020                                                                             | 860,002                                                                       | 184.6 AX                                             | A COLPATRIA SEGUROS S.A.                                                                                | 10,07                         | 1,864        | 10,458,567          | 29/12/2020    |              | ENVIADA A TESORERIA  | SI      |          |       |
|                                                          | Sencilla                                                                                                    | 75865                                                                                                    | 29/12/2020                                                                             | 860,512                                                                       | 330.3 SEI                                            | IVIENTREGA S.A.                                                                                         | 2,14                          | 5,488        | 2,244,234           | 29/12/2020    |              | ENVIADA A TESORERIA  | 🗆 Si    |          |       |
|                                                          | Sencilla                                                                                                    | 75864                                                                                                    | 29/12/2020                                                                             | 901,273                                                                       | 113.3 UN                                             | IPIUS ECOTECH S.A.S.                                                                                    | 30                            | 8,423        | 387,484             | 29/12/2020    |              | ENVIADA A TESORERIA  | SI SI   |          |       |
|                                                          | Sencilla                                                                                                    | 75863                                                                                                    | 29/12/2020                                                                             | 890,93                                                                        | 7,233.50                                             | CIEDAD TELEVISION DE ANTIOQ                                                                             | 1,626,88                      | 0,094        | 1,626,880,094       | 29/12/2020    |              | ENVIADA A TESORERIA  | 🗆 Si    |          |       |
|                                                          | Sencilla                                                                                                    | 75862                                                                                                    | 29/12/2020                                                                             | 830,092                                                                       | 770.8 M                                              | INUFACTURAS RAM SAS                                                                                     | 85.18                         | 9.505        | 94.083.780          | 29/12/2020    |              | ENVIADA A TESORERIA  | _ Si    |          |       |
|                                                          | Sencilla                                                                                                    | 75861                                                                                                    | 28/12/2020                                                                             | 800,103                                                                       | 196.1 DE                                             | ARTAMENTO DEL GUAVIARE                                                                                  | PRESUPLIEST                   |              | ×                   | 29/12/2020    |              | ENVIADA A TESORERIA  | I SI    |          |       |
|                                                          | Sencilla                                                                                                    | 75860                                                                                                    | 28/12/2020                                                                             | 800,103                                                                       | 920.6 60                                             | BERNACION DEL MAGDALENA                                                                                 |                               |              |                     | 29/12/2020    |              | ENVIADA A TESORERIA  | 🗌 Si    |          |       |
|                                                          |                                                                                                    |                                                                                                    |                                                                                        |                                                                               |                                                      | Total Saldo CxP:<br>Total Saldo Selección:                                                              | <b>?</b> a                    | lesea rei    | iniciar la consola? |               |              |                      |         |          | ~     |
| 2021-0<br>2021-0<br>2021-0<br>2021-0<br>2021-0<br>2021-0 | 13-28   09:34:18 am<br>13-28   09:34:18 am<br>13-28   09:34:18 am<br>13-28   09:34:18 am<br>13-28   09:34:18 am | <ul> <li>Eliminación de o</li> <li>Procesando reg</li> <li>Eliminación de o</li> <li>Procesando reg</li> <li>Eliminación de o</li> <li>Procesando reg</li> <li>Eliminación de o</li> </ul> | carga de homologa<br>jistro: 137/139 - El<br>carga de homologa<br>jistro: 138/139 - El | ción realizad<br>ninando car<br>ción realizad<br>ninando car<br>ción realizad | a conectar<br>pa de hora<br>a conectar<br>pa de hora | mente<br>slogación para la Orden de Pago N* 1<br>mente<br>slogación para la Orden de Pago N* 1<br>mente | 16 - C<br>19 - Código Interna | 5í<br>321833 | No                  |               |              |                      |         |          |       |
| 2021-0                                                   | 13-28   09-34-18 am<br>13-28   09-34-18 am                                                                      | <ul> <li>Procesando reg</li> <li>Eliminación de o</li> </ul>                                                                                                    | jistro: 139/139 - El<br>carga de homologa                                              | ninando cae<br>ción realizad                                                  | a de hora<br>a correctar                             | ologación para la Orden de Pago N° 1<br>mente                                                           | 57 - Código Interna:          | 21811        |                     |               |              |                      |         |          |       |

#### Consola de Proceso: Reiniciar -> Proceso realizado

| at 📄 | T. Homologa - | Númerc - | F. Elaboracić 🕫 | NIT - Nombre beneficiario                | - Valor total (\$) - | Saldo Bruto (\$) | F. aprobació " | F. tesorería | . Estado             | - Nómin - |  |
|------|---------------|----------|-----------------|------------------------------------------|----------------------|------------------|----------------|--------------|----------------------|-----------|--|
| Se   | ncilla        | 76139    | 30/12/2020      | 800,226,175.3 RIESGOS PROFESIONALES COLM | MEN 4,467,360        | 4,467,360        | 30/12/2020     |              | ENVIADA A TESORERIA  | 🗆 Si      |  |
| Se   | ncilla        | 76016    | 30/12/2020      | 44,444,404. CORPORACIÓN IBROAMERICAN     | NAC 6,964,200        | 6,964,200        | 30/12/2020     | 31/12/2020   | RECEPCIONA-O.P. TESO | SI        |  |
| Se   | ncilla        | 76012    | 29/12/2020      | 900,152,737.6 COMERCIALIZADORA CREATEX   | SA 158,767,361       | 175,344,000      | 30/12/2020     | 31/12/2020   | RECEPCIONA-O.P. TESO | Si Si     |  |
| Se   | ncilla        | 75874    | 29/12/2020      | 860,037,013.6 COMPAÑIA MUNDIAL DE SEGUR  | ROS 1,547,715        | 1,618,950        | 29/12/2020     |              | ENVIADA A TESORERIA  | 🗌 \$I     |  |
| Se   | ncilla        | 75867    | 29/12/2020      | 860,037,013.6 COMPAÑIA MUNDIAL DE SEGUI  | 805 8,011,366        | 3,149,965        | 29/12/2020     |              | ENVIADA A TESORERIA  | 🗆 Si      |  |
| Se   | ncilla        | 75866    | 29/12/2020      | 860,002,184.6 AXA COLPATRIA SEGUROS S.A. | 10,071,864           | 10,458,567       | 29/12/2020     |              | ENVIADA A TESORERIA  | Si Si     |  |
| Se   | ncilla        | 75865    | 29/12/2020      | 860,512,330.3 SERVIENTREGA S.A.          | 2,145,488            | 2,244,234        | 29/12/2020     |              | ENVIADA A TESORERIA  | 🗆 Si      |  |
| Se   | ncilla        | 75864    | 29/12/2020      | 901,273,113.3 LIMPIUS ECOTECH S.A.S.     | 368,423              | 387,484          | 29/12/2020     |              | ENVIADA A TESORERIA  | Si Si     |  |
| Se   | ncilla        | 75863    | 29/12/2020      | 890,937,233. SOCIEDAD TELEVISION DE ANTI | JOQ 1,626,880,094    | 1,626,880,094    | 29/12/2020     |              | ENVIADA A TESORERIA  | 🗆 SI      |  |
| Se   | ncilla        | 75862    | 29/12/2020      | 830,092,770.8 MANUFACTURAS RAM SAS       | 85,189,305           | 94,083,780       | 29/12/2020     |              | ENVIADA A TESORERIA  | L Si      |  |
| Se   | ncilla        | 75861    | 28/12/2020      | 800,103,196.1 DEARTAMENTO DEL GUAVIARE   | 253,050              | 253,050          | 29/12/2020     |              | ENVIADA A TESORERIA  | L SI      |  |
| Se   | ncilla        | 75860    | 28/12/2020      | 800,103,920.6 GOBERNACION DEL MAGDALEN   | A 3,573,150          | 3,573,150        | 29/12/2020     |              | ENVIADA A TESORERIA  | L Si      |  |
| 1    |               |          |                 | Total Saldo CxP:                         | \$6,608,844,705      | \$ 6.797.612.361 |                |              |                      |           |  |
|      |               |          |                 | Total Saldo Selección:                   | 50                   | \$0              |                |              |                      |           |  |

## Pestaña Lista de Documentos

| rto de docum | mentos (  | Congeonieo 🔑   | Detalle del Compromina                  |                            |                 |                   |                                |                                     |             | <b>P</b>                   | P R 🗖          |
|--------------|-----------|----------------|-----------------------------------------|----------------------------|-----------------|-------------------|--------------------------------|-------------------------------------|-------------|----------------------------|----------------|
| Marca/Dea    | marcar To | das            |                                         |                            |                 |                   |                                |                                     |             |                            |                |
| Aprobat      | Vigen /   | T. Homologacić | Núme / Descripción -                    | Mombre Deneficiarie        | · NeoCI-        | Value total (5) - | Valor V.Fatura(S) Fecha Contro | <ul> <li>No. Contrato-DI</li> </ul> | Fecha els - | Saldo por pagar i - Estado | Saldo V.Fub    |
|              | 2017      | Única -        | 1552485 PLAZO 64 MESIS, SUPERK FO       | P CONSORCIO INK            | 0,097,524.1     | 6,710,998,432     | 27,962,493,466                 | 20150301454                         | 02/01/2017  | DISENCIAS AF               | 24,35          |
| 2            | 2017      | <b>Oraca</b>   | 1681598 PLAZO 8 AÑOS (1.828 DC), SU     | * CONDUCTO EXAMPLON F      | 140,967,414.0   | 339,398,798,910   | 1.004,620,421,094              | 2018008808                          | 82/01/2017  | 4.818,911,741 VICENCIAS AN | 665,22         |
| 1            | 2820      | Única          | 30888572 PRESTAR SERVICIOS PROFESIO     | KRESTON COLOMBIA 0 RM      | AU+0,059,511.2  | 225,996,382       | 1,208,820,641                  | 2020095298                          | 15/05/2020  | 0.APROBADO                 | 97-            |
| 4            | 3820      | Multiple       | 30882273 Contratar los servicios de ca  | EMPRESA DE TELECOMUNIC     | AD1,502,163.1   | 1,380,672,529     | 10,758,236,976                 | 203800V1495                         | 27/08/2020  | D.APROBADIO                | 9,44           |
| 5 🗆          | 2920      | Multiple       | 30882942 CONTRATAR LA PRESTACIÓN D      | UNION TEMPORAL COSIO 20    | 0291,415,462.1  | 5,341,603,101     | 17,686,906,267                 | 202009282905                        | 98/08/2828  | 0.APROBADO                 | 12,04          |
| · 🗆          | 3820      | Única .        | JOREBORS PREITING ON DE SERVECIO DE I   | INVERSIONES CROMOS SAS     | 4,523,280.0     | \$1,478,263       | 78,811,508                     | 20300363122                         | 89/10/2020  | D.APROBADIO                | 2              |
| 2 🗆 👘        | 2920      | Multiple       | 308681.08 INTERVENTORÍA EXTERNA TÊC     | * SANCHEZ ARO GA CESAR AL  | 09(9,346,534.7  | 95,088,800        | 87,465,000                     | 2029/0 M21/50                       | 15/10/2020  | 0.APROBADO                 | 5              |
|              | 2820      | Multiple .     | 10080122 REALIZAR LA CALIBRACIÓN DE     | SOLUCIONES MECANECKE G     | LOB8,823,589.1  | 16,208,800        | 53,803,208                     | 20300353159                         | 14/10/2020  | 16,208,800 APROBADO        | 3              |
| 2 🗆          | 2820      | Únice:         | 30885413 Contrator el arrendamiento i   | HERMANDEZ BEJTRAN PILJBE   | BT(3,325,447.3  | 10,007,154        | 68,842,924                     | 2029GA82563                         | 89/11/2020  | 0.APROBADO                 | 5              |
| 0            | 2820      | Única          | 30000430 Real tar auditoria por parte-  | INSTITUTO DE HIDROUDGLA    | ME8,800,682.5   | 9,401,360         | 18,802,536                     | 20200383425                         | 84/11/2020  | 0.APROBADO                 | -              |
|              | 2820      | <b>Onece</b>   | 30889529 Delimitar Esicamente el perio  | * INGENIERIA CIVILIY GEODI | £0.48,100,840.6 | 334,972,953       | 1,655,654,000                  | 20200062482                         | 10/11/2020  | 3,846,155APROBADO          | 1,82           |
| 2            | 2820      | Única          | 30000524 INTERVENTORÍA TÉONICA, ADA     | * ASOCIACION DE PROFESIO   | 0%40,411,419.0  | 32,955,397        | 161,756,700                    | 20200302400                         | 10/11/2020  | 4,857 APROBADO             | 12             |
| 2 🗆 👘        | 3820      | Multiple       | 30883548 PRETACION DEL SERVICIO DE      | * UNION TEMPORAL CONSE     | RE0,429,554.5   | 1,851,166,693     | 9,217,699,157                  | 2020/082487                         | 18/11/2020  | 71,008,642,APROBADO        | 7,36           |
| 4            | 2820      | Multiple       | 30665607 REALIZAR MUESTRED Y ANALIS     | K+2 INGENIERIA S.A.S.      | 4,007,055.5     | 315,008,800       | 695,725,641                    | 20200382545                         | 18/11/2020  | 0.APROBADO                 | 581            |
| 5 🗆 -        | 3820      | Única .        | JOREMES PRETACIÓN DE SERVICIOS PA       | PEXADET 1A1                | 0,577,197.0     | 62,237,878        | 73,693,608                     | 2020/01/25/58                       | 23/11/2020  | DAPROBADO                  | 1              |
| 6            | 2820      | Únice .        | 30669665 interventoria técnica, admini  | 20 INSENEROS S.A.          | 4,025,761.7     | 165,517,762       | 458,201,668                    | 2029/0M2586                         | 24/11/2020  | 165,517,762.4PR08AD0       | 27-            |
| 7            | 3820      | Única .        | 30083666 Construcción de obras de est   | UNION TEMPORAL MITTERS     | 0.005,420,056.2 | 3,862,792,418     | 0,627,831,478                  | 20200082585                         | 34/11/2020  | 3,862,732,418,APROBADO     | 4,76           |
| •            | 2820      | Multiple       | 30803713 DESARROLLAR LA AGESORIA Y      | ADA INGENTRESS SAS         | 0,219,582.9     | 95,038,600        | 84,495,268                     | 20290382904                         | 90/11/2020  | 0.APROBADO                 | 4              |
| 9            | 2820      | Única          | 30000740 interventoria tácaica, admini  | CONSORCED ALEA TOBIA       | 1,412,174.1     | 320,386,897       | 525,041,690                    | 2020/3102009                        | 82/13/2020  | 320,386,897 APROBADO       | 28-            |
| 9 🗌          | 2820      | <b>Onice</b>   | 30889767 Aumar esfluerzas técnicos, log | UNIVERSIDAD NACIONAL DE    | 6.690,999,063.3 | 96,008,800        | 248,800,088                    | 202000/2618                         | 89/12/2020  | 0.4PROBADO                 | 14             |
| 2            |           | H. Hultiples:1 | 2                                       |                            |                 | 282,080,190,543   | 1.185.570.902.472              |                                     |             | 15,180,795,493             | 62,490,721,529 |
|              |           |                |                                         |                            |                 |                   |                                |                                     |             |                            | 3              |

En esta pestaña se visualizan todos los documentos que tienen configuración de rubros con saldo mayor a cero para la vigencia que se está procesando. Ademas se consideran los siguientes estados:

- APROBADO
- EJECUTADO
- BLOQUEADO
- EN PROC. DE RESERVA
- VIGENCIAS ANTERIORES
- PARA APROBAR RESERVA

## Pestaña Lista de Documentos: Selección de Documentos

Al cargar el listado de documentos disponibles se pueden realizar las siguientes acciones:

### Seleccionar de Documento

Esta acción permite cargar temporalmente el estado actual de la homologación (si está disponible) de los rubros del documento seleccionado la cuál puede ser gestionada desde la Pestaña Detalle del Compromiso al ser un proceso automático el sistema guarda los cambios realizados en la distribución y la mantiene mientras se gestiona el documento seleccionado.

| Aprop | ar Vigeni - | T. Homologacić | Númei - Descripción -                        | Nombre Deneficiarie    | - Histi        | Valer total [5] - | Valor V.Fatura[5] | Fecha Contra | No. Contrato-DI | Fecha els - | Saldo por pagar I Estado   | Saldo V.     |
|-------|-------------|----------------|----------------------------------------------|------------------------|----------------|-------------------|-------------------|--------------|-----------------|-------------|----------------------------|--------------|
|       | 2017        | Onica          | 1552485PLAZO 64 MESES, SUPERIX FOP CO        | INSORGO IVK            | 0,097,524.1    | 6,710,998,432     | 27,962,493,465    |              | 20150301454     | 02/01/2017  | EMIGENCIAS AN              | 21           |
|       | 2017        | Onles          | TRETERA LATO & VEOL (T'STR DCT ID . CO       | NEORGO EXMISIÓN P      | 140,967,414.0  | 339,398,798,910   | 1,004,628,421,094 |              | 2038008808      | 82/01/2017  | 4.818,931,743 VICENCIAS AN | 647          |
| □     | 2820        | Unica          | 30869572 PRESTAR SERVICIOS PROFESICIORE      | STON COLOMBIA 0 RM.A   | AU+0,059,511.2 | 225,996,382       | 1,208,820,641     |              | 2029/09298      | 15/05/2020  | 0.4PROBADO                 |              |
|       | 3820        | Multiple       | 30882273 Contratar los servicios de ca EMB   | RESA DE TELECOMUNICI   | AD1,502,163.1  | 1,380,672,529     | 10,758,836,976    |              | 203800V1495     | 27/08/2020  | DAPROBADO                  |              |
|       | 2820        | Multiple       | 30682942 CONTRATAR LA PRESTACIÓN D'UNI       | ON TEMPORAL COBO 20    | 291,415,462.1  | 5,341,683,101     | 17,686,906,267    |              | 2029/082905     | 99/09/2020  | 0.4PROBADO                 | 1            |
|       | 2820        | Única .        | JORGBORG PRESTACIÓN DE SERVECIO DE ILIMA     | ERSIONES CROMOS SAS    | 8,522,280.0    | \$1,478,263       | 79,811,508        |              | 20380953122     | 89/10/2020  | DAPROBADO                  |              |
|       | 2920        | Multiple       | 30863108 INTERVENTORIA EXTERNA TEC* SA       | MOHEZ ARO GA CESAR AU  | 9(9,346,514.7  | 95,088,890        | 87,465,008        |              | 2029/0 M21/50   | 15/10/2020  | 0.4PROBADO                 |              |
|       | 2820        | Multiple       | 30883133 REALIZAR LA GALIBRACIÓN DE SOL      | UCIONES MEGANEORS GL   | 084,823,589.1  | 16,208,890        | 53,803,208        |              | 20200352159     | 54/10/2020  | 16,208,800.APROBADO        |              |
|       | 2820        | Onice          | 30885433 Contrator el arrendamiento cHEN     | NANDEZ BELTRAN PILLBER | IT(3,325,447.3 | 10,007,154        | 68,842,924        |              | 2029GA#2363     | 09/11/2020  | 0.4PROBADO                 |              |
|       | 2820        | Única          | 30883438 Real isan auditoria por parte -1167 | 1/TUTO DE HIDROLOGIA.  | MB8,000,682.5  | 9,401,360         | 18,802,536        |              | 20200383425     | 84/11/2020  | 0.APROBADO                 |              |
|       | 2820        | <b>Onice</b>   | 30889528 Delimitar fisicamente el peris" IN  | GEMIERIA CIVILI? GEODE | 0148,100,849.6 | 894,972,955       | 1,655,634,000     |              | 20290062482     | 50/11/2020  | 3,846,153.APROBADO         |              |
|       | 2820        | <b>Unica</b>   | 30009524 INTERVENTORÍA TÉONICA, AD#* AS      | IOCIACION DE PROFESIO  | 1640,411,419.0 | 32,955,397        | 161,756,700       |              | 2029/0 M2400    | 50/11/2020  | 4,857 APROBADO             |              |
|       | 2820        | Multiple       | 30889548 PRETACION DEL DEVICIO DE * UN       | NON TEMPORAL COASES    | NEI0,429,554.5 | 1,851,166,693     | 9,217,699,187     |              | 2039/082487     | \$3/11/2020 | 71,008,642APROBADO         |              |
|       | 2920        | Multiple       | 30665607 REALIZAR MUESTRED I ANALISK - 2     | 2 INGENIERIA S.A.S.    | 4,007,055.5    | 315,008,800       | 695,725,641       |              | 2020032545      | 18/11/2020  | 0.4PROBADO                 |              |
|       | 2820        | Única .        | JOBEDHEEPRESTACIÓN DE SERVECIOS PAPEO        | ADEI 1AI               | 0,877,397.0    | 62,237,878        | 73,693,608        |              | 20200382998     | 23/11/2020  | DAPROBADO                  |              |
|       | 2920        | <b>Unice</b>   | 30869665 interventoria tácnica, admini 201   | INGENIEROS S.A.        | 4,025,761.7    | 165,517,762       | 458,201,668       |              | 2029/0 M2586    | 24/11/2020  | 165,517,752.APR08AD0       |              |
|       | 2820        | Única          | 10083666 Construcción de obras de estUNE     | ON TEMPORAL MITHEAD    | 015,420,056.2  | 3,862,792,418     | 0,627,831,478     |              | 20280082585     | 24/11/2020  | 3,862,732,418,APROBADO     |              |
|       | 2920        | Multiple       | 30869719 DESARBOLLAR LA AGESORIA Y AZA       | INGERPRESS SAS         | 0,219,592.9    | 95,038,600        | 84,495,268        |              | 20290082604     | 90/11/2020  | 0.APROBADO                 |              |
|       | 2820        | Única          | 308887481 interventaria técnica, admini CON  | SORCIO ALFATOBIA       | 10,412,174.1   | 320,386,897       | 525,041,690       |              | 2028/3102609    | 82/12/2020  | 320,386,897APROBADO        |              |
|       | 2820        | Onice          | 30883767 Aumar esfluerzes técnicos, logUNI   | VERSIDAD NACIONAL DE   | 008,999,063.3  | 96,000,000        | 248,890,088       |              | 2029009/2613    | 85/12/2020  | 0.4PROBADO                 |              |
|       |             | H. Multiples:1 |                                              |                        |                | 201000/90.543     | 1.105.570.902.472 |              |                 |             | 15,180,755,493             | ME2.490,725. |
|       |             |                |                                              |                        |                |                   |                   |              |                 |             |                            |              |

### **Desmarcar Documento**

Esta acción permite eliminar la carga temporal de la homologación<sup>2)</sup> de los rubros del documento seleccionado la cuál puede ser gestionada desde la Pestaña Detalle del Pago al ser un proceso automático el sistema al eliminar guarda los cambios realizados en la distribución.

| Aprohas Supera | J Númi / Descripción                 | - Nontes Esseliciario                    | - NROCE-                                                                                                    | Valor tatal [1] -     | Value V.Falue a(S) F   | echa Contro - Ha. Cantsato | -DE - Fecha etc                                    | Saldo por pagar   Estade     | Sakle V.Fatura(\$) |
|----------------|--------------------------------------|------------------------------------------|----------------------------------------------------------------------------------------------------|-----------------------|------------------------|----------------------------|----------------------------------------------------|------------------------------|--------------------|
| 200            | TORNER CHIRACIÓN CHIRACIÓN           | I ME - TIMERINA TAT                      | A CREATER A                                                                                                    | 1,000,000,000         | 22 102 463 763         | 2020/2012/00               | 10/11/2020                                         | 1 70,00,012,010,000          | 7,306,452,463,65   |
| 2000           | 2000 2002 Ore worker on a particular | Contraction and the second second second | 40417,055.5                                                                                                    | 3 508 800 080         | 14,000,490,100         | 2019070282                 | <ul> <li>BOVER DVER</li> <li>KOVER DVER</li> </ul> | 3 500 080 000 4080848.0      | 18,790,044,904 1   |
| 303            | 20838133 Presidentia del servizia i  | A contractor of an interaction of        | 10 048 794 3                                                                                                    | 8,182,834             | 1.475.651.035          | 202000/264                 | 38/13/2020                                         | EAFECRADO                    | 1,470,448,095,1    |
| 2025           | 21800046 PRESTACIÓN DE SERVADO       | IS BAT CONSORTIO SERVICIOS IN            | CTv1.441.412.1                                                                                                    | A 148 603 882         | 12 200 621 205         | 2021/05/134                | 56400/2021                                         | 2.024.024.024.024.409.0640.0 | 8 151 017 595 V    |
| 3010           | TIBEZORO CONTRESCOÓN DE LAS O        | MEA,* CONTORGO LOPCHE                    | 14471785                                                                                                    | 11,223,258,408        | 14 144 333 405         | 2015/04150                 | 4 30/04/2020                                       | 5 BIS 741 BIS APROBADO       | 3 741 078 797 1    |
| 2020           | 21802003 INTERVENTORIA TROBICA       | ADPT CONSORCED SAMEANITAD                | 0.01.469.259.2                                                                                                    | 963 550 783           | 1.570.691.056          | 2021/040 505               | 39/04/2021                                         | 953 389 70E APROBADO         | #05.781.950 U      |
| 2011           | TIRCTIC PRALIDIR LA FORMULACI        | ON D CONSORIDO RORM - TH RÍO             | 801468 372 3                                                                                                    | 13,914,800,080        | 18116.825.690          | 2015/00153                 | 6 22/04/2020                                       | 13 814 083 000 APROBADO      | 5,302,885,690 12   |
| 2025           | 21802175 Presteción del servicia :   | In the SERVED OF POSTALES NACIO          | AMA 0.062.917.9                                                                                                    | 898.915.972           | 1,726,420,150          | 2029-00(154)               | 85/05/2020                                         | \$17.991.485.APROBADO        | 826,184,176 5      |
| 2001           | 21882421 ALMAR ESFLERZOS TÊCM        | COS, DEPARTAMENTO DE CUNDIN              | 48-10                                                                                                    |                       | 4, 50, 50, 50          | 24145                      | 8 10/06/2020                                       | 15.974.522.634 APROBADO      | 3,993,633,659 1    |
| 2020           | 21802901 Prestor servicios de apo    | es a LUGO MURILLO MARNAM CO              | and Street, Street, St | S1D                   |                        | 83.977                     | 80/07/2020                                         | 5.581,582 APROBADO           | 12,587,508 8       |
| 2001           | 21000112 Prestar pervicios de apo    | es a ESPEIO VALLEJO DANIELA ALP          | LM. D.                                                                                                    |                       |                        | 62957                      | 59/08/2025                                         | 6.697,335 APROBADO           | 12,557,500 1       |
| 2037           | 21803128 OPERACIÓN V MANTENIA        | NEMUNION TEMPORAL OPERACI                | 0841 23                                                                                                    | Existe uns distribuci | in cargada. Si desmano | el decamento la 18222      | 1 20/08/2020                                       | 13,913,089,388APROBADO       | 49,240,305,205 12  |
| 2025           | 21805190 CONTRADAR LA PRESTAD        | ON D LINE ON TEMPORAL TRANSPO            | ATG.                                                                                                    | "Oeses continuer?     |                        | 62263                      | 25/08/2023                                         | 8,766,589,243 APROBADO       | 7,257,583,629 5    |
| 2037           | 11803228 Prestar servicios de apo    | yo a GARCIA OLMOS DARAMA GR              | JRvin2                                                                                                    |                       |                        | 83810                      | 27/08/2020                                         | 6,378,753 APROBADO           | 13,514,265 1       |
| 2025           | 21805229 Presteción de servicios     | profixAUMANDA TORRES KELLY JHO           | 1.4A                                                                                                    |                       |                        | 121/2                      | 27/06/2020                                         | 22,480,008 APR06AD0          | 24,000,000 5       |
| 2035           | 11883221 Prestación de servicios     | profevelia LOPERA JOSE MAURIO            | W 01                                                                                                    |                       | 11                     | No 1216                    | 27/08/2020                                         | 43,380,008APR08AD0           | 40,000,000 1       |
| 2029           | 21883222 Presteción de servicios     | profinalisas ROUAS JALIRO ALEGAN         | STREAM OF                                                                                                    | 23,820,000            | 55,820,000             | 2010/07/21/9               | 27/08/2020                                         | 25,790,000 APROBADO          | 25,200,000 5       |
| 2035           | 21883223 Prestación de servicios     | profeMOSQUERA.BENAVIDES.JOSE             | LU.5,420,020.5                                                                                                    | 35,200,000            | 67,290,008             | 2025/0912200               | 37/08/2023                                         | 27,280,008 APROBADO          | 32,088,000 1       |
| 2029           | 21803245 Prestación de servicios     | profe PAEZ TRIANA NAER ALINI O           | 3,381,868.4                                                                                                    | 28,800,083            | 41,680,008             | 2025/082276                | 81/08/2020                                         | 15,680,000 APROBADO          | 20,888,000 12      |
|                |                                      |                                          |                                                                                                    | 122,611,004,990       | 120.906.567.144        |                            |                                                    | 111.004.644.327              | 198.374.682,146    |
|                |                                      |                                          |                                                                                                    |                       |                        |                            |                                                    |                              |                    |

## **Seleccionar Todos los Documentos**

Esta acción permite cargar temporalmente todos los documentos del listado. Al ser un proceso automático el sistema guarda los cambios realizados en la distribución y la mantiene mientras se

gestionan los documentos seleccionados.

| aca/Dea                                       | Harcar 1 a                                                                                                    | les                                                                                                    |                                                                                                    |                                                                                                    |                                                                                                    |                                                                                                    |                                                                                                    |                                                                                                    |                                                                                                    |
|-----------------------------------------------|----------------------------------------------------------------------------------------------------|----------------------------------------------------------------------------------------------------|----------------------------------------------------------------------------------------------------|----------------------------------------------------------------------------------------------------|----------------------------------------------------------------------------------------------------|----------------------------------------------------------------------------------------------------|----------------------------------------------------------------------------------------------------|----------------------------------------------------------------------------------------------------|----------------------------------------------------------------------------------------------------|
| Aprobat                                       | Kapera .                                                                                                    | Núme .: Descripción - Numbre Resoliciario -                                                                                                    | NR o C.I -                                                                                                    | Valor Istal (\$) - 1                                                                                                    | False V Fubura[1] Fecha Cord                                                                                                    | lu - No. Cantola O                                                                                                    | - Fecha etc - S                                                                                                    | aldo por pagar ( - Estada -                                                                                                    | Salde V.Fatura(8)                                                                                                    |
|                                               | 2039                                                                                                    | \$5803546)9853WDOH 8B. 109WDO DE <sup>6</sup> UMOH TEHPOWL CONSERV                                                                                                    | 0,429,504.5                                                                                                    | 1,851,164,893                                                                                                    | 9,217,859,157                                                                                                    | 20201312407                                                                                                    | [13/11/2020]                                                                                                    | 71,000,642,47900400                                                                                                    | 7,366,492,464 855                                                                                                    |
|                                               | 2028                                                                                                    | 20883992 OPERACIÓN, GALIBRACIÓN, MIL-2 INGENIERIA S.A.S.                                                                                                    | 4,087,055.3                                                                                                    | 1,596,921,000                                                                                                    | 22,102,469,761                                                                                                    | 2029C983620                                                                                                    | 16/13/2020                                                                                                    | EAPROBADO                                                                                                    | 28,705,542,601 556                                                                                                    |
|                                               | 2028                                                                                                    | 20833956 Awar esfuences entre la CorpFUNDACI ON UNIVERCIDAD DELI                                                                                                    | 0,187,183.9                                                                                                    | 3,508,900,080                                                                                                    | 24,000,080,008                                                                                                    | 2039001/2639                                                                                                    | \$7/13/2020                                                                                                    | 3,500,080,000 APROBADO                                                                                                    | 28,500,088,008 100                                                                                                    |
|                                               | 2028                                                                                                    | 20804130 Presteción del servicio de co* IMPOFICISA                                                                                                    | 0,068,796.1                                                                                                    | 8,102,096                                                                                                    | 1,476,651,951                                                                                                    | 20290012644                                                                                                    | 26/12/2020                                                                                                    | EAPROBADO                                                                                                    | 1,470,469,095 550                                                                                                    |
|                                               | 2035                                                                                                    | 21803946 PRE25ACIÓN DE 18RV/CIO1 PA* CONDORCIO 18RM/CIOS INTEX                                                                                                    | 0,441,412.5                                                                                                    | 4,148,603,802                                                                                                    | 12,299,621,395                                                                                                    | 2025-CH3.M                                                                                                    | 56/03/2025                                                                                                    | 2,824,054,334 APROBADO                                                                                                    | 8,551,057,593 140                                                                                                    |
|                                               | 2021                                                                                                    | 21882082 CONSTRUCCIÓN DE LAS OBRA.º CONSORCI O SOPCAR                                                                                                    | 0,467,176.5                                                                                                    | 11,229,258,688                                                                                                    | 14,964,333,405                                                                                                    | 20250081584                                                                                                    | 20/04/2021                                                                                                    | 5,965,741,916APR08AD0                                                                                                    | 3,741,074,797 550                                                                                                    |
|                                               | 2035                                                                                                    | 218820981MTERVENTORIA TECNICA, ADI* CONSORCIO SANEAMEMTO 3                                                                                                    | 1,469,259.2                                                                                                    | 963,309,703                                                                                                    | 1,370,891,038                                                                                                    | 2035/3M3505                                                                                                    | 20/04/2025                                                                                                    | 963,389,70EAPROBADO                                                                                                    | 406,781,230 150                                                                                                    |
|                                               | 2025                                                                                                    | 21882139 REALIZAR LA PORMULACIÓN DICONSORICIO PORH - SHIRÍO BO                                                                                                    | 0,468,372.2                                                                                                    | 13,914,800,000                                                                                                    | 19,116,805,690                                                                                                    | 20250001536                                                                                                    | 22/04/2021                                                                                                    | 13,914,080,000 APROBADO                                                                                                    | 5,202,885,690 550                                                                                                    |
|                                               | 2025                                                                                                    | 21882175 Prestación del servicio de molERVICIOS POSTALES NACIONA/                                                                                                    | 0,062,917.9                                                                                                    | 098,315,972                                                                                                    | 1,726,420,158                                                                                                    | 202500(1549                                                                                                    | 89/05/2021                                                                                                    | £17,981,405APROBADO                                                                                                    | 820,184,170 150                                                                                                    |
|                                               | 2025                                                                                                    | 21802421 AUNAL ESPUERZOS TECNICOS, DENVITAMENTO DE CUNDINAL-                                                                                                    | 9.91<br>PRICE IN                                                                                                    | 6510                                                                                                    |                                                                                                    | COV1653                                                                                                    | 20/06/2022                                                                                                    | 35,974,822,634 APROBADO                                                                                                    | 1,993,630,659 100                                                                                                    |
|                                               | 2021                                                                                                    | 21882911 Prester servicios de apoyo a LUGO MURILLO MARIAM CONS                                                                                                    | 3,50                                                                                                    |                                                                                                    |                                                                                                    | Cit2977                                                                                                    | 90/07/2021                                                                                                    | 5,581,982 APROBADO                                                                                                    | 12,587,500 550                                                                                                    |
|                                               | 2025                                                                                                    | 21803112 Prestar servicios de apoyo a ESPEJO VALLEIO DAMELA ALEIA.                                                                                                    | 3,62                                                                                                    |                                                                                                    |                                                                                                    | C182057                                                                                                    | 19/08/2025                                                                                                    | 6,697,335 APROBADO                                                                                                    | 12,587,508 110                                                                                                    |
|                                               | 2021                                                                                                    | 21803126 OPERACIÓN Y MANTENIMIENTUNION TEMPORAL OPERACIÓN                                                                                                    | 0,50 💙                                                                                                    | (Debes realizer el pr<br>registros?                                                                                                    | ocacio de desinarcación de tados                                                                                                    | 0002221                                                                                                    | 20/08/2021                                                                                                    | 13,915,089,568APROBADO                                                                                                    | 48,240,505,205 550                                                                                                    |
|                                               | 2035                                                                                                    | 21803190 CONTRADAR LA PREITACIÓN O LINEON TEMPORAL TRANSPORTO                                                                                                    | 4,50                                                                                                    | Erts proceco puede                                                                                                    | demontervanios minutos.                                                                                                    | C182263                                                                                                    | 25/08/2025                                                                                                    | 8,766,569,243APROBADO                                                                                                    | 7,257,583,829 100                                                                                                    |
|                                               | 2021                                                                                                    | 21803219 Prester servicios de apoyo a GARCIA OUMOS DARAMAA GESIX                                                                                                    | 0,50                                                                                                    |                                                                                                    |                                                                                                    | 0921950                                                                                                    | 27/08/2021                                                                                                    | 6,278,752 APROBADO                                                                                                    | 15,514,268 590                                                                                                    |
|                                               | 2035                                                                                                    | 21803228 Prestación de servicios profixUMWAZA TORRES KELLY JHOAK                                                                                                    | 1,61                                                                                                    |                                                                                                    |                                                                                                    | CH2145                                                                                                    | 37/08/2025                                                                                                    | 22,480,000 APROBADO                                                                                                    | 24,088,008 150                                                                                                    |
|                                               | 2021                                                                                                    | 21883221 Presteción de servicios profitiEGA LOPERA JOSE MAURICIO                                                                                                    | 4.8                                                                                                    |                                                                                                    | Si N                                                                                                    | C082167                                                                                                    | 27/08/2025                                                                                                    | 45,280,008APRO542-0                                                                                                    | 46,088,000 100                                                                                                    |
|                                               | 2021                                                                                                    | 21883222 Prestaci én de servicios profiviARGAS ROUAS LAURO ALEXAND 1                                                                                                    | 9,754,205.2                                                                                                    | 29,820,000                                                                                                    | 55,820,008                                                                                                    | 20220312105                                                                                                    | 27/08/2021                                                                                                    | 23,730,000 APROBADO                                                                                                    | 25,288,000 199                                                                                                    |
|                                               | 2025                                                                                                    | 21803225 Prestación de servicios profeMOSQUERA BENAVIDES JOSE U.                                                                                                    | 8,430,028.8                                                                                                    | 38,200,080                                                                                                    | 67,290,000                                                                                                    | 2021/082208                                                                                                    | 27/08/2025                                                                                                    | 27,299,000 APROBADO                                                                                                    | 82,088,008 150                                                                                                    |
|                                               | 2021                                                                                                    | 21883245 Presteci én de servicios profitRAEZ TRIANA NAER ALIRI O                                                                                                    | 3,581,065.4                                                                                                    | 28,800,080                                                                                                    | 41,680,008                                                                                                    | 2025 C982 276                                                                                                    | 91,/08/2021                                                                                                    | 15,680,000 APROBADO                                                                                                    | 20,668,000 191                                                                                                    |
|                                               |                                                                                                    | and a second second second second second second second second second second second second second second second                                                                                                    |                                                                                                    | 122,811,884,998                                                                                                    | 320.998.587.144                                                                                                    |                                                                                                    |                                                                                                    | 111.084.644.927                                                                                                    | 198.374.882.148                                                                                                    |
| _                                             |                                                                                                    |                                                                                                    |                                                                                                    |                                                                                                    |                                                                                                    |                                                                                                    |                                                                                                    |                                                                                                    |                                                                                                    |
| de docum                                      | entes (                                                                                                    | Compressive 🎜 Detaile del Compressive                                                                                                    |                                                                                                    |                                                                                                    |                                                                                                    |                                                                                                    |                                                                                                    |                                                                                                    | ( PA                                                                                                    |
| de docum                                      | entes (                                                                                                    | Compressive 🖉 Defuile del Compressive                                                                                                    |                                                                                                    |                                                                                                    |                                                                                                    |                                                                                                    |                                                                                                    |                                                                                                    | ( 2A)                                                                                                    |
| de docum<br>acas/Dem<br>Aprahar               | entes (<br>narcar To<br>Ngers J                                                                                                    | Componies 💋 Detalle del Componies<br>los<br>Mante del Descripción • Mandan Beverficiario • )                                                                                                    | HaoC1-                                                                                                    | Value total [2] - 1                                                                                                    | /ako V.Fatsas(1) Techa Com                                                                                                    | u - No. Contusto-Of                                                                                                    | - Fechandi - S                                                                                                    | ahliu pau pagan) - 🛛 Estadol -                                                                                                    | Sala V Futurali                                                                                                    |
| de docum<br>ncas/Dem<br>Aprobas               | entre (<br>marcar To<br>Napero)<br>2030                                                                                                    | Compromise Contract del Compromise<br>Inte<br>Name : Descripción · Handon Revelicianio ·<br>Manto Antipara Vezza I del Salence Del Antonio Halence Company                                                                                                    | NI o C.I -                                                                                                    | Value total (2) - 1<br>1,851,164,473                                                                                                    | Aller V. Fatura(1)   Facha Even<br>9,357,669,357                                                                                                    | si - Mo. Contrato-Ol<br>prizocecciar                                                                                                    | - Fechandi - 5<br>53/51/2020                                                                                                    | aldia por pagar ( - Estado) -<br>21,000,002/0740500.00                                                                                                    | Saldo V Fotoco()<br>2,564,023,664 (ML                                                                                                    |
| de docum<br>accastrera<br>Aproba<br>I         | Annone To<br>Namone To<br>2020<br>2020                                                                                                    | Compunitie Devide del Compunitie<br>Inter<br>Name -: Deversignitio - Mandee Reversitation -:<br>paratice (international alla statutational constatutation)<br>paratice (international alla statutational alla statutation)<br>Deversitation -: Deversitation -:<br>Paratice (international alla statutation)<br>Deversitation -: Deversitation -:<br>Paratice (international alla statutation)<br>Deversitation -: Deversitation -:<br>Deversitation -: Deversitation -:                                           | Ha o C.S -<br>0,429,504.5<br>4,897,055.3                                                                                                    | Value Social (2) - 1<br>3,8%3,166,4991<br>1,395,922,880                                                                                                    | /dor V.Fataa(E) Facha Com<br>9,07,449,957<br>22,102,463,761                                                                                                    | No. Contrato-Ol<br>processore<br>2820052528                                                                                                    | - Fesha eli - S<br>53/51/2028<br>16/12/2020                                                                                                    | alfe per pager - Estada<br>71,000,412/07000000                                                                                                    | 5 200 Y Future(1)<br>2,006,002,006 (NC<br>20,005,542,001 SIG                                                                                                    |
| de docum<br>accas/Dem<br>Aprobas<br>I         | entre (<br>Nges J<br>2020<br>2021<br>2020                                                                                                    | Compression Descripción - Mandeon Reconficiente -<br>Norma: Descripción - Mandeon Reconficiente -<br>contractivativante da supervisa de la contractivativa compressionen<br>porte descripción -<br>de descripción -<br>de descripción -<br>de descripción -<br>de descripción -<br>de de descripción -<br>de de de de de de de de de de de de de d                                                                                                    | <b>NX o C.1 -</b><br>8,429,554.5<br>4,807,055.3<br>6,187,151.9                                                                                                    | Value total (2) -   1<br>5,851,146,470<br>1,595,921,80<br>5,580,006,800                                                                                                    | Allos M.Fanasa(B) Facha Com<br>9,878 April 9,878<br>22,162,465,761<br>24,066,900,600                                                                                                    | si - No. Contrato (3)<br>20200302487<br>2020024253<br>202003239                                                                                                    | - Fesha eli - 5<br>53/11/2009<br>16/12/2000<br>17/12/2000                                                                                                    | айба рак раздаг (- ) Салака -<br>71,000,442/рактовала<br>0.49705400<br>2,580,000,800.4900400<br>2,580,000,800.4900400                                                                                                    | Salab V Futera(1)<br>7,564,672,564,564<br>20,765,542,664,576<br>20,569,00,000 11                                                                                                    |
| de docum<br>accas/Deca<br>Aprehas<br>P<br>P   | enter To<br>Tigero J<br>2029<br>2029<br>2029<br>2029<br>2029                                                                                                    | Compression Control of Compression<br>Internet Control of Compression<br>Internet Control of Control of                                                                                                    | <b>NX o C.1</b> -<br>6,629,558,51<br>4,007,085,3<br>6,287,151,9<br>6,868,796,1                                                                                                    | Yalas total (2) -<br>3,8%1,166,4%9<br>1,3%5,921,8%0<br>3,5%3,0%6,8%0<br>8,1%2,8%6<br>8,1%2,8%6                                                                                                    | 7ako W.Farana(B) Facilia Com<br>9.07 (Antana)<br>22.162,463,761<br>24,066,000,600<br>1,478,653,931                                                                                                    | 8 - No. Contrato-01<br>processors<br>2020052638<br>2020001264                                                                                                    | - Feshan Hi - S<br>(23/23/2020<br>15/12/2020<br>13/12/2020<br>20/12/2020                                                                                                    | 2<br>24/20 per page [-] Estado -<br>21,000,822/precessor<br>0.4P008400<br>2,588,000,800.4P008400<br>0.4P008400<br>0.4P008400                                                                                                    | 5 Salida V Fictor at 31<br>2,566, 972,566 (955<br>20,765,542,641 556<br>20,566,000,000 516<br>1,473,660,905 516<br>1,473,660,905 516                                                                                                    |
| de docum<br>aca/Dem<br>Apuba<br>P<br>P<br>P   | enter To<br>Tigero J<br>2028<br>2028<br>2028<br>2028<br>2028                                                                                                    | Compromise Deside del Compromise<br>Inter<br>Name - Desideráción - Mandem Recolficiales - I<br>Seatorial del presidencia del constante del constante<br>constante presidencia del constante del constante<br>constante del presidencia del constante del constante<br>constante del constante del constante del constante<br>constante del constante del constante del constante<br>constante del constante del constante del constante<br>constante del constante del constante del constante<br>constante del constante del constante del constante<br>constante del constante del constante del constante<br>constante del constante del constante del constante<br>constante del constante del constante del constante<br>constante del constante del constante del constante<br>constante del constante del constante del constante<br>constante del constante del consta                                                                                               | <b>NX o C.1</b> -<br><b>0,129,505.5</b><br>4,007,055.9<br>0,107,151.9<br>0,850,795.1<br>0,441,432.1                                                                                                    | Value total [2] - 1<br>3,8%1,166,499<br>1,595,922,880<br>0,162,895<br>4,140,603,892                                                                                                    | Alan V. Farana (b) Facha Cara<br>6,377,044,357<br>24,062,000,000<br>1,4778,951,391<br>1,278,951,395                                                                                                    | <ul> <li>No. Contune-01<br/>protections<br/>protections<br/>protections<br/>protections<br/>protections</li> </ul>                                                                                                    | - Feshaniki - S<br>18/11/2020<br>13/12/2020<br>28/12/2020<br>16/12/2020                                                                                                    | Alfe per page - Estado -<br>74,000,842/arcessa.01<br>0.04005400-<br>8,568,000,800.4900400<br>0.047005400<br>2,014,014,356.49005400                                                                                                    | 5005 V 5000 001<br>2,056,452,664 (mi<br>20,765,452,464 (mi<br>20,765,452,464 (mi<br>20,756,957,667 (mi<br>1,475,469,695 (mi<br>0,515,437,569 (mi                                                                                                    |
| de decun<br>aca/Rem<br>P<br>P<br>P<br>P       | enter (<br>Report J<br>2028<br>2028<br>2028<br>2028<br>2028<br>2025                                                                                                    | Compression Design of Compression International Compression International Compression Internatio                                                                                                    | <b>NX 00 C.8</b> -<br><b>0,129,508.5</b><br>4,007,055.3<br>0,187,151.9<br>0,187,151.9<br>1,441,412.1<br>0,487,178.5                                                                                                    | Value Social (8) - 3<br>8,851,166,4693<br>1,585,922,880<br>8,182,885<br>4,148,601,802<br>11,228,784,603                                                                                                    | Adar V. Farang (K) [Socha Cost<br>8,272,404,374]<br>22,102,463,761<br>4,469,463,51,81<br>12,259,421,85<br>12,259,421,85                                                                                                    | E - No. Consum-00<br>PERCENTER<br>2020012202<br>2020012202<br>202001244<br>20210212414<br>2021021304                                                                                                    | - Fechandi - S<br>[23/11/2020<br>13/12/2020<br>29/12/2020<br>16/12/2020<br>16/12/2020<br>29/19/2021                                                                                                    | ами рис рода [-] Слажи -<br>7 дия, водителята<br>0.44004000<br>0,558, 000.000.44004000<br>0,014, 014, 3044004000<br>2,014, 014, 3044004000<br>2,014, 014, 3044004000                                                                                                    | 5 5 6 6 5 7 5 6 6 7 5 7 5 6 7 5 7 5 7 5                                                                                                    |
| de decun<br>acaviter<br>Apobla<br>P<br>P<br>P | enter (* 1990)<br>2008<br>2008<br>2008<br>2008<br>2008<br>2005<br>2005<br>2005                                                                                                    | Composition                                                                                                    | Ha o C. 1 -<br>6,429,504.5<br>4,007,055.3<br>6,107,151.9<br>6,840,794.1<br>0,441,432.1<br>0,447,278.8<br>0,469,259.2                                                                                                    | Vale: 544 [5] -<br>3,851,144,499<br>1,855,921,850<br>3,580,008,800<br>8,162,856<br>4,140,601,92<br>11,278,898<br>955,355,300                                                                                                    | Adar V. Faranal (), Faculty Card<br>9,287,464,297 (<br>22,110,248,374)<br>2,406,100,010<br>1,478,951,381<br>1,478,951,385<br>1,479,453,1485<br>1,479,453,1485                                                                                                    | 8 - Ma. Contrate Of<br>Protectory 2000012020<br>2000012020<br>2000001244<br>202101241<br>202101241<br>202101241<br>202101241<br>202101241                                                                                                    | - Factor all - 5<br>[14/11/2000]<br>13/12/2000<br>29/12/2000<br>29/12/2001<br>29/19/2001<br>20/14/2001                                                                                                    |                                                                                                    | 5.000.9 45.000.001<br>7.000,400,000 100<br>20.000,000,000 100<br>1.000,000,000 100<br>0.051,000,000 100<br>0.051,000,000 100<br>0.051,000,000<br>0.051,000,000<br>0.051,000,000<br>0.051,000,000<br>0.051,000,000<br>0.051,000,000<br>0.051,000,000<br>0.051,000,000<br>0.051,000,000<br>0.051,000,000<br>0.051,000,000<br>0.051,000,000<br>0.051,000,000<br>0.051,000,000<br>0.051,000,000<br>0.051,000,000,000<br>0.051,000,000,000<br>0.051,000,000,000<br>0.051,000,000,000<br>0.051,000,000,000<br>0.051,000,000,000<br>0.051,000,000,000<br>0.051,000,000,000<br>0.051,000,000,000<br>0.051,000,000,000<br>0.051,000,000,000<br>0.051,000,000,000<br>0.051,000,000,000<br>0.051,000,000,000,000<br>0.051,000,000,000<br>0.051,000,000,000,000<br>0.051,000,000,000,000<br>0.051,000,000,000<br>0.051,000,000,000<br>0.051,000,000,000<br>0.051,000,000,000,000<br>0.051,000,000,000,000<br>0.051,000,000,000,000<br>0.051,000,000,000,000<br>0.051,000,000,000,000<br>0.051,000,000,000,000<br>0.051,000,000,000,000<br>0.051,000,000,000,000<br>0.051,000,000,000,000,000<br>0.051,000,000,000,000,000<br>0.051,000,000,000,000,000,000,000,000,000,                                                                                                    |
| de docum<br>Apostan<br>P<br>P<br>P<br>P       | antice (<br>2009<br>2009<br>20        | Emponie Destruction Management<br>Management<br>participation Management<br>participation Management | <b>NA INCLE</b><br><b>B</b> , <b>ZPD</b> , SIR SIN<br><b>4</b> , 807,085,5<br><b>0</b> , 187,151,9<br><b>0</b> , 486,796,1<br><b>0</b> , 444,421,1<br><b>0</b> , 444,421,1<br><b>0</b> , 444,221,2<br><b>0</b> , 445,259,2<br><b>0</b> , 445,259,2<br><b>0</b> ,459,259,2<br><b>0</b> ,459,259,2<br><b>1</b> ,459,259,2<br><b>1</b> ,459,259,259,259,259,259,259,259,259,259,2 | Value Solid [2] - 5<br>5,853,166,870<br>1,395,921,890<br>8,183,895<br>4,140,600,892<br>11,238,298,408<br>95,5308,700<br>13,195,000,890                                                                                                    | Adio V. Fatana(1) Fische Don<br>9,77,040,357  <br>22,102,460,781,<br>4,060,200,040<br>1,475,457,813,91<br>1,279,457,191<br>1,271,491,091,493<br>1,371,921,693                                                                                                    |                                                                                                    | <ul> <li>Feshandi - S</li> <li>54,41,2000</li> <li>16/12/2000</li> <li>26/12/2000</li> <li>26/12/2001</li> <li>26/12/2001</li> <li>20/14/2001</li> <li>20/14/2001</li> <li>20/14/2001</li> </ul>                                                                                                    |                                                                                                    | 5 Salks V Fulses(2)<br>7,746,400,840 [Million<br>20,056,004,800 [Million<br>1,473,069,855 [Cit<br>4,512,017,553 Vic<br>4,512,017,553 Vic<br>4,512,012,553 Vic<br>4,512,012,012,553 Vic<br>4,512,012,012,012,012,012,012,012,012,012,0                                                                                                    |
|                                               | andas (<br>ancar Ta<br>2028<br>2028           | Companies  Companies  Description  Manage  Description  Manage  Descrip                                                                                                    | NX 00.0.4 -<br>0,4207,095.5<br>0,187,151.9<br>0,441,412.1<br>0,441,412.1<br>0,442,325.2<br>0,440,3729.2<br>0,460,3729.2<br>0,460,3729.2                                                                                                    | Value Social [3] - 3<br>8,851,846,979<br>8,580,000,800<br>8,182,896<br>4,348,600,800<br>13,954,900,800<br>13,954,900,800<br>686,315,572                                                                                                    | Adva V. Farsand E. Faculta Com<br>9,377,404,3797 [<br>22,102,405,376]<br>24,068,200,080<br>1,478,953,381<br>14,968,283,485<br>14,968,383,485<br>14,968,383,485<br>14,968,383,485<br>14,968,381,485<br>14,351,951,000<br>15,134,000,480<br>15,725,453,59                                                                                                    | E - 80. Contractor<br>processor<br>20200202449<br>2020022424<br>202002424<br>202002424<br>202002450<br>202002450<br>202002450<br>202002450<br>202002450                                                                                                    | - Fechands - S<br>13/12/2020<br>29/12/2020<br>29/12/2020<br>29/12/2021<br>20/18/2021<br>20/18/2021<br>20/18/2021                                                                                                    | Interpretaneous I         Latabili           PL/INE_ALS/APPESENDED         AMOSIADO           S, ERE, DOD, ERD, AMOSIADO         SAMOSIADO           20,2014, LEL 559, AMOSIANO         SAMOSIADO           20,2014, LEL 559, AMOSIANO         SAMOSIANO           20,2014, LEL 559, AMOSIANO         SAMOSIANO           20,2014, LEL 559, AMOSIANO         SAMOSIANO           20,2014, LEL 559, AMOSIANO         SAMOSIANO           20,2014, LEL 559, AMOSIANO         SAMOSIANO           20,2014, LEL 559, AMOSIANO         SAMOSIANO           20,2014, LEL 559, AMOSIANO         SAMOSIANO           20,2014, LEL 559, AMOSIANO         SAMOSIANO           20,2014, LEL 559, AMOSIANO         SAMOSIANO           20,2014, LEL 559, AMOSIANO         SAMOSIANO                                                                                                    | 2 2 2 2 2 2 2 2 2 2 2 2 2 2 2 2 2 2 2                                                                                                    |
| de docum<br>Aputan<br>P<br>P<br>P<br>P<br>P   | antes (<br>accar To<br>2009<br>2009           | Emponie Deskription Managemeine<br>Managemeine Managemeine<br>Managemeine Managemeine Managemeine Managemeine Managemeine<br>Desposed one-back of causemeine Managemeine Managemeine<br>Desposed one-back of causemeine Managemeine Managemeine<br>Desposed personal of the managemeine Managemeine Managemeine<br>Desposed personal of the Managemeine Managemeine Managemeine<br>Desposed personal of the Managemeine Managemeine Managemeine<br>Desposed personal of the Managemeine Managemeine Managemeine<br>Desposed personal of the Managemeine Managemeine Mana                                                                                                    | Na o C.E -<br>8,429,5815<br>4,877,955<br>0,187,151<br>9,898,796<br>1,441,421<br>0,445,259<br>2,445,259<br>2,445<br>2,595<br>2,595                                                                                      | Value Sadal [2] -<br>S.B.S.L. Las, Jong<br>J.S.S. J. Las, J. Las,                                                                                                    | Alas V. Farana (1) Fecha Data<br>5,27,7,04,8,37,81<br>22,110,463,761,063<br>1,478,453,781<br>2,296,423,785<br>1,4,784,339,485<br>1,573,492,169<br>1,734,420,159<br>1,734,420,159                                                                                                    |                                                                                                    | - Facilias all - 5<br>p.1/11/2020<br>1.9/12/2020<br>1.9/12/2020<br>1.9/12/2020<br>1.9/12/2020<br>2.0/14/2021<br>20/14/2021<br>20/14/2021<br>20/15/2021                                                                                                    |                                                                                                    | 5.0055 % Future (1)<br>7.006,400,400 (vas<br>20,019,542,481 (vas<br>0,554,00,480 (vas<br>0,554,01,530 vos<br>0,554,01,530 vos<br>0,554,01,530 vos<br>0,554,01,530 vos<br>0,554,01,530 vos<br>0,554,01,530 vos<br>0,514,01,300 (vas<br>0,314,01,300 (vas<br>0,314,01,300 (vas<br>0,314,01,300 (vas<br>0,314,01,300 (vas))                                                                                                    |
|                                               | entre 7<br>2008<br>2008<br>2008<br>2008<br>2008<br>2008<br>2008<br>2005<br>2005<br>2005<br>2005<br>2005<br>2005                                                                                                    | Composition Composition Compo                                                                                                    | Na of C. I<br>n, azay, bass<br>4, 897,065,9<br>4, 897,065,9<br>4, 897,076,5<br>4, 897,076,5<br>4, 897,076,5<br>4, 897,076,5<br>4, 489,279,2<br>4, 489,279,2<br>4, 489,279,2<br>4, 489,279,2<br>4, 489,259,2<br>4, 489,259,2<br>4, 499,259,2<br>4, 499,259,259,259,259,259,259,259,259,259,2                                                                                                    | Value Social [3] - 3<br>2,853,146,4993<br>1,395,921,850<br>3,590,000,800<br>8,162,856<br>4,140,603,820<br>13,278,278,49<br>555,208,200<br>13,856,000,800<br>13,856,000,800<br>698,515,972                                                                                                    | Ada V Fanan (b) Facilia Data<br>8,787,404,3797  <br>22,110,463,761,<br>24,008,000,000<br>12,259,523,981<br>12,259,523,985<br>1,571,8291,000<br>15,124,800,485<br>1,775,420,150                                                                                                    | Image: Construction           procession           procession                                                                                                    | - Feshan Hil - 5<br>parta 2000<br>10/12/2000<br>20/12/2000<br>20/12/2000<br>20/14/2001<br>20/14/2001<br>20/14/2001<br>20/14/2001<br>20/14/2001<br>20/14/2001                                                                                                    | Alter per person (~ )     Constant -     Anone, estimates another     Anone, estimates another     Constant -     Constant -     Constan | 2 2 2 2 2 2 2 2 2 2 2 2 2 2 2 2 2 2 2                                                                                                    |
|                                               | antes (<br>Rescar To<br>2008<br>2008<br>2008<br>2008<br>2008<br>2005<br>2005<br>200           | Companies Detaile del Companies International de la constanti de la constanti                                                                                                    | R4 00 C. I -<br>R, 420, 58 5.<br>0, 107, 151.9<br>0, 107, 151.9<br>0, 107, 151.9<br>0, 1041, 1021<br>0, 441, 4221<br>0, 441, 421                                                                                                    | Value total [3] - 1<br>3,850,000,850<br>3,550,000,850<br>8,150,258<br>4,140,600,850<br>13,278,758,468<br>955,356,772<br>13,956,000,850<br>13,956,000,850<br>15,957<br>570                                                                                                    | Ann V. Faranaja,         Feedball, Company           82,812,6048,8324         22,812,843,981           22,812,845,981,983         1,875,893,983           1,878,895,1893         1,873,893           1,878,893,983         1,973,492,190           1,873,8428         1,775,420,190                                                                                                    |                                                                                                    | - Facthan ski - Si<br>RA/13./20030<br>13/12/20030<br>13/12/20030<br>26/12/20031<br>20/14/20031<br>20/14/20031<br>20/14/20031<br>20/14/20031<br>20/14/20031<br>20/14/20031<br>20/14/20031                                                                                                    | Alexandrom Control Control Contro | 1 2460 ¥ Fiska (2)<br>2,866,400,400 [ns<br>20,705,542,841 [ns<br>20,705,542,841 [ns<br>1,478,406,895 tis<br>1,478,406,895 tis<br>3,745,178,379 (1)<br>3,745,178,379 (1)<br>3,745,178,178 (1)<br>3,745,178,178 (1)<br>3,745,178,178 (1)<br>3,745,178 (1)<br>3,745,178                                                                                                    |
|                                               | antice Te<br>2008<br>2008<br>2008<br>2008<br>2008<br>2008<br>2008<br>200                                                                                                    | Companies Descripción Handles Descripción Handles Companies Descripción Handles Descripción Handles Handles Descripción Handles Handles Handl                                                                                                    | Ne w C.I -<br>R. 279,581,59<br>4.807,595.3<br>0.875,515.9<br>0.860,796.1<br>0.461,795.1<br>0.461,795.1<br>0.462,795.3<br>0.462,797.9<br>0.862,977.9<br>0.862,977.9<br>0.862,977.9<br>0.862,977.9<br>0.862,977.9<br>0.862,977.9<br>0.862,977.9<br>0.862,977.9<br>0.862,977.9<br>0.862,977.9<br>0.862,977.9<br>0.862,977.9<br>0.862,975.0<br>0.862,975.0<br>0.86                                                                                                    | Value Social [2]         1           3,893,146,4470         3,893,046,000           3,893,006,800         8,182,896           4,149,003,922         3,237,748,498           13,237,278,498         31,237,278,498           13,1854,006,920         698,315,372           570         Eipprotects of a mitted                                                                                                    | Adie V. Fatung E. Fucha Don<br>8,707,404,374<br>22,102,405,741<br>22,002,405,741<br>12,259,421,385<br>1,478,451,381<br>1,571,921,090<br>1,571,921,090<br>1,724,420,159<br>4,714,420,159<br>4,714,420,159                                                                                                    | Mill         Constrained           przeczeszwarz         przeczeszwarz           przeczeszwarz         przeczeszwarz           przeczesz                                                                                                    | - <b>Federation</b> - <b>S</b><br><b>A</b> , <b>A</b> , <b>A</b> , <b>A</b> , <b>A</b> , <b>A</b> , <b>A</b> , <b>A</b> ,                                                                                                    | Control Control C | 5 3485 ¥ Fichen (2)<br>7,766,400,864 [Ns<br>20,765,942,841 [Ns<br>20,566,00,800 116<br>0,151,217,387 106<br>0,151,217,387 106<br>0,387,217,397 106<br>0,387,200,880 108<br>0,389,840,480 108<br>0,399,840,489 116<br>0,257,583 106<br>12,257,583 106<br>22,575,583 106<br>22,575,583 106                                                                                                    |
|                                               | 2008<br>2008<br>2008<br>2008<br>2001<br>2005<br>2005<br>2005<br>2005<br>2005<br>2005<br>2005                                                                                                    | Companies Detaile del Companies International de la contraction de la contraction de                                                                                                    | R4 00 C I -<br>8,479,584.5<br>4,897,085.3<br>4,897,085.3<br>4,897,085.3<br>4,897,085.3<br>4,895,796.1<br>4,495,292.7<br>4,495,292.7<br>4,495,295,295,295,295,295,295,295,295,295,2                                                                                                    | Value total (5 - 1<br>8,853,058,957,180<br>8,853,058,950<br>8,158,258<br>4,148,650,952<br>13,238,758,498<br>945,356,372<br>550<br>550<br>550<br>550<br>550<br>550<br>550<br>55                                                                                                    | Adva V. Faranajilij         Fescha Dari<br>Buzz, Ande, Borg         Fescha Dari<br>Zu, 200, Bugo, Borg           1,478, 853, 881         1,478, 853, 881         1,298, 823, 885           1,498, 853, 883         1,378, 920, 920         18,314, 805, 483           1,378, 820, 189         1,378, 820, 189         13,728, 420, 150           18, 845, 863         1,728, 420, 150         18,314, 805, 483           1,728, 420, 150         18,314, 805, 483         1,728, 420, 150                                                                                                    |                                                                                                    | Finalise effet - 1     Finalise effet - 1     Finalise effet -                                                                                                    | Control (Control (Contro) (Control (Contro) (Control (Contro) (Contro) (Contro) (Contro) | 2 2010 2 2010 20                                                                                                    |
|                                               | 2008<br>2008<br>2008<br>2008<br>2008<br>2008<br>2008<br>2008                                                                                                    | Companies Description Description Descrip                                                                                                    | Na o C. 4 -<br>a, aznyba sy<br>4,007,055.3<br>(0,27),155.9<br>(0,27),155.9<br>(0,2                                                                                                    | Value bold [10] - 1           1,955,921,850           1,955,921,850           1,955,921,850           1,858,068,800           1,12,35,724,850           1,12,25,724,850           1,13,954,060,820           695,315,972           Croot           El prostor de unitación<br>consectamente.           Par Tever realize la colección                                                                                                    | Adio V. Fatura (1) Focha Don<br>8,77,040,357<br>22,102,460,760,<br>14,76,650,900<br>14,75,651,981<br>12,259,621,985<br>1,571,991,690<br>1,725,420,189<br>1,725,420,189<br>1,725,420,189<br>1,725,420,189<br>1,725,420,189                                                                                                    | Image: Construction of the procession of the procession of th                   | Forthword - 5<br>R-11,7000<br>167,12,7000<br>267,32,7000<br>267,32,7000<br>2014,27000<br>2014,27000<br>2                              | Control                                                                                                    | 5 Satis V Future (1)<br>7,746,479,164 (NR<br>20,785,542,841 (NR<br>20,564,2841 (NR<br>4,572,074,597 108<br>4,572,074,597 108<br>4,572,074,597 108<br>4,572,074,597 108<br>4,572,074,597 108<br>4,572,574,597 (108<br>2,597,583 106<br>2,297,583 106<br>2,297,597,597 106<br>2,297,597 106<br>2,297,597 1 |
|                                               | Entre 1<br>2008<br>2008<br>2005<br>2005<br>205        | Compunition                                                                                                    | N# 00C.E -<br>N_8229584.53<br>4.897.085.5<br>0.287.155.9<br>0.480.7958.1<br>0.480.7958.2<br>0.480.2938.2<br>0.480.2938.2<br>0.480.2010.2<br>0.480.2010.2<br>0.480.2010.2<br>0.480.2010.2<br>0.480.2010.2<br>0.480.2010.2<br>0.480.2010.2<br>0.480.2010.2<br>0.480.2<br>0.480.2010.2<br>0.480.2010.2010.2010.2010.2010.2010.2010.20                                                                                                    | Value ladal [5] -  <br>R,853,184,497 <br>1.365,022,180<br>8.550,006,800<br>8.182,395<br>13,232,788,495<br>955,205,305<br>13,856,006,800<br>13,856,006,800<br>13,856,006,800<br>13,856,006,800<br>13,956,005,800<br>13,956,005,800<br>13,956,005,800<br>14,957<br>150<br>150<br>150<br>150<br>150<br>150<br>150<br>150                                                                                                    | Adva W Entransiti, Tencha Carro<br>9,87,406,800         Tencha Carro<br>22,110,483,781           22,110,483,781         22,210,483,781           1,478,495,191         1,295,422,195           1,478,495,193         1,471,495,493           1,478,492,493         1,471,492,493           1,171,44,000,489         1,771,420,159           in di todoo ko regolieva ka finalio         ontio para mili informadon.                                                                                                    | Image: Contract of the second second secon                   | Formula - 5<br>Formula - 5<br>Formu                                                        | Comparing and a second and a second and | 5.000.00 \$5.000.000<br>7.000.400.000<br>2.000.000.000<br>2.000.000.000<br>2.000.000.000<br>3.742,074,370<br>4.000.000<br>3.742,074,370<br>4.000.000<br>3.993,400.490<br>12,555,380<br>4.000.000<br>3.993,400.490<br>12,555,380<br>4.000.000<br>3.993,400.490<br>12,555,380<br>4.000.000<br>3.993,400.490<br>12,555,380<br>3.993,400.490<br>12,555,380<br>3.993,400.490<br>3.993,400.490<br>3.993,400.490<br>3.993,400.490<br>3.993,400.490<br>3.993,400.490<br>3.993,400.490<br>3.993,400.490<br>3.993,400.490<br>3.993,400.490<br>3.993,400.490<br>3.993,400.490<br>3.993,400.490<br>3.993,400.490<br>3.993,400.490<br>3.993,400<br>3.993,4000<br>3.993,4000<br>3.993,4000<br>3.993,40000<br>3.993,4000000000000                                                                                |
|                                               | anders (<br>2008<br>2008<br>20        | Compositio Compositio                                                                                                    | H# 00C.8 -<br>8,429,584.50<br>4,807,055.3<br>0,585,756.5<br>0,441,427,178.5<br>0,445,1278.5<br>0,445,1278.5<br>0,455,1278.5<br>0,455,1278.5<br>0,4                                                                                                    | Yuku Solai [2] - 1           3,873,146,493           1,955,522,860           3,580,000,800           8,182,850           8,182,850           11,228,298,800           83,530,900           83,530,900           83,535,572           STO           El proctos de selecto           correctamente.           Por fruer reside la cor                                                                                                    | Adva V, Futura (1)         Feedbar Death           9,377,444,357         22,110,445,741           22,110,445,741         22,310,445,741           1,479,453,341         2,394,621,395           1,479,453,445         1,353,409,1495           1,373,41,079,1495         1,725,420,359           in 44 todoo loo registres to final cells para min informados.         244                                                                                                    | Image: Contraction of the second second se                   | Forthword - F<br>R-11/2000<br>160.22000<br>2014/2000<br>2014/200<br>2014/200<br>2014/2000<br>2014/2000<br>2014/2000<br>2014/200 | Control (Control (Contro) (Control (Contro) (Control (Contro) (Contro) (Contro) (Contro) | 5 3465 Y 344a (21)<br>2,764,973,944 (946<br>20,776,542,841 (946<br>20,760,040,000 (956<br>0,157,017,583 (946<br>0,157,017,583 (956<br>0,157,017,583 (956<br>0,124,077,795<br>0,01,104,1795 (106<br>0,01,104,1795 (106),1795 (106),1795 (106),1795 (106),1795 (106),1795 (106),1795 (106),1795 (106),1795 (106),1795 (106),1795 (106),1795 (106),1795 (106),1795 (106),1795 (106),1795 (106),1795 (106),1795 (106),1795 (106),1795 (106),1795 (106),1795 (106),1795 (106),1795 (106),1795 (106),1795                                                                                                    |
|                                               | andias (<br>anarcar Ta<br>2008<br>2008<br>20          | Compositio  Compositio  Description  Medic  Description  Medic  Medic  Medic  Me                                                                                                    | R4 oc. L -<br>s, 22, 9, 56, 51<br>s, 22, 9, 56, 51<br>c, 327, 151, 5<br>c, 327, 151, 5<br>c, 327, 151, 5<br>c, 347, 151, 5<br>c, 347, 151, 151, 151, 151, 151, 151, 151, 15                                                                                                    | Yain: Indai 151 - 1<br>5,853,056,850<br>8,853,056,850<br>8,182,856<br>8,182,856<br>8,182,856<br>8,182,856<br>8,182,856<br>8,182,856<br>8,182,856<br>8,182,856<br>11,956,058,850<br>12,956,856<br>B protoco (8 arkeo)<br>correctments is corr<br>22,95,012,959                                                                                                    | Adam V. Farsond D., Fanches Caan<br>9,287,4648,2741<br>22,2162,465,741,<br>42,651,960,2149<br>1,478,951,981<br>1,478,951,981<br>1,478,951,981<br>1,479,952,185<br>14,794,951,981<br>1,771,94,20,199<br>18,314,800,489<br>1,7724,420,199<br>19,314,000,489<br>1,513,00,099                                                                                                    | Ima Contactor<br>Intervention<br>Intervention<br>Interv                                                                                                    | Butthe off - 1     BATA (2000     BATA (2000     F) / 2/2000     Ph (2/200     Ph (2/200     Ph (2/200     Ph (2/200     Dh (2/200     Dh (2/200     ))                                                                                                    | Control Control C | Saila V Jone et al<br>7,584,670,581,881<br>20,716,542,681,116<br>20,5162,000,000 116<br>1,573,489,895 110<br>0,515,013,580 100<br>8,724,074,797 110<br>4,647,01350 100<br>1,974,014,075 100<br>1,974,884,886,889 110<br>1,957,585 100<br>1,957,585 100<br>1,957                                                                                                    |
|                                               | Impact of the second second                                                                                                    | Companie  Companie  Description  Main  Description  Main  Main  Main  Main  Description  Main  Main  Description  Main  Main  Description  Main  Main  Description  Main  Main  Description  Main  Main  Description  Main  Main  Description  Main  Main  Description  Main  Main  Main  Main  Description  Main  Main                                                                                                    | Ra o C.E<br>Ra o C.E<br>Ramosa and<br>Laor, 083<br>0,287,351<br>0,484,7421<br>0,484,749<br>0,485,295<br>0,485,295<br>0,485,295<br>0,485,295<br>0,485,297<br>0,852,907<br>0,852,907<br>0,952,907<br>0,952,907<br>0,952,9                                                                                                    | Value todal 12 - 1<br>3,813,144,499<br>1,345,522,800<br>8,550,000,800<br>8,550,000,800<br>8,162,856<br>945,356,972<br>13,273,784,898<br>945,355,972<br>13,954,000,800<br>13,954,000,800<br>14,954,000,800<br>14,954,000,800<br>14,954,00                                                                                                    | Adva V. Future (1)         Feedba Loss           8,27,240,8,374         22,102,453,741           22,102,453,741         22,204,253,741           1,478,453,148         1,259,423,148           1,578,420,149         1,378,420,149           1,778,420,149         1,778,420,149           1,778,420,149         1,778,420,149           1,778,420,149         1,778,420,149           1,778,420,149         1,778,420,149           1,758,420,499         1,778,420,499                                                                                                    | Image: Construction           Image: Construction           Image: Constrest Construction           <                                                                                                    | Parthandi - 1     Parthandi - 1     Parthan                                                                                                    | Aller per page 1 Control of Annotation     Annotation     Ann | 5 3665 9 3-546 (21)<br>2,766,403,866 (98)<br>20,768,542,861 (36)<br>20,769,542,861 (36)<br>20,569,000,000 (36)<br>1,478,408,409 (36)<br>0,151,213,89 (36)<br>1,478,408,409 (36)<br>0,151,213,59 (36)<br>2,557,583 (36)<br>22,557,583 (36)<br>22,557,583 (36)<br>23,557,583 (36)<br>23,557,583 (36)<br>24,557,583 (36)<br>24,557,583 (36)<br>24,557,583 (36)<br>24,557,583 (36)<br>24,557,583 (36)<br>24,557,583 (36)<br>24,557,583 (36)<br>24,557,583 (36)<br>24,557,583 (36)<br>24,557,583 (36)<br>24,557,583 (36)<br>24,557,583 (36)<br>24,557,583 (36)<br>25,557,583 (36)<br>25,557,575 (36)<br>25,557,575 (                                                                                                    |
|                                               | antes (<br>Terres - 2008<br>2008<br>2008              | Compositio                                                                                                    | R4 ex L =<br>R, 428, 548, 54<br>4, 407, 085, 55<br>0, 247, 151, 5<br>0, 441, 422, 1<br>0, 442, 737, 18<br>0, 441, 422, 1<br>0, 445, 253, 2<br>0, 445, 253, 2<br>0, 445, 253, 2<br>0, 445, 253, 2<br>0, 452, 254, 2<br>0, 452, 254, 2<br>0, 454, 2<br>0, 454                                                                                                    | Yaku bada (5) - (<br>5,853,164,951,850<br>5,853,054,850<br>5,853,054,850<br>5,853,054,850<br>11,954,050,850<br>11,954,050,850<br>11,954,050,850<br>12,955,055,972<br>500<br>E prosto 6t select<br>correctmente la cor<br>cryothumente<br>20,956,850<br>20,956,850<br>20,956,850                                                                                                    | Adam V. Farsand D.,         Fan. Ann. Com           Bull And San I.         22.102.496.3741           22.102.496.3741         22.102.496.3741           1.478.496.3871.491         1.479.497.391           1.479.497.391         1.479.497.391           1.379.492.395         1.379.492.395           1.379.492.395         1.379.492.395           1.379.492.395         1.726.420.395           1.479.492.395         1.726.420.395           1.570.492.00.499         67.200.499           67.300.099         61.400.699                                                                                                    | Image: Construction         District according           District according according ac                                                      | Buthwell - B     BATA (2000)     IA 12 (2000)     IA 12 (2000)     VA 12 (2000)     VA                                                                                                    | Control Control C | 2 Saids V Solars (2)     7,546,470,401 [N]     7,546,470,401 [N]     20,016,542,481 [16]     20,016,542,481 [16]     20,016,300,180 [16]     1,573,486,895 [16]     1,573,486,895 [16]     1,573,496,895 [16]     13,474,274,375 [16]     13,474,274,375 [16]     13,474,274 [16]     13,474,274 [16]     13,474,274 [16]     13,474,274 [16]     13,474,274 [16]     13,474,274 [16]     13,474,274 [16]     13,474,274 [16]     13,474,274 [16]     13,474,274 [16]     13,474,274 [16]     13,474,274 [16]     13,474,274 [16]     13,474,274 [16]     13,474,274 [16]     13,474,274 [16]     13,474,274 [16]     13,474,274 [16]     13,474,274 [16]     13,474,274 [16]     13,474,274 [16]     13,200,280 [16]     13,200,280 [16]     13,200,280 [16]     13,200,280 [16]     13,200,280 [16]     13,200,280 [16]     13,200,280 [16]     13,200,280 [16]     13,200,280 [16]     13,200,280 [16]     13,200,280 [16]     13,200,280 [16]     13,200,280 [16]     13,200,280 [16]     13,200,280 [16]     13,200,280 [16]     13,200,280 [16]     13,200,280 [16]     13,200,280 [16]     13,200,280 [16]     13,200,280 [16]     13,200,280 [16]     13,200,280 [16]     13,200,280 [16]     13,200,280 [16]     13,200,280 [16]     13,200,280 [16]     13,200,280 [16]     13,200,280 [16]     13,200,280 [16]     13,200,280 [16]     13,200,280 [16]     13,200,280 [16]     13,200,280 [16]     13,200,280 [16]     13,200,280 [16]     13,200,280 [16]     13,200,280 [16]     13,200,280 [16]     13,200,280 [16]     13,200,280 [16]     13,200,280 [16]     13,200,280 [16]     13,200,280 [16]     13,200,280 [16]     13,200,280 [16]     13,200,280 [16]     13,200,280 [16]     13,200,280 [16]     13,200,280 [16]     13,200,280 [16]     13,200,280 [16]     13,200,280 [16]     13,200,280 [16]     13,200,280 [16]     13,200,280 [16]     13,200,280 [16]     13,200,280 [16]     13,200,280 [16]     13,200,280 [16]     13,200,280 [16]     13,200,280 [16]     13,200,280 [16]     13,200,280 [16]     13,200,280 [16]     13,200,280 [16]     13,200,280 [16]     13,200,280 [16]     13,                                                                                                    |
|                                               | ander T<br>Superior 7<br>2028<br>2028<br>20           | Compositio  Compositio  Description  Management  Management  Mana                                                                                                    | Na o C. 8 -<br>S, 279,565.3<br>4,897,551.9<br>4,897,551.9<br>4,896,796<br>4,492,192.5<br>4,441,421.1<br>4,441,421.1<br>4,447,3718<br>4,447,3718<br>4,447,3718<br>4,447,3718<br>4,47,3718<br>4,47,3718<br>4,47,3718<br>4,47,3718<br>4,47,3718<br>4,47,4718<br>4,47,4718 4,47,4718<br>4,47,4718 4,47,4718<br>4,4                                                                                                    | Value total (2 - 1<br>2,854,000,800<br>8,560,000,800<br>8,560,000,800<br>8,560,000,800<br>8,532,872<br>855,356,972<br>855,356,972<br>855,355,972<br>855,355,972<br>855,255,800<br>855,206,800<br>22,551,864,900<br>122,851,864,900                                                                                                    | Ada V. Faranajti Facha Dari<br>9,72,760,83,781<br>22,110,463,781<br>22,110,463,781<br>1,478,581,981<br>1,478,4551,981<br>1,478,4551,983<br>14,948,381,485<br>14,948,381,485<br>14,754,420,199<br>is da todeo los registros ha final<br>cello para nilo información.<br>(4)<br>55,840,499<br>67,200,680<br>41,400,689<br>20,205,571 H                                                                                                    |                                                                                                    | Particular - E     A.1.72000     A.1.72000     A.1.72                                                                                                    | Comparing and the second second  | 1 2460 ¥ 7 4 4 4 4 5 4 5 4 5 4 5 4 5 4 5 4 5 4 5                                                                                                    |
|                                               | antes <b>F</b><br><b>Super</b> , 2008<br>2008<br>2008 | Compression  Compression  Comp                                                                                                    | No. 602. 4<br>No. 2005. 3<br>0.287.351. 9<br>0.287.351. 9<br>0.480.7095. 3<br>0.480.7095. 3<br>0.480.7121.8<br>0.480.7121.8<br>0.480.7121.8<br>0.480.7121.8<br>0.480.7121.8<br>0.480.7121.8<br>0.2<br>0.2<br>0.2<br>0.2<br>0.2<br>0.2<br>0.2<br>0.2                                                                                                    | Yele: bdd [3] - 3<br>8.873,164,974<br>3.585,000,800<br>0,580,000,800<br>0,182,876<br>4,140,600,800<br>13,854,000,800<br>13,854,000,800<br>13,854,000,800<br>13,854,000,800<br>25,000,800<br>25,000,800<br>23,000,800<br>12,2511,864,900                                                                                                    | Adva V. Farsand D.         Farshan Dant           NJJ TAMAJAN V.         22162.467351           24,000,000,000         1,478,051,381           1,295,921,213         12,295,422,385           14,392,921,000         13,314,000,460           1,371,821,000         13,314,000,460           1,371,821,000         13,314,000,460           1,371,821,000         13,314,000,460           1,371,821,000,460         1,370,620           eff taddo for registran fae final         eff           9,515,00,600         41,400,680           20,505,057,144         20,505,057,144                                                                                                    | Mox Contractor<br>processor<br>processor                                                                                                    | Evaluated - 1     Artal.com     Artal.com     Artal.c                                                                                                    | Allong per prover 1 - Contaction -<br>Anoma, exclusion -<br>Anoma, exclusion -                                                                                                    | P         A           Stable V Finder of H         7,006,402,405           2,006,402,405         00           20,756,200,000         11,473,408,895           20,556,200,000         14,457,203,303           3,016,217,339         14,457,203,303           4,015,212,330         14,327,339           3,012,200,680         11,255,535           3,255,558,326         12,255,558           3,255,558,326         13,343,438           3,255,558,326         14,328           3,255,558,326         14,328           3,250,000,900         11,255,558,326           3,252,558,326         12,252,000,900           3,252,558,326         14,238           3,252,500,800         14,252,000,800           3,252,500,800         14,252,000,800           3,252,500,800         14,252,000,800           3,252,500,800         14,252,000,800           3,252,500,800         14,252,000,800           3,252,500,800         14,252,000,800           3,252,500,800         14,252,000,800           3,252,500,800         14,252,000,800           3,252,500,800         14,252,000,800           3,252,500,800         14,252,000,800           3,252,500,800         14,252,000,                                                                                                    |
|                                               | ander (<br>accellence)<br>accellence<br>accellence<br>accellen                                                                                                    | Composition                                                                                                    | Ra es L -<br>B. A. 20, 2085.3<br>4. 697, 2085.3<br>0. 896, 2087.5<br>0. 896, 2087.5<br>0. 441, 422.1<br>0. 441, 422.1<br>0. 441, 423.1<br>0. 441, 423.1<br>0. 441, 441, 441, 441, 441, 441, 441, 441                                                                                                    | Value ladal (5) -  <br>R,853,186,497<br>1,295,922,180<br>8,580,000,800<br>8,182,395<br>955,205,72<br>11,273,728,498<br>955,205,900<br>13,956,400,800<br>000,015,972<br>550<br>E prototo de selecto<br>constamente.<br>Por fruer relata la con<br>27,90,75,899<br>12,2471,894,400<br>122,471,894,400                                                                                                    | Adva W Forussi(1)         Fee Am Data           9,287,466,253 FE         22,110,248,378,1           22,110,248,378,1         22,259,423,385           1,478,495,149,1         12,259,422,395           1,478,495,149,1         13,71,294,200           1,971,924,200         19,71,24,400,480           1,171,44,000,480         1,171,44,000,480           1,171,420,400         19,71,24,20,150           14,194,200,480         1,171,420,000           19,71,24,200,480         1,171,420,000           10,23,450,049         10,00,000           10,330,050,144         10,000                                                                                                    | Ima Contractor     processor     processor     proces | Bushte eff.      BA 11, V2009     IA 12, V2009     IA 12, V2009     IA 12, V2009     IA 12, V2009     IA 12, V2009     IA 14, V2009     IA 14, V2009     I                                                                                                    | Aller and a second second | Sinks V Status (21)           7,864,480,480         Fox           20,195,542,841         Fox           20,195,542,841         Fox           20,195,542,841         Fox           20,195,542,841         Fox           20,195,542,841         Fox           20,195,542,841         Fox           20,195,542,841         Fox           31,472,849,895         Fox           31,827,849,895         Fox           20,975,953         Fox           21,957,535         Fox           21,957,535         Fox           21,957,535         Fox           21,957,535         Fox           21,957,535         Fox           21,957,535         Fox           21,957,535         Fox           21,957,535         Fox           21,957,535         Fox           21,957,535         Fox           21,957,535         Fox           21,957,535         Fox           21,957,535         Fox           21,957,535         Fox           21,957,935         Fox           21,957,935         Fox           21,957,935         Fox           21,957,935                                                                                                    |
|                                               | anders (<br>2008<br>2008<br>20        | Compositio                                                                                                    | R4 o.C.L -<br>5,429,545,5<br>4,827,555<br>0,227,515<br>0,287,5756<br>0,442,422<br>0,442,422<br>0,442,4                                                                                                    | Value total 12 - 1<br>3,813,144,499<br>1,345,922,800<br>8,550,000,800<br>8,550,000,800<br>8,500,000<br>11,22,850<br>955,505,800<br>13,235,272<br>805,015,800<br>20,000,800<br>12,000,800<br>12,001,804<br>20,000,800<br>12,001,804<br>20,000,800<br>12,001,804<br>20,000,800<br>12,001,804<br>20,000,800<br>12,001,804<br>20,000,800<br>12,001,804<br>20,000,800<br>12,001,804<br>20,000,800<br>12,001,804<br>20,000,800<br>12,001,804<br>20,000,800<br>12,001,804<br>20,000,800<br>12,001,804<br>20,000,800<br>12,001,804<br>20,000,800<br>12,001,804<br>20,000,800<br>12,000,800<br>12,000,800                                                 | Ada V. Farana (1) Fecha Com<br>8,27,240,8,374 [<br>22,110,463,741 [<br>22,110,463,740,10<br>1,478,453,741 [<br>2,299,423,345 [<br>1,4,944,335,485 [<br>1,735,420,159 [<br>1,735,420,159 [<br>1,735                                                                                                    |                                                                                                    | Parthandir - 1     Parthandir - 1     Parthand                                                                                                    | Alexandrometry and a second second seco | Sada V F.Juka (2)           J.Jaka V F.Juka (2)           D.705 S.L. (24)           D.705 S.L. (24)           D.705 S.L. (24)           J.S.Ta (25)           J.S.Ta (25)                                                                                                    |
|                                               | andias (<br>accel and accel accel acce                                                                                                    | Composition                                                                                                    | Rx + C.L -<br>S, X700, A51<br>4, 307, 055<br>4, 307, 055<br>4, 307, 055<br>4, 307, 155<br>4, 407, 055<br>4, 407, 055<br>4, 414, 421<br>4, 459, 259<br>4, 459, 259<br>4, 459<br>4, 459, 259<br>4, 459<br>4, 45                                                                                                    | Yoku lodal (3) - (<br>3,552,000,800<br>3,552,000,800<br>8,142,450<br>13,252,700,800<br>13,252,700,800<br>13,252,700,800<br>13,252,700,800<br>25,000,800<br>22,000,800<br>12,2511,254,500<br>120,012,100,800<br>120,012,100,800<br>120,012,100<br>100,010,100<br>100,000<br>100,000<br>100 | Advance         Texture Control           9-377 April 22.102,440,3741         22.102,440,3741           22.102,440,3741         22.102,440,3741           1,478,492,3741         22.102,410,3741           1,278,422,1385         12.494,839,489           1,278,422,1385         12.494,839,489           1,373,193,000,489         1.7154,420,139           14,814,800,489         1.7254,20,399           15,354,000,99         67,200,690           20,360,567,164         1.494,00,899           20,360,567,164         1.495,420,499           10,356,557,164         1.495,420,499                                                                                                    | Image: Construction of the second second secon | Evalua edi - 1     A 412 (2003)     A 512 (2003)     A 512 (2003)                                                                                                    | Aller per person (* )     Constanting     Constanting     | P         A           1         2,056,00,000         10           2,056,00,000         10         10           2,075,00,000         10         10           2,075,00,000         10         10           3,076,077,070         10         10           3,076,077,070         10         10           4,067,070         10         10           10,075,070         10         10           10,075,070         10         10           10,075,070         10         10           10,075,070         10         10           10,075,070         10         10           10,075,070         10         10           10,076,000         10         10           10,076,000         10         10           10,076,000         10         10           10,076,000         10         10                                                                                                    |
|                                               | entice (<br>2008<br>2008<br>20        | Compositio  Compositio  Compositio  Description  Compositio  Description  Description  Descript                                                                                                    | R4 00 C I -<br>R, 279, 58 C I<br>4,007, 005 3<br>0,087, 551 6<br>0,487, 739 5<br>0,487, 739 5<br>0,487, 737 8<br>0,487, 737 8<br>0,482, 737 8<br>0,482, 737 8<br>0                                                                                                    | Value todal (5 - )<br>2,850,002,850<br>3,850,002,850<br>4,340,600,850<br>13,823,250,250,850<br>955,256,000,850<br>13,856,000,850<br>13,856,000,850<br>13,856,000,850<br>13,856,000,850<br>13,856,000,850<br>13,856,000,850<br>13,956,850<br>12,256,186,950<br>12,256,186,950<br>12,256,186,1950<br>12,256,186,1950<br>12,256,186,1950<br>12,256,186,1950<br>12,556,186,1950<br>12,556,186,1950                                                                                                    | Ada V Fatana(1) Fecha Carr<br>9,72,406,807<br>1,27,652,953<br>1,478,953,981<br>1,478,953,981<br>1,478,953,983<br>1,478,953,983<br>1,378,920,989<br>1,372,9420,159<br>19,314,805,489<br>1,725,420,159<br>19,314,805,489<br>1,725,420,159<br>10,305,957,144<br>0,400,899<br>0,305,957,144<br>0,400,899<br>0,400,899<br>0, |                                                                                                    | Reducedi -      Reducedi -      RA1,2000     RA1,2000     RA1,200                                                                                                    | Annual Control Control Co | 1         2.866/27.666/00         2.866/20,266         2.966/200           2.966/200,260         2.966/200         2.966/200         2.966/200           3.157/200,260         2.977/200         2.977/200         2.977/200           3.157/200,260         2.977/200         2.977/200         2.977/200         2.977/200           3.157/200,260         2.977/200         2.977/200         2.977/200         2.977/200         2.977/200         2.977/200         2.977/200         2.977/200         2.977/200         2.977/200         2.977/200         2.977/200         2.977/200         2.977/200         2.977/200         2.977/200         2.977/200         2.977/200         2.977/200         2.977/200         2.977/200         2.977/200         2.977/200         2.977/200         2.977/200         2.977/200         2.977/200         2.977/200         2.977/200         2.977/200         2.977/200         2.977/200         2.977/200         2.977/200         2.977/200         2.977/200         2.977/200         2.977/200         2.977/200         2.977/200         2.977/200         2.977/200         2.977/200         2.977/200         2.977/200         2.977/200         2.977/200         2.977/200         2.977/200         2.977/200         2.977/200         2.977/200         2.977/200         2.977/200                                                                                                    |

#### Nota

*Este proceso puede demorar varios minutos según cantidad de documentos en la lista y distribución de rubros de cada documento.* 

### **Desmarcar Todos los Documentos**

Esta acción permite eliminar las cargas temporales de todos los documentos del listado. Al ser un proceso automático el sistema guarda los cambios realizados.

|                              | ивансан Те                                                                                                    | das .                                                                                                    |                                                                                                    |                                                                                                    |                                                                                                    |                                                                                                    |                                                                                                    |                                                                                                    |
|------------------------------|----------------------------------------------------------------------------------------------------|----------------------------------------------------------------------------------------------------|----------------------------------------------------------------------------------------------------|----------------------------------------------------------------------------------------------------|----------------------------------------------------------------------------------------------------|----------------------------------------------------------------------------------------------------|----------------------------------------------------------------------------------------------------|----------------------------------------------------------------------------------------------------|
| Aprela                       | · Varia J                                                                                                    | Name - Description - Manhor Republication - Mit of C.                                                                                                    | - Value total (\$1 -                                                                                                    | Value V Falazad St. Feedba Contr                                                                                                    | v - No. Contrato Of                                                                                                    | - Feeha els - S                                                                                                    | able nor name 1 - Estado -                                                                                                    | Saldo V Falwad SI                                                                                                    |
| 2                            | 2020                                                                                                    | STREETS AND THE STATION OF LAND OF CHILDRIC TEMPORAL CONSTRAINT, 425, 51                                                                                                    | 1.5 1.851,104,493                                                                                                    | 9,217,659,357                                                                                                    | 20200502407                                                                                                    | 8.8/11/2020                                                                                                    | 71,005,642 AP90 6410                                                                                                    | 7,366,492,464 884                                                                                                    |
| 2                            | 2020                                                                                                    | 200003932-OPERADIÓN, CALIBRACIÓN, MIC- 2 INGENIERIA 1.A.S. IR. 807.05                                                                                                    | 5.9 1.396,921,800                                                                                                    | 22,102,463,761                                                                                                    | 20200383620                                                                                                    | 16/13/2020                                                                                                    | DAPROBADO                                                                                                    | 20,785,542,681 514                                                                                                    |
| 2                            | 2020                                                                                                    | 30803956 Aunar estiverous entre la CorjPUNDACION UNIVERSIDAD DEUR, S87, 38                                                                                                    | 1.9 8,890,008,890                                                                                                    | 24,008,800,088                                                                                                    | 202900V2629                                                                                                    | 17/12/2020                                                                                                    | 3,500,083,000,APE(06AD/0                                                                                                    | 20,800,000,000 110                                                                                                    |
| 2                            | 2020                                                                                                    | 30004110Prestación del servicio de ca * INFOTICSA (0,050,75                                                                                                    | 6.1 0,102,896                                                                                                    | 1,478,651,991                                                                                                    | 20290012644                                                                                                    | 28/12/2020                                                                                                    | DAPROBADO                                                                                                    | 1,470,468,895 514                                                                                                    |
| 2                            | 2021                                                                                                    | TERRETACIÓN DE SERVICIOS PA/* CONSORCIO SERVICIOS INTE-6,443,45                                                                                                    | 4,348,603,802                                                                                                    | 12,299,621,995                                                                                                    | 2021/08134                                                                                                    | 56/03/2025                                                                                                    | 2,824,054,834 APROBADO                                                                                                    | 8,381,017,898 VH                                                                                                    |
| 2                            | 2021                                                                                                    | ELSEQUED COMPTRUCCIÓN DE LAS OBRA * CONFORCIO SOPCAR (L.457,17                                                                                                    | 15 11,225,258,600                                                                                                    | 14,964,355,405                                                                                                    | 2021/0081584                                                                                                    | 20/04/2021                                                                                                    | 5,985,741,916APR08AD0                                                                                                    | 8,741,074,797 594                                                                                                    |
| 2                            | 2021                                                                                                    | ILEGOREINTERVENTORIA TÉORICA, ADA* CONSORCIO SAMEAMIENTO 26,469,35                                                                                                    | 8.2 963,388,700                                                                                                    | 1,978,891,093                                                                                                    | 2021/310505                                                                                                    | 20/04/2025                                                                                                    | BE3,388,700APROBADO                                                                                                    | 486,701,880 116                                                                                                    |
| 2                            | 2021                                                                                                    | 21602119/REALIZAR LA FORMULACIÓN D-CONSORCI O PORH - SH RÍO BOD, 466,37                                                                                                    | 2.2 13,954,008,800                                                                                                    | 19,116,805,680                                                                                                    | 2021/0001538                                                                                                    | 22/04/2021                                                                                                    | 13,914,088,000 APROBADO                                                                                                    | 5,282,805,690 514                                                                                                    |
| 2                            | 2021                                                                                                    | 11002175 Prestación del servicio de recSERVICIOS POSTALES NACIONA/0,062,95                                                                                                    | 7.9 890,315,972                                                                                                    | 1,726,420,158                                                                                                    | 2021/00/1549                                                                                                    | 89/05/2021                                                                                                    | 617,991,405 APROBADO                                                                                                    | 828,104,178 516                                                                                                    |
|                              | 2923                                                                                                    | ELSE2422 AURAN ESPUERZOT TÉONICOL DEMARTAMENTO DE CUMDINAN-9, 91                                                                                                    | NPLESTO                                                                                                    |                                                                                                    | 00V1683                                                                                                    | 10/06/2023                                                                                                    | 15,974,522,654 APROBADO                                                                                                    | 8,993,636,859 514                                                                                                    |
|                              | 2021                                                                                                    | 11002913 Prestar servicios de apoyo a UJGO MURILLO MARIAM COM-3,33                                                                                                    |                                                                                                    |                                                                                                    | CH12977                                                                                                    | 30/07/2021                                                                                                    | 5,581,382,APR08AD0                                                                                                    | 12,557,509 514                                                                                                    |
|                              | 2021                                                                                                    | ILEUILLI Prestar servici un de apoyo a EIPEIO VILLEIO DAMELA ALEIA 3,61                                                                                                    |                                                                                                    | recent de desenaración de indes                                                                                                    | C182057                                                                                                    | 19/08/2025                                                                                                    | 6,697,335 APROBADO                                                                                                    | 12,557,503 111                                                                                                    |
|                              | 2021                                                                                                    | 21.0031.20 OPERAD ON Y MANTEN MEDRUM ON TEMPORAL OPERACION (L, SC                                                                                                    | Perinter and a second                                                                                                    | TOTAL OF COMPACTOR OF COOL                                                                                                    | .0082221                                                                                                    | 20/08/2021                                                                                                    | 13,915,089,390,APROBADO                                                                                                    | 49,240,915,205 514                                                                                                    |
|                              | 2021                                                                                                    | ILBERTHE-COMPRESSED A PRETINCION D UNION TEMPORAL TRANSPORTIG, \$2                                                                                                    | Eith process pund                                                                                                    | e demonter viteriais minuños.                                                                                                    | C182263                                                                                                    | 28/08/2022                                                                                                    | 8,766,568,243 APROBADO                                                                                                    | 7,287,888,829 110                                                                                                    |
|                              | 2021                                                                                                    | 21603219 Prestar servicies de apeyo a GARCIA OLMOS DAMANA GERAQ,52                                                                                                    |                                                                                                    |                                                                                                    | .0921950                                                                                                    | 27/08/2021                                                                                                    | 6,278,752,4PR08AD0                                                                                                    | 15,514,265 514                                                                                                    |
|                              | 2021                                                                                                    | ILBERTOR PROTOCOL DE GENERAL DE DE DE DE DE DE DE DE DE DE DE DE DE                                                                                                    |                                                                                                    | 5                                                                                                    | C112145                                                                                                    | 27/08/2025                                                                                                    | 21,488,000APROBADO                                                                                                    | 24,008,800 516                                                                                                    |
|                              | 2021                                                                                                    | CLOUDZCLIFTEMBOIOR BESERVEDES PRIMVEGA LOPERA JOSE MAURICIO 14,85                                                                                                    |                                                                                                    |                                                                                                    | 092167                                                                                                    | 27/06/2021                                                                                                    | 45,289,000APR08AD0                                                                                                    | 45,008,800 514                                                                                                    |
|                              | 2021                                                                                                    | ILIGENTIAL PROPERTY OF A PROVIDE A PROVIDE A PROVIDE AND ALL OWNER AND A PROVIDE A PROVIDER AND A PROVIDER AND A PROVIDA AND A | 24,025,800                                                                                                    | 55,820,000                                                                                                    | 2011/08/2105                                                                                                    | 27/08/2021                                                                                                    | 23,738,000 APROBADO                                                                                                    | 25,206,800 514                                                                                                    |
|                              | 2021                                                                                                    | CLOUDZCHTTEMBOOR RESERVICES PROTOTOCICUEM REMAINDED TOTE U.S. 420.02                                                                                                    | 95,206,800                                                                                                    | 67,200,000                                                                                                    | 2021/082208                                                                                                    | 27/08/2023                                                                                                    | 27,288,000APROBADO                                                                                                    | 82,006,000 510                                                                                                    |
| <u> </u>                     | 2021                                                                                                    | contraction of investigation of the second second                                                                                                    | 20,006,800                                                                                                    | 41,800,000                                                                                                    | 2020-012270                                                                                                    | 31/08/2011                                                                                                    | 15,000,000,000,000,000,000                                                                                                    | 20,006,000 554                                                                                                    |
| -                            | _                                                                                                    |                                                                                                    | 122/011 204 208                                                                                                    | 200,000,007,144                                                                                                    |                                                                                                    |                                                                                                    | 110000344.325                                                                                                    | 10.374.302.148                                                                                                    |
| _                            |                                                                                                    |                                                                                                    |                                                                                                    |                                                                                                    |                                                                                                    |                                                                                                    |                                                                                                    |                                                                                                    |
|                              |                                                                                                    |                                                                                                    |                                                                                                    |                                                                                                    |                                                                                                    |                                                                                                    |                                                                                                    |                                                                                                    |
| te de doc                    | umentes                                                                                                    | Comprension N° (21803/12) Contribución de Adron Largeda conectamente.                                                                                                    |                                                                                                    |                                                                                                    |                                                                                                    |                                                                                                    |                                                                                                    | PA                                                                                                    |
| ie de dec                    | umenice                                                                                                    | Compression N° (21003/20) Distribución de nationa nagada consectamente.                                                                                                    |                                                                                                    |                                                                                                    |                                                                                                    |                                                                                                    |                                                                                                    | 22                                                                                                    |
| e de doc<br>accar/De         | umenter<br>marcar Te                                                                                                    | Companies of 27800362 Davidancies de Adros conjugais contributiones.                                                                                                    |                                                                                                    | Male V Faced VI Facks From                                                                                                    | n. He Former                                                                                                    |                                                                                                    |                                                                                                    | P 72                                                                                                    |
| e de doc<br>accav@e<br>April | amenitor<br>marcar Tr<br>a Vigera<br>2039                                                                                                    | Compression 4° 27800000 Disebucien de salace seguina constituentes<br>Compression 2000 Disebucien de salace seguina de la compression<br>des<br>Mission 2010 Descripción 2010 Handres Revelacion 2010 PR o C                                                                                                    | Value total [3] -                                                                                                    | Valor V Fatural SJ Fecha Cont<br>9.117.42/9.357                                                                                                    | ti - Ma: Contrato-Di<br>Discocrazeller                                                                                                    | - Fecha els - 5<br>33/31/2020                                                                                                    | adde por pagar - Estado -<br>72.000.447/WHEMBAD                                                                                                    | P Pe                                                                                                    |
| e de doc<br>accav@e          | amenter<br>marcar Tr<br>a Vigera<br>2009<br>2029                                                                                                    | Compression 4° 27800362 Devidención de Adros eseguido control demitión<br>Compression                                                                                                    | - Valor total [3] -<br>45 3,851,164,692<br>8 3 1,396,921,000                                                                                                    | Value V.Fannard 11 Feacher Cont<br>9,227,459,557                                                                                                    | n - No. Contusto-Di<br>processoria                                                                                                    | - Fecha eli - 5<br>33/33/2009<br>16/32/2029                                                                                                    | alde per pager - Ennels -<br>75,000,412/pression                                                                                                    | P 70                                                                                                    |
| a de deci<br>acca/De         | umentee<br>emarcar Te<br>a Vigera<br>2009<br>2029<br>2029                                                                                                    | Compression 4: 218000-D: Daviduación de Adros eseguino control dentes. Compression Compression Compres | Value total [3] -     Value total [3] -     S.S.S.S.S.S.S.S.S.S.S.S.S.S.S.S.S.S                                                                                                    | Valor V Fanaditi Facha Cont<br>9,217,419,557<br>22,102,453,715<br>34,005,810,008                                                                                                    | 10 - No. Contrato-D<br>processore<br>20090323628<br>20090032628                                                                                                    | - Fecha di - 5<br>31/11/2020<br>16/12/2029<br>17/12/2029                                                                                                    | aldo por pogal - Estudo -<br>11, ani, 41 (vrknaka)<br>8 Afrosaro<br>3, 50 s 80 cost Afrosaro                                                                                                    | P 2                                                                                                    |
| e de dec<br>accar/Ex         | amentos<br>mancar Tr<br>2028<br>2028<br>2028<br>2028                                                                                                    | Compression 4° 2780042-1 Developments Compression Compression Comp | Valor Sotal [3]     4.5     3.851,164,893     5.3     1.595,921,890     5     9,500,000,800     4.     8,192,186                                                                                                    | Valor V Fanal (1) Facha Cont<br>9,117,419,55<br>22,102,465,761<br>34,006,100,000<br>1,477,651,901                                                                                                    | Mo. Contato-B<br>pt00042407<br>20200723528<br>20200012428<br>20200012444                                                                                                    | <ul> <li>Fecha etc 5</li> <li>j.1/11/2009</li> <li>15/12/2009</li> <li>26/13/2009</li> </ul>                                                                                                    |                                                                                                    | P 2                                                                                                    |
| a de doc                     | amentes<br>marcar Tr<br>2028<br>2028<br>2028<br>2028<br>2028                                                                                                    | Compromise 2: 21000-02: Development of advoca seguest control development Compromise Compromise Co  | Voles total [3]     Voles total [3]     S.      S.      S                                                                                                    | Value V. Funsard 21 Fachar Cont<br>9,477,470,937<br>22100,470,000<br>1,477,957,951<br>1,2295,221,995                                                                                                    | <ul> <li>No. Contrato Di<br/>protecto 2000<br/>20000020202<br/>20000000000<br/>2000000000</li></ul>                                                                                                    | - Fecha ali - 5<br>33/31/2028<br>16/13/2028<br>17/13/2028<br>26/13/2028<br>16/03/2021                                                                                                    | 00000000000000000000000000000000000000                                                                                                    | 2 24                                                                                                    |
| a de doc                     | amenter<br>amenter<br>2009<br>2029<br>2029<br>2029<br>2029<br>2029<br>2029<br>202                                                                                                    | Compression 4: 21800-82: Distribution de adros eseguies control dentes  Compression  Compression  Compressio  | <ol> <li>Voloc total [3] - 1</li> <li>3,851,164,870</li> <li>3,1059,522,890</li> <li>9,500,000,800</li> <li>8,143,600,802</li> <li>4,143,600,814,838</li> <li>4,143,621,814,838</li> </ol>                                                                                                    | Value V Fatherd El Fachar Cont<br>9,127,459,557<br>22,100,455,761<br>24,000,800,000<br>1,478,851,955<br>12,256,521,955<br>24,764,811,605                                                                                                    | <ul> <li>No. Contuito-El<br/>proxect2467</li> <li>20090028588</li> <li>2009001248</li> <li>20090012484</li> <li>2001021344</li> <li>2001021344</li> </ul>                                                                                                    | - Fecha ali - 5<br>33/13/2028<br>13/13/2028<br>24/13/2028<br>16/02/2028<br>24/13/2028                                                                                                    | States                                                                                                    | P 2                                                                                                    |
| a de doc                     | amentos<br>mancalos<br>2028<br>2028<br>2028<br>2028<br>2028<br>2028<br>2028<br>202                                                                                                    | Compromine * 21000-02 Development of advoca serged control denter  Compromine Compromine Compromin  | Vider Kolal [3]     S., 851, 144, 493     S., 851, 144, 493     S. 3     S. 3     S. 4     S. 4     S. 4     S. 4     S. 4     S. 4     S. 4     S. 4     S. 4     S. 4     S. 5     S. 5                                                                                                    | Value V. Fasha (8) Facha Cont<br>9,273,400,557<br>22,102,483,785<br>24,000,800,000<br>1,471,483,985<br>2,206,621,965<br>24,946,421,465<br>24,946,421,465                                                                                                    | <ul> <li>Ma. Cardinato-D<br/>protocs/2469</li> <li>20290072629</li> <li>20290072629</li> <li>20290072648</li> <li>202105134</li> <li>202105134</li> <li>202105134</li> </ul>                                                                                                    | <ul> <li>Fecha ell - S<br/>23/51/2028<br/>17/13/2028<br/>28/13/2028<br/>16/07/2021<br/>20/94/2021<br/>20/94/2021</li> </ul>                                                                                                    | 000<br>21,000,442/04000000<br>21,000,000,000,4240,0400<br>2,000,000,000,4240,0400<br>2,000,100,449,00400<br>2,000,100,449,00400<br>9,01,390,714,916,449,00400<br>901,390,714,916,449,00400                                                                                                    | 2 Ali<br>Sable V future(1)<br>7,366,982,468 (0<br>20,705,982,468 (0<br>20,508,980,068 10<br>1,478,489,988 (0<br>1,478,479,197 10<br>1,478,479,197 10<br>4,002,21,588 (0<br>4,002,21,588 (0<br>4,002,21,588 (0<br>1,002,1588 (0<br>1,002,1588 (0                                                                                                    |
|                              | amentica<br>temarcar Tr<br>amentica<br>2028<br>2028<br>208                                                                                                    | Compression 4* 21800-82: Destances on advoce segues consistentes.  Compression  Compression  Co  | Voles total [3] -     Voles total [3] -     4.9     3.951,146,079     5.9     5.90,020,000     6.5     8,142,288     11,228,298,603     82     965,365,300     11,228,296,800     11,228,296,800     11,228,296,800     11,228,296,800     11,228,296,800     11,228,296,800     11,228,296,800     11,228,296,800     11,228,296,800     11,228,296,800     11,228,296,800     11,228,296,800     11,228,296,800     11,228,296,800     11,228,296,800     11,228,296,800     11,228,296,800     11,228,296,800     11,228,296,800     11,228,296,800     11,228,296,800     11,228,296,800     11,228,296,800     11,228,296,800     11,228,296,800     11,228,296,800     11,228,296,800     11,228,296,800     11,228,296,800     11,228,296,800     11,228,296,800     11,228,296,800     11,228,296,800     11,228,296,800     11,228,296,800     11,228,296,800     11,228,296,800     11,228,296,800     11,228,296,800     11,228,296,800     11,228,296,800     11,228,296,800     11,228,296,800     11,228,296,800     11,228,296,800     11,228,296,800     11,228,296,800     11,228,296,800     11,228,296,800     11,228,296,800     11,228,296,800     11,228,296,800     11,228,296,800     11,228,296,800     11,228,296,800     11,228,296,800     11,228,296,800     11,228,296,800     11,228,296     11,228,296,800     11,228,296     11,228,296     11,228,296     11,228,296     11,228,296     11,228,296     11,228,296     11,228,296     11,228,296     11,228,296     11,228,296     11,228,296     11,228,296     11,228,296     11,228,296     11,228,296     11,228,296     11,228,296     11,228,296     11,228,296     11,228,296     11,228,296     11,228,296     11,228,296     11,228,296     11,228,296     11,228,296     11,228,296     11,228,296     11,228,296     11,228,296     11,228,296     11,228,296     11,228,296     11,228,296     11,228,296     11,228,296     11,228,296     11,228,296     11,228,296     11,228,296     11,228,29     11,228,29     11,228,29     11,228,29     11,228,29     11,228,29     11,228,29     11,228,29     11,228,29     11,22                                                                                                    | Value V. Fashand B. Fashan Cont<br>9,072,409,557<br>22,102,465,761<br>34,006,800,000<br>1,278,482,1065<br>12,256,422,1065<br>12,256,422,1065<br>12,256,422,1065<br>12,256,421,465<br>1,577,192,020                                                                                                    | E Ma. Continues ()<br>peaces244 ()<br>2009/07/2429<br>2009/07/2429<br>2009/07/2429<br>2001/07/14<br>2001/07/14/200<br>2001/07/14/200                                                                                                    | Focha ell -      Sa/sa,/akie     Is/32/2029     Is/32/2029     Is/02/2021     as/sa/2021     2s/sa/2021     2s/sa/2021     2s/sa/2021     2s/sa/2021     2s/sa/2021     2s/sa/2021     2s/sa/2021     Sa/sa/2021     Sa/sa/sa/2021     Sa/sa/sa/2021     Sa/sa/sa/sa/sa/sa/sa/sa/sa/sa/sa/sa/sa/sa                                                                                                    | 200     200     200     200     200     200     200     200     200     200     200     200     200     200     200     200     200     200     200     200     200     200     200     200     200     200     200     200     200     200     200     200     200     200     200     200     200     200     200     200     200     200     200     200     200     200     200     200     200     200     200     200     200     200     200     200     200     200     200     200     200     200     200     200     200     200     200     200     200     200     200     200     200     200     200     200     200     200     200     200     200     200     200     200     200     200     200     200     200     200     200     200     200     200     200     200     200     200     200     200     200     200     200     200     200     200     200     200     200     200     200     200     200     200     200     200     200     200     200     200     200     200     200     200     200     200     200     200     200     200     200     200     200     200     200     200     200     200     200     200     200     200     200     200     200     200     200     200     200     200     200     200     200     200     200     200     200     200     200     200     200     200     200     200     200     200     200     200     200     200     200     200     200     200     200     200     200     200     200     200     200     200     200     200     200     200     200     200     200     200     200     200     200     200     200     200     200     200     200     200     200     200     200     200     200     200     200     200     200     200     200     200     200     200     200     200     200     200     200     200     200     200     200     200     200     200     200     200     200     200     200     200     200     200     200     200     200     200     200     200     200     200     200     200     200     200     200     200     200     200     200     200     200     200     200     2 | P 2<br>Sable V.F. arm(1)<br>7,166,450,464 (ar<br>20,701,452,861 (ar<br>20,501,452,861 (br<br>20,501,452,861 (br<br>20,501,558 (br<br>2,742,479,755 (br<br>2,742,479,755 (br)<br>2,742,479,755 (br)<br>2,742,779,755 (br)<br>2,742,779,755 (br)<br>2,742,779,779,779,779,770 (br)<br>2,742,779,770 (br)<br>2,742,779,770 (b                                                                                                    |
|                              | amentios<br>amentios<br>amentios<br>2008<br>2008                                                                                                    | Compression 4: 2180042-1 Developments Compression Compression Com  | Value Solal [3]           4.5         3,851,146,490           5         1,959,232,890           1.8         3,550,000,000           1.8         3,550,000,800           1.8         1,123,218,800           2.1         4,148,600,802           2.1         1,123,218,800           2.2         55,553,200           2.3         1,13,924,800,800           2.5         7,505,730           2.5         7,805,730           2.5         7,805,730           2.5         7,805,730           2.5         1,935,8315,972                                                                                                    | Valor V Fannada Facha Cont<br>9,272,400,4557<br>22,100,4457,761<br>24,000,800,000<br>1,4778,413,915<br>12,206,621,985<br>14,396,421,985<br>14,396,421,985<br>14,396,421,985<br>14,316,485,465<br>14,376,481,095<br>19,314,4875,495                                                                                                    | Ma. Contrato-0     maacsi2482     2039002428     2039002488     2012001388     2012001389     2012001389     2012001389     2012001389                                                                                                    | Becha ali -      Sa, 141, 1400     Isi, 14, 1400     Isi, 14, 1400     Isi, 14, 1400     Isi, 14, 1400     Isi, 14, 1400     Isi, 14, 1400     Isi, 14, 1400     Isi, 14, 1400     Isi, 144, 1400     Isi, 144, 1400                                                                                                    | Company Company C | 2 Adds V Future(1)<br>7,104,972,445<br>20,707,974,972,445<br>20,707,974,974,975<br>1,477,497,975<br>1,477,497,975<br>1,477,497,975<br>1,477,497,975<br>1,477,497,975<br>1,477,497,975<br>1,477,497,975<br>1,477,497,975<br>1,477,497,497<br>1,477,497,497<br>1,477,497,497<br>1,477,497<br>1,477,477,497<br>1,477,497<br>1,477,477<br>1,477,477<br>1,477,477,477<br>1,477,477<br>1,477,477<br>1,477,477,477<br>1,477,477<br>1,477,477<br>1,477,477 |
|                              | menter<br>marcer 1<br>2009<br>2008<br>2008<br>2008<br>2008<br>2008<br>2008<br>2008                                                                                                    | Compression 4: 21800-82: Distribution of relative segues constrainment  Compression  Compression  Compressio  | <ul> <li>Value Solida [18] -</li> <li>Value Solida [18] -</li> <li>Value Solida [18] -&lt;</li></ul>                                                                                                    | Valar V. Fastand 31 [Factor Cont<br>9,472,4409,557 ]<br>22,102,463,761<br>24,000,463,761<br>22,200,463,761<br>22,200,452,165<br>22,200,421,465<br>12,276,420,159<br>24,124,849<br>1,776,420,159                                                                                                    | Karalase B<br>Baccist2467<br>2020024267<br>2020002428<br>2021001248<br>2021001255<br>2021001556<br>2021001556<br>2021001556<br>2021001556<br>2021001566<br>2021001566<br>2021000<br>2021000<br>2021000<br>2021000<br>2021000<br>2021000<br>202100<br>202100<br>202100<br>202100<br>202100<br>202100<br>202100<br>20200<br>20200                                                                                                    | <ul> <li>Fecha ell - S</li> <li>33/53/2028</li> <li>54/12/2028</li> <li>54/12/2028<td>(1)     (2)     (2)     (2)     (2)     (2)     (2)     (2)     (2)     (2)     (2)     (2)     (2)     (2)     (2)     (2)     (2)     (2)     (2)     (2)     (2)     (2)     (2)     (2)     (2)     (2)     (2)     (2)     (2)     (2)     (2)     (2)     (2)     (2)     (2)     (2)     (2)     (2)     (2)     (2)     (2)     (2)     (2)     (2)     (2)     (2)     (2)     (2)     (2)     (2)     (2)     (2)     (2)     (2)     (2)     (2)     (2)     (2)     (2)     (2)     (2)     (2)     (2)     (2)     (2)     (2)     (2)     (2)     (2)     (2)     (2)     (2)     (2)     (2)     (2)     (2)     (2)     (2)     (2)     (2)     (2)     (2)     (2)     (2)     (2)     (2)     (2)     (2)     (2)     (2)     (2)     (2)     (2)     (2)     (2)     (2)     (2)     (2)     (2)     (2)     (2)     (2)     (2)     (2)     (2)     (2)     (2)     (2)     (2)     (2)     (2)     (2)     (2)     (2)     (2)     (2)     (2)     (2)     (2)     (2)     (2)     (2)     (2)     (2)     (2)     (2)     (2)     (2)     (2)     (2)     (2)     (2)     (2)     (2)     (2)     (2)     (2)     (2)     (2)     (2)     (2)     (2)     (2)     (2)     (2)     (2)     (2)     (2)     (2)     (2)     (2)     (2)     (2)     (2)     (2)     (2)     (2)     (2)     (2)     (2)     (2)     (2)     (2)     (2)     (2)     (2)     (2)     (2)     (2)     (2)     (2)     (2)     (2)     (2)     (2)     (2)     (2)     (2)     (2)     (2)     (2)     (2)     (2)     (2)     (2)     (2)     (2)     (2)     (2)     (2)     (2)     (2)     (2)     (2)     (2)     (2)     (2)     (2)     (2)     (2)     (2)     (2)     (2)     (2)     (2)     (2)     (2)     (2)     (2)     (2)     (2)     (2)     (2)     (2)     (2)     (2)     (2)     (2)     (2)     (2)     (2)     (2)     (2)     (2)     (2)     (2)     (2)     (2)     (2)     (2)     (2)     (2)     (2)     (2)     (2)     (2)     (2)     (2)     (2)     (2)     (2)     (2)     (2)     (2)     (2)     (2)     (2)     (2)     (2)     (2)     (2)     (2)     (2)     (2)     (2)     (</td><td>2 2000 2000 2000 2000 2000 2000 2000 2</td></li></ul> | (1)     (2)     (2)     (2)     (2)     (2)     (2)     (2)     (2)     (2)     (2)     (2)     (2)     (2)     (2)     (2)     (2)     (2)     (2)     (2)     (2)     (2)     (2)     (2)     (2)     (2)     (2)     (2)     (2)     (2)     (2)     (2)     (2)     (2)     (2)     (2)     (2)     (2)     (2)     (2)     (2)     (2)     (2)     (2)     (2)     (2)     (2)     (2)     (2)     (2)     (2)     (2)     (2)     (2)     (2)     (2)     (2)     (2)     (2)     (2)     (2)     (2)     (2)     (2)     (2)     (2)     (2)     (2)     (2)     (2)     (2)     (2)     (2)     (2)     (2)     (2)     (2)     (2)     (2)     (2)     (2)     (2)     (2)     (2)     (2)     (2)     (2)     (2)     (2)     (2)     (2)     (2)     (2)     (2)     (2)     (2)     (2)     (2)     (2)     (2)     (2)     (2)     (2)     (2)     (2)     (2)     (2)     (2)     (2)     (2)     (2)     (2)     (2)     (2)     (2)     (2)     (2)     (2)     (2)     (2)     (2)     (2)     (2)     (2)     (2)     (2)     (2)     (2)     (2)     (2)     (2)     (2)     (2)     (2)     (2)     (2)     (2)     (2)     (2)     (2)     (2)     (2)     (2)     (2)     (2)     (2)     (2)     (2)     (2)     (2)     (2)     (2)     (2)     (2)     (2)     (2)     (2)     (2)     (2)     (2)     (2)     (2)     (2)     (2)     (2)     (2)     (2)     (2)     (2)     (2)     (2)     (2)     (2)     (2)     (2)     (2)     (2)     (2)     (2)     (2)     (2)     (2)     (2)     (2)     (2)     (2)     (2)     (2)     (2)     (2)     (2)     (2)     (2)     (2)     (2)     (2)     (2)     (2)     (2)     (2)     (2)     (2)     (2)     (2)     (2)     (2)     (2)     (2)     (2)     (2)     (2)     (2)     (2)     (2)     (2)     (2)     (2)     (2)     (2)     (2)     (2)     (2)     (2)     (2)     (2)     (2)     (2)     (2)     (2)     (2)     (2)     (2)     (2)     (2)     (2)     (2)     (2)     (2)     (2)     (2)     (2)     (2)     (2)     (2)     (2)     (2)     (2)     (2)     (2)     (2)     (2)     (2)     (2)     (2)     (2)     ( | 2 2000 2000 2000 2000 2000 2000 2000 2                                                                                                    |
|                              | amenice france for the city of the city of                                                                                                    | Compression 4: 2180042: Distribution de aduce segues considerations: Compression Compression Compressi | Value solui [3] - 1           Lapis 1,144,074           1,396,126,078           1,396,120,080           1,396,120,080           1,316,120,080           1,316,120,080           1,316,120,080           2,2           1,316,120,080           2,3           2,44,800,080           2,2           2,5           3,515,72           0,510,572                                                                                                    | Valor V Fashand B Facha Card<br>9,872,406,957<br>22,102,495,785<br>24,002,800,000<br>1,477,613,995<br>22,396,921,995<br>24,994,218,495<br>24,994,218,495<br>24,994,218,495<br>26,114,895,690<br>26,114,895,690<br>21,776,420,159                                                                                                    | Ha. Contast-0     Plancia2449     2039002428     2023002484     2021001584     2021001549     2021001549     2021001549     2021001549     2021001549     2021001549     2021001549     2021001549     2021001549     2021001549     2021001549     2021001549     2021001549     2021001549     2021001549     2021001549     2021001549     2021001549     2021001549     2021001549     2021001549     2021001549     2021001549     2021001549     2021001549     2021001549     2021001549     2021001549     2021001549     2021001549     2021001549     2021001549     2021001549     2021001549     2021001549     2021001549     2021001549     2021001549     2021001549     2021001549     2021001549     2021001549     2021001549     2021001549     2021001549     2021001549     2021001549     2021001549     2021001549     2021001549     2021001549     2021001549     2021001549     2021001549     2021001549     2021001549     2021001549     2021001549     2021001549     2021001549     2021001549     2021001549     2021001549     2021001549     2021001549     2021001549     2021001549     2021001549     2021001549     2021001549     2021001549     2021001549     2021001549     2021001549     2021001549     2021001549     2021001549     2021001549     2021001549     2021001549     2021001549     2021001549     2021001549     2021001549     2021001549     2021001549     2021001549     2021001549     2021001549     2021001549     202100154     202100154     202100154     20210015     20210015     20210015     20210015     2021001     20210     2021001     20210     20210     20210     20210     20210     20210     20210     20210     20210     20210     20210     20210     20210     20210     20210     20210     20210     20210     20210     20210     20210     20210     20210     20210     20210     20210     20210     20210     20210     20210     20210     20210     20210     20210     20210     20210     20210     20210     20210     20210     20210     20210     2021     20210     20210     2021     2021     20210     2021                                                                                                    | Fector elli - S<br>[3,1/15,2009<br>17/13,2009<br>17/13,2009<br>16,90,2001<br>20/04,2001<br>20/04,2001<br>23,964,2001<br>05/05,2001<br>10,904,2001<br>05/05,2001<br>05/05,2001                                                                                                    | Company Company C | 2 Addite V Future(2)<br>7,306,900,000 (2)<br>20,700,300,000,000<br>1,477,400,000,000<br>1,475,407,903<br>4,455,407,903<br>4,455,407,903<br>4,053,107,903<br>4,053,107,903<br>4,053,107,903<br>4,053,107,003<br>4,003,107,003<br>4,003,003<br>4,003,003<br>4,003,003,003<br>4,003,003,003<br>4,003,003,003<br>4,003,003,003<br>4,003,003,003<br>4,003,003,003,003<br>4,003,003,003,003,003,003,003,003,003,00                                                                                                    |
|                              | menice Tomerce Tomerce                                                                                                    | Compression 4* 27800405 Development of address segues constrainment  Compression  Compression    | Value total [8]         Value total [8]           1,000,100,000         1,000,000           8.9         1,000,000           9.8         8,500,000           9.8         1,000,000           9.8         1,000,000           9.8         1,000,000           9.8         1,1,200,000           9.8         1,1,200,000           9.8         1,1,200,000           9.8         1,1,200,000,700           9.8         1,1,200,000,700           9.8         1,1,200,000,700           9.8         1,1,200,000,700           9.8         1,1,200,000,700           9.8         1,1,200,000,700           9.8         1,1,200,000,700           9.8         1,1,200,000,700           9.8         1,1,200,000,700           9.8         0,000,700           9.8         0,000,700           9.8         0,000,700           9.8         0,000,700           9.8         0,000,700           9.8         0,000,700           9.8         0,000,700           9.8         0,000,700           9.8         0,000,700           9.8         0,000,700                                                                                                    | Valor V. Fastand B. Factor Com<br>9,272,400,957<br>22,102,485,781<br>24,000,800,000<br>1,477,881,995<br>12,209,621,995<br>12,209,621,995<br>12,209,621,995<br>1,279,812,809<br>1,776,420,159                                                                                                    | Mix. Continues B     productives     2009/02/429     2009/02/429     2009/02/429     2001/02/12/4     2001/02/12/4     2001/02/12/4     2001/02/15/4     2001/02/15/4     2001/02/15/4     2001/02/15/4     2001/02/15/4     2001/02/15/4     2001/02/15/4     2001/02/15/4     2001/02/15/4     2001/02/15/4     2001/02/15/4     2001/02/15/4     2001/02/15/4     2001/02/15/4     2001/02/15/4     2001/02/15/4     2001/02/15/4     2001/02/15/4     2001/02/15/4     2001/02/15/4     2001/02/15/4     2001/02/15/4     2001/02/15/4     2001/02/15/4     2001/02/15/4     2001/02/15/4     2001/02/15/4     2001/02/15/4     2001/02/15/4     2001/02/15/4     2001/02/15/4     2001/02/15/4     2001/02/15/4     2001/02/15/4     2001/02/15/4     2001/02/15/4     2001/02/15/4     200/02/15/4     200/02/15/4     200/02/15/4                                                                                                    | - Fecha eli - S<br>33/13/2009<br>16/13/2009<br>16/13/2009<br>16/03/2009<br>26/04/2001<br>20/04/2001<br>20/04/2001<br>10/06/2001<br>10/06/2001                                                                                                    | Comparing a second second | 2 Addite V. Future (2)<br>7,266,472,464 (3)<br>20,705,472,464 (3)<br>20,706,400,000 10<br>1,1470,480,098 10<br>1,125,50 10<br>4,007,213,50 10<br>5,202,807,481 (3)<br>5,202,807,481 (3)<br>12,857,900 10<br>12,857,900 10                                                                                                    |
|                              | amentos<br>amentos<br>2028<br>2028<br>2028<br>2028<br>2025<br>2025<br>2025<br>2025                                                                                                    | Compression 4* 2780042: Distribution de adros segues considerates.                                                                                                    | Valor sond [18] - [<br>Valor sond [18] - [<br>1,295,22,189<br>1,295,22,189<br>1,295,22,189<br>1,295,22,189<br>1,215,20,892<br>1,44,502,842<br>1,214,502,842<br>2,95,356,790<br>2,144,502,842<br>1,214,400,189<br>2,144,502,842<br>1,214,400,189<br>2,144,502,842<br>1,214,400,189<br>2,144,502,842<br>1,214,400,189<br>2,144,502,842<br>1,214,400,189<br>2,144,502,842<br>1,214,400,189<br>2,144,502,842<br>1,214,400,189<br>2,144,502,842<br>1,214,400,189<br>2,144,502,842<br>1,214,400,189<br>2,144,502,842<br>1,214,400,184<br>2,144,502,842<br>1,214,400,184<br>2,144,502,842<br>1,214,400,184<br>2,144,502,842<br>1,214,400,184<br>2,144,502,842<br>1,214,400,184<br>2,144,502,842<br>1,214,400,184<br>2,144,502,842<br>1,214,502,842<br>3,144,502,842<br>3,144,502,842<br>3,144,502,842<br>3,144,502,842<br>3,144,502,842<br>3,144,502,842<br>3,144,502,842<br>3,144,502,842<br>3,144,502,842<br>3,144,502,842<br>4,144,502,842<br>4,144,502,842<br>5,144,502,842<br>5,144,502,842                                                                                                    | Value V. Fastand S. Fachas Card<br>9,221,02495,151<br>24,000,830,000<br>12,200,845,109<br>12,200,8421,995<br>12,200,8421,995<br>12,200,8421,995<br>12,200,8421,995<br>12,200,8421,995<br>12,214,845,095<br>1,726,420,159<br>1,726,420,159                                                                                                    | Ka - Ma. Contrato D<br>pht/activate/<br>2029/07/2429<br>2029/07/2429<br>2029/07/249<br>2021/07/126<br>2021/07/126<br>2 | Fector elli 5 / 23/252 / 23/252 / 23/2523 / 23/2523 / 25/252 / 25/2523 / 25/2523 / 25/252 / 25/252                                                                                                    | Company (* )     Catality -     Tupony 4/2 (pressure)     Tupony 4/2 (pressure)     Tupony 4/2 (pressure)     Tupony 4/2 (pressure)     Supony 4/2 (pressure)     Supony  | 2 2444 V Future(1)<br>7,364,972,646 (9)<br>20,705,926,900,000 (9)<br>1,477,449,995 10<br>4,152,417,559 (9)<br>4,062,911,915 (9)<br>4,062,911,915 (9)<br>1,202,801,486 (1)<br>1,21,257,500 (9)<br>1,257,550 (9)<br>1,257,550 (                                                                                                    |
|                              | amentos<br>amentos<br>2008<br>2008                                                                                                    | Compression 4* 2700040: Distribution de aduce segues construientes  Compression Compression Compressi  | Vales total [5] -     Vales total [5] -                                                                                                    | Wake V. Fundad []         Factor Con           9,272,400,957         22,000,485,761           22,000,485,761         22,000,485,761           12,200,485,761         22,000,412,985           12,200,421,985         12,200,421,985           12,200,421,985         12,200,421,985           12,200,421,985         12,200,421,985           12,200,421,987         12,200,421,985           12,720,420,159         12,720,420,159           apact de tooles las seguives has fina-<br>mate de tooles las seguives has fina-                                                                                                    | Ka Canada - D<br>Jac Canada - D<br>Jacobson - 244<br>2009/00/2429<br>2009/00/2429<br>2009/00/2429<br>2001/00/1459<br>2001/00/1459<br>20                                                                                                    | ■ Factors and = 1<br>= Factors and = 1<br>= Factors / access<br>= Factors / access<br>= Fa                                                                                                    | Comparing and the second second  | 2 Addis V Future(3)<br>7,364,972,464 (9)<br>20,700,982,464 (3)<br>20,700,982,464 (3)<br>20,500,980,006 (3)<br>1,478,490,988 (3)<br>4,000,980,468 (3)<br>3,200,980,468 (3)<br>3,257,760 (3)<br>4,249,480,458 (3)<br>3,257,760 (3)<br>4,249,480,458 (3)<br>3,257,760 (3)<br>4,249,480,458 (3)<br>3,257,760 (3)<br>4,249,480,458 (3)<br>3,257,760 (3)                                                                                                    |
|                              | amentos<br>marcatos<br>20030<br>20030<br>20030<br>20030<br>20030<br>20030<br>20030<br>20030<br>20030<br>20030<br>20030<br>20030<br>20030<br>20030<br>20030<br>20030<br>20030<br>20030<br>20030<br>20030<br>20030                                                                                                    | Compression 4* 27800405 Distribution de aduce segues constituentes  Compression  Descripción  Maio  Descripción  Maio  Descripción  Maio  Descripción  Maio  Maio  Descripción  Maio  Maio  Descripción  Maio  Maio  Descripción  Maio  Maio  Maio  Maio  Descripción  Maio  Maio    | Valer total [3] - [<br>Valer total [3] - [<br>Valer total [3] - [<br>1 3] 1,794,921,890<br>1 3] 1,594,921,890<br>1 4] 8,116,890<br>1 4] 8,116,890<br>1 4] 8,116,890<br>2 94,306,790<br>2 94,306,790<br>2 14,944,005,892<br>7 094,315,972<br>RUSTO<br>Plantamenta<br>Plantamenta<br>Plantamenta<br>Plantamenta<br>Plantamenta                                                                                                    | Value V. Fastand S.         Factor Card           9,210,2495,741         24,000,8577           24,000,8577         24,000,8577           24,000,8577         24,000,8577           24,000,8577         25,000,800,000           1,271,843,995         12,2596,821,995           24,000,812,995         26,000,800,000           24,000,812,995         26,000,800,000           24,000,812,915         26,000,800,000           24,000,815         26,000,800,000           24,726,420,150         26,000,800,000           10,726,420,150         26,000,000,000,000           10,726,420,150         26,000,000,000,000,000                                                                                                    | La - Ma. Contrato 0     prosociates     2009/07483     2009/07484     2009/07484     2009/07484     2009/07484     2009/07484     2009/07484     2009/07484     2009/07484     2009/07484     2009/07484     2009/07484     2009/07484     2009/07484     2009/07484     2009/07484     2009/07484     2009/07484     2009/07484     2009/07484     2009/07484     2009/07484     2009/07484     2009/07484     2009/07484     2009/07484     2009/07484     2009/07484     2009/07484     2009/07484     2009/07484     2009/07484     2009/07484     2009/07484     2009/07484     2009/07484     2009/07484     2009/07484     2009/07484     2009/07484     2009/07484     2009/07484     2009/07484     2009/07484     2009/07484     2009/07484     2009/07484     2009/07484     2009/07484     2009/07484     2009/07484     2009/07484     2009/0748     2009/0748     2009/0748     2009/0748     2009/0748     2009/0748     2009/0748     2009/0748     2009/0748     2009/0748     2009/0748     2009/0748     2009/0748     2009/0748     2009/0748     2009/0748     2009/0748     2009/0748     2009/0748     2009/0748     2009/0748     2009/0748     2009/0748     2009/0748     2009/0748     2009/0748     2009/0748     2009/0748     2009/0748     2009/0748     2009/0748     2009/0748     2009/0748     2009/0748     2009/0748     2009/0748     2009/0748     2009/0748     2009/074     2009/074     2009/074     2009/074     2009/074     2009/074     2009/074     2009/074     2009/074     2009/074     2009/074     2009/074     2009/074     2009/074     2009/074     2009/074     2009/074     2009/074     2009/074     2009/074     2009/074     2009/074     2009/074     2009/074     2009/074     2009/074     2009/074     2009/074     2009/074     2009/074     2009/074     2009/074     2009/074     2009/074     2009/074     2009/074     2009/074     2009/074     2009/074     2009/074     2009/074     2009/074     2009/074     2009/074     2009/074     2009/074     2009/074     2009/074     2009/074     2009/074     2009/074     2009/074     2009/074                                                                                                    | - Becha dli - J<br>B-1-11/2000<br>16/12/2001<br>20/12/2001<br>20/14/2001<br>20/14/2001<br>20/14/2001<br>20/14/2001<br>20/14/2001<br>20/14/2001<br>20/14/2001<br>20/14/2001<br>20/14/2001<br>20/14/2001<br>20/14/2001                                                                                                    | Control - Control -<br>Support - Control -<br>Support - Control -<br>Support - Control -<br>Support - Control -<br>Support - Control -<br>Support -<br>Support -                                                                                                    | Salder V Future(1)<br>F, 164, 492, 449 (4<br>2), 703, 492, 449 (4<br>2), 703, 492, 449 (4<br>2), 703, 492, 449 (4<br>2), 504, 100, 000, 001<br>1, 477, 499, 593<br>4, 102, 417, 593<br>1, 203, 493, 493<br>1, 203, 100, 493<br>1, 203, 100, 493<br>1, 203,                                                                                                    |
|                              | amentica<br>marcar F<br>20030<br>20030<br>20000<br>20030<br>20030<br>200000000                                                                                                    | Compromise 4: 21200262: Distribution de subjet a construitemente.  Compromise Compromise Compromis  | Valies State [3] -     Valies State [3] -     Valies State [3]                                                                                                    | Value V Funnadal         Fachas Cart           9,272,406,957         22,102,495,781           24,002,893,000         34,993,993           12,208,495,21,995         34,994,812,495           12,208,492,195         34,994,812,495           12,371,812,403         13,974,820,195           12,114,825,495         1,776,420,195           spare de tostes las regulhasi ha fina         mpare de tostes las regulhasi ha fina                                                                                                    |                                                                                                    | Factors and Sectors     Alternation     Alternation     Alternatinternation     Alternation     Alternati                                                                                                    | Comparing a Comparison of Comparison of | 2 Addite V Future(3)<br>7,304,972,444 (9)<br>20,700,974,972,444 (9)<br>20,700,974,974,974 (9)<br>20,500,990,004 (9)<br>1,4774,974,975 (1)<br>400,731,931 (9)<br>400,731,931 (9)<br>400,731,931 (9)<br>400,731,931 (9)<br>40,931,931 (9)<br>40,931,931 (9)<br>40,931,931 (9)<br>40,931,931 (9)<br>40,931,931 (9)<br>40,931,931 (9)<br>40,931,931 (9)<br>41,931,931 (9)<br>41,931,932 (9)<br>41,931,432 (9)<br>11,931,432 (9)<br>11,931,432 (9)                                                                                                    |
|                              | amentica<br>marcaica<br>20038<br>20038<br>20058<br>20058<br>20058<br>200                                                                                                    | Compression 41 (2000) Distribution of relative segues consideration Compression Compressi  | Valer Sear [3] - (<br>Valer Sear [3] - (<br>S. 1.555,520,860<br>S. 1.555,20,860<br>S. 1.555,20,860<br>S. 1.555,20<br>S. 1.544,800,862<br>S. 1.544,800,862                                                                                                    | Value V. Fastand I.         Fascha Cast           9,073,409,557         22,102,465,761           34,006,800,000         12,278,453,981           12,278,453,981         12,278,452,195           12,278,472,193         12,278,452,195           12,178,470,159         12,754,420,159           0,000,000         1,776,420,159           0,000,000         1,776,420,159                                                                                                    |                                                                                                    | Fourth and a grant and a grant and a                                                                                                    | Comparing and Comparing and Comparing a | 2 Addet V Schward(0)<br>7,364,490,449 (4)<br>20,705,490,460 (5)<br>20,500,100,000 (1)<br>1,477,490,998 (3)<br>0,153,417,599 (1)<br>4,00,701,598 (1)<br>1,257,709 (1)<br>1,257,709 (1)<br>1,25                                                                                                    |
|                              | amentice<br>tmarcar Tr<br>ar 19900<br>2028<br>2028<br>2028<br>2029<br>2029<br>2029<br>2029                                                                                                    | Compromise 4: 21200262: Distribution de subjet a construitemente.  Compromise Compromise Compromis  | Vale set [15] - 1     AS     April 146,420     April 146,420     April 146,420     April 146,420     April 146,420     April 146,420     April 147,207,440     April 147,207,440     April 147,20                                                                                                    | Value VF Fasture(1)         Factors Care           9,272,400,557         22,002,455,705           24,002,800,000         22,004,851,905           12,204,852,1095         22,004,851,845           12,204,821,805         22,004,821,805           12,204,821,805         12,204,821,805           12,204,821,805         12,214,821,805           12,216,420,105         12,724,420,105           12,724,420,105         12,724,420,105           rapid of toxins its regretes its información.         10,824,0005                                                                                                    |                                                                                                    | Pacha an   5     Pacha an   5     Pacha an   5     Pacha an   5     Pacha and   5     Pacha and                                                                                                    | Comparing a Comparison of Comparison of | 2 Sabit V Future(1)<br>7,384,972,646<br>92,700,542,646<br>92,700,542,646<br>92,000,800,00<br>1,472,447,69<br>4,452,417,59<br>1,452,417,59<br>1,452,417,59<br>1,253,750<br>1,253,750<br>1,255,750<br>1,255,750<br>1,25                                                                                                    |
|                              | amentica<br>temerciar F<br>2028<br>2028<br>2                                                                                                    | Companies 2: 2100020: Diselection de salado seguido control dentes  Companies  Companie  | Valor Maril [8] - [<br>Valor Maril [8] - [<br>Valor Maril [8]                                                                                                    | Value V. Futurad 11         Futura Case           9,027,400,957         22,000,465,761           23,000,465,761         34,000,465,761           24,000,465,761         22,000,465,761           24,000,465,761         22,000,465,761           24,000,465,761         22,000,465,761           24,000,465,761         22,000,465,761           9,9,134,876         1,776,420,159           0,9,146,876,462         1,776,420,159           0,9,146,876,462         1,776,420,159           0,9,146,876,462         1,876,420,159           0,9,146,876,462         1,876,420,159                                                                                                    | Ma Curte associate     Pacacescade     Pacacescade     Pa                                                                                                    | Bitchis all - [     Bitchis all - [     B                                                                                                    | Comparing angle ()     Comparing and ()     Comparing and ()     Co | 2 Addes V 5 Advance(1)<br>7 (2)464, 9502,4446 (34)<br>20,705, 9422,445 (34)<br>20,705, 9422,445 (34)<br>20,705, 9422,445 (34)<br>20,705, 9422,445 (34)<br>20,702,941,276 (34)<br>20,702,941,276 (34)<br>20,702,941,276 (34)<br>20,705,941,245 (34)<br>21,245,7768 (34)<br>21,245,7768 (34)<br>21                                                                                                    |
|                              | menter     menter                                                                                                    | Compression 41 - 21000-DC Developments Compression Compression Co  | Value souri [18] - [<br>Value souri [18] - [<br>15] 1,794,792,189<br>1 1,794,792,189<br>1 3 3,560,000,892<br>1 4,144,500,892<br>1 4,144,500,892<br>1 1,244,500,892<br>1 1,244,500,892<br>1 1,244,500,892<br>1 2 2,94,500,899<br>1 2 2,94,500,899<br>1 2 2,94,500,899<br>1 3 35,000,899<br>1 4 2 2,90,600                                                                                                    | Value V. Fastand (1)<br>Ry22 Autor, 519<br>Ry22 Autor, 519<br>22,100, 24,85,116<br>22,000, 45,11,95<br>12,200, 45,21,955<br>12,200, 45,21,955<br>12,200, 45,21,955<br>12,2114, 815,959<br>12,726, 420,159<br>12,726, 420,150<br>12,726, 420,150<br>12,726, 420,150<br>12,726,                                                      | Contractor<br>Max Contractor<br>Max Contractor<br>Max Contractor<br>2009/07/242<br>2009/07/242<br>2009/07/242<br>2009/07/242<br>2001/00/142<br>2001/00/1                                                                                                    | Pacha all - S     Automatical - S     Automatical - S     Aut                                                                                                    | Comparing a second second | 2 Sabb V Future(1)<br>7,364,972,464 (9)<br>20,705,926,926,93<br>20,506,800,000<br>1,672,817,939 (1)<br>4,742,817,939 (1)<br>4,742,817,939 (1)<br>3,720,381,217,93 (1)<br>3,720,381,217,93 (1)<br>3,720,381,217,93 (1)<br>1,257,750 (1)<br>12,257,750 (1)<br>12,257,750                                                                                                    |
|                              | (a) (a) (a) (a) (a) (a) (a) (a) (a)                                                                                                    | Compression 41: 21:00.0167: Distribution of a solarie sergical control dentity. Compression Compression Compressi  | Valor total [5] -     Valor total [5] -                                                                                                    | Value V. Futural 31         Futural 32           9x17,400,557         22,000,400,957           22,000,400,957         22,000,400,000           1,471,471,971         22,000,400,000           1,471,471,971         22,000,400,000           1,471,471,971         22,000,400           1,272,420,190         1,776,420,190           1,776,420,190         1,776,420,190           1,776,420,190         1,776,420,190           1,776,420,190         1,776,420,190           1,776,420,190         1,776,420,190           1,776,420,190         1,776,420,190                                                                                                    | Ma Contractor<br>ptaatsstore<br>ptaatsstore                                                                                                    | Bacha dli -      Bacha (March     Bacha)     Bacha (March     Bacha)     Bacha (March     Bacha)     Bacha     Bacha)     Bacha     Bacha                                                                                                    | Comparing and the second second  | State Vistamotiti     7,366,472,445 (M     20,700,492,445 (M     20,700,492,445 (M                                                                                                    |
|                              | amentes<br>anentes<br>anente                                                                                                    | Compression 41 (2000) Distribution of addressingless consideration  Compression  Compression  C  | Valer total [3] - [<br>Valer total [3] - [<br>Valer total, 105, 202, 89<br>3 J. 1954, 922, 89<br>3 J. 1954, 922, 89<br>4 R. 102, 98<br>2 953, 950, 790<br>7 9 059, 311, 972<br>7 059, 311, 972<br>7 059, 311, | Value V. Fastand S.         Fastand S.           9,072 (AND, SS7)         2.2.102,495,741           24,006,800,000         1.2.718,413,195           12,2.08,451,195         1.2.2.98,421,195           12,2.98,421,195         1.2.718,420,159           9,016,814,198         1.776,420,159           0,904,821,955         1.9.718,420,159           0,904,814,814         1.776,420,159           0,904,821,955         1.9.718,420,159           0,904,814,814         1.9.718,420,159                                                                                                    | Alexandree     Alexandree     A                                                                                                    | Precha all -      Precha all -      Precha                                                                                                    | Comparing a second second | 2 Sable V Statune(1)<br>7,364,972,464 (8)<br>20,706,872,464 (8)<br>20,706,872,464 (8)<br>20,706,872,464 (8)<br>20,506,800,606 (1)<br>4,152,147,592 (1)<br>4,06,721,396 (1)<br>4,06,721,396 (1)<br>4,06,721,396 (1)<br>3,257,766 (1)<br>3,257,766 (1)<br>3,257,7                                                                                                    |
|                              | amender           mmerker           mmerker           amender           amender <td< td=""><td>Compromise 4* 21000-05* Diversion of a solar angle of constrainment Compromise Compromise Compromi</td><td>Valies State [8] -     Valies State [8] -     Valies State [8]</td><td>Value VF colored (2)         Factor (2)           9,77 Autor(5)         Factor (2)           9,77 Autor(5)         Factor (2)           9,77 Autor(5)         2,200,453,761           2,400,453,761         2,400,453,761           2,200,453,761         2,200,453,761           2,200,453,761         2,200,453,761           2,200,453,761         2,200,453,761           2,200,453,761         2,200,453,761           1,721,420,159         1,724,420,159           rppd, dt folios its regrites he finatorics         1,823,600,97           93,830,009         43,830,009           320,306,582,164         320,306,582,164</td><td></td><td>Pacha all        Pacha all        P</td><td>Comparing a Control of Control of Contr</td><td>F 42 Stable V Future(1) 7,366,470,246 B 20,705,542,64 B 20,705,242,64 B 20,705,242,64 B 20,705,241,752 B 4,62,347,529 B 4,62,347,529 B 4,62,347,529 B 4,62,347,529 B 3,202,887,688 B 3,202,887,688 B 3,202,802,688 B 3,202,802,688 B 3,202,802,802,802 B 3,202,802,802 B 3,202,802,802 B 4,202,802,802 B 4,202,802,802 B 4,202,802,802 B 4,202,802,802 B 4,202,802,802 B 4,202,802,802 B 4,202,802,802 B 4,202,802,802 B 4,202,802,802 B 4,202,802,802 B 4,202,802 B 4,202,8</td></td<> | Compromise 4* 21000-05* Diversion of a solar angle of constrainment Compromise Compromise Compromi  | Valies State [8] -     Valies State [8] -     Valies State [8]                                                                                                    | Value VF colored (2)         Factor (2)           9,77 Autor(5)         Factor (2)           9,77 Autor(5)         Factor (2)           9,77 Autor(5)         2,200,453,761           2,400,453,761         2,400,453,761           2,200,453,761         2,200,453,761           2,200,453,761         2,200,453,761           2,200,453,761         2,200,453,761           2,200,453,761         2,200,453,761           1,721,420,159         1,724,420,159           rppd, dt folios its regrites he finatorics         1,823,600,97           93,830,009         43,830,009           320,306,582,164         320,306,582,164                                                                                                    |                                                                                                    | Pacha all        Pacha all        P                                                                                                    | Comparing a Control of Control of Contr | F 42 Stable V Future(1) 7,366,470,246 B 20,705,542,64 B 20,705,242,64 B 20,705,242,64 B 20,705,241,752 B 4,62,347,529 B 4,62,347,529 B 4,62,347,529 B 4,62,347,529 B 3,202,887,688 B 3,202,887,688 B 3,202,802,688 B 3,202,802,688 B 3,202,802,802,802 B 3,202,802,802 B 3,202,802,802 B 4,202,802,802 B 4,202,802,802 B 4,202,802,802 B 4,202,802,802 B 4,202,802,802 B 4,202,802,802 B 4,202,802,802 B 4,202,802,802 B 4,202,802,802 B 4,202,802,802 B 4,202,802 B 4,202,8                                                                                                    |
|                              | amendee<br>amendee<br>amende                                                                                                    | Compromise 4: 21/2004/2: Diselection of relation singless control denotes  Compromise  Compromise  Co  | Valor Maril [8] - [     Valor Maril [8] - [     V                                                                                                    | Value V. Futurad 11         Factor Cont           9,027,400,957         22,002,465,761           22,002,465,761         34,000,465,761           24,000,465,761         52,006,462,165           12,000,463,761         52,006,421,465           12,000,463,761         52,006,421,465           12,751,420,159         12,751,420,159           12,751,420,159         12,751,420,159           12,751,420,159         12,751,420,159           12,751,420,159         12,751,420,159           12,751,420,159         12,751,420,159                                                                                                    |                                                                                                    | Bitchis all -       Bitchis all -       Bitchis 27000     Bitchis 27000     Color 200     Color 200     Color                                                                                                    | Alexandree                                                                                                    | 2 Addie V Siderung(2)<br>7 (206, 900,460 (0)<br>20,700,840,460 (0)<br>20,700,840,460 (0)<br>20,500,800,060 (0)<br>1,471,440,781 (0)<br>4,703,447,590 (0)<br>4,703,447,590 (0)<br>3,203,447,590 (0)<br>3,203,447,590 (0)<br>3,203,447,590 (0)<br>3,203,757,690 (0)<br>3,203,757,690 (0)<br>3,203,760 (0)<br>3,203,760 (0)<br>3,203,770 (0)<br>3,203,770 (0)<br>3,203,770 (0)<br>3,203,770 (0)<br>3,203,770 (0)                                                                                                    |
|                              | amendee  amendee  ame                                                                                                    | Compromise 4* 21/2003/E/ Diversion of subice segues constrainers  Compromise Compromise  | Vale total [3] - [<br>Vale total [3] - [<br>1,754,752,189<br>1,754,752,189<br>1,350,200,892<br>1,350,200,892<br>1,3237,200,892<br>1,324,200,892<br>1,324,200,892<br>1,324,200,992<br>1,324,200,992<br>1,324,200,992<br>1,324,200,992<br>1,2251,200,992<br>1,2251,200,992<br>1,                                                                                                    | Value V. Fastand S. Facha Card<br>9,210,2495,116<br>22,102,495,116<br>22,102,495,116<br>22,006,451,995<br>12,206,451,995<br>12,206,451,995<br>12,206,451,995<br>12,206,451,995<br>12,206,451,995<br>12,206,450,119<br>1,726,420,159<br>1,726,420,159<br>1,726,420,420<br>1,726,420,420<br>1,726,420,420<br>1,726,420,420<br>1,726,420<br>1,726,42 | Alian Contractor D     Alian Contractor D     Alian Contractor                                                                                                    | Pacha etti -      Pacha etti -      Pacha etti -      Pacha anti-     Pacha anti-     Pachanti-     Pacha anti-     Pacha anti-     Pacha                                                                                                    | Comparing a second second | 2 Adda V Future(1)<br>7,364,972,464<br>7,364,972,464<br>20,705,842,964<br>20,705,842,964<br>20,705,842,965<br>20,205,842,985<br>1,472,449,975<br>10,452,447,975<br>10,452,447,975<br>10,452,447,975<br>10,452,447,975<br>10,452,445,455<br>11,457,560<br>11,457,560<br>1                                                                                                    |
|                              | ancore 1<br>ancore 1<br>ancore                                                                                                    | Compromise 4: 21:000-02: Distribution of a solar a signal overleadered  Compromise  Compromise Compromise Compromise  Comprom  | Valor Intel [8] -     Valor Intel [8] -                                                                                                    | Value V. Futural 31         Factor Core           9x17,400,957         22,000,405,761           22,000,405,761         24,000,405,761           24,000,405,761         22,000,405,761           12,200,453,761         22,000,405,761           12,200,453,761         22,000,405,761           12,200,453,761         22,000,405,761           12,726,420,159         1,776,420,159           12,726,420,159         1,776,420,159           12,726,420,159         1,900,000           12,726,420,159         1,900,000           12,300,000         42,480,000           12,300,000         42,480,000           12,300,000         42,480,000           12,300,000         42,480,000           12,300,000         42,480,000           12,300,000         42,480,000           12,300,000         42,480,000           12,300,000         42,480,000           12,300,000         42,480,000           12,300,000         42,480,000           12,300,000         42,480,000           12,300,000         42,480,000           12,300,000         42,480,000           12,300,000         42,480,000           12,300,000         42,480,000                                                                                                    | Ma Contractory (     Parameter)     Parameter(     Parameter)     Parameter)     Parameter(                                                                                                    | Bitchis all -      Bitchis all -      Bitchis                                                                                                    | Alexandrometer     Alexandrometer     Alexandr | 2 24<br>2 2446 24.45 24.45<br>2 27.05,3 22.45 24<br>2 27.05,3 22.45 24<br>2 27.05,3 22.45 25<br>2 27.05,3 22.45 25<br>2 27.05,3 24.05 25<br>2 27.05,2 24.05 25<br>2 27.05,2 24.05 25<br>2 27.05,2 24.05 25<br>2 27.05,2 24.05 25<br>2 24.05,0 25<br>2 24.05,0 25<br>2 2 2                                                                                                    |
|                              | anertie  anertie  ane                                                                                                    | Compromise * 210000-0 Description of Addressingles control denters  Compromise  Description  Main Description  Main Des  | Value total [3] - [<br>Value total [3] - [<br>Value total [3]                                                                                                    | Value V. Fastand S.         Fastand S.           9,212,400,957         22,102,495,741           24,000,800,000         1,371,813,915           12,204,85,741         24,000,800,000           12,204,82,745         54,000,815           12,204,82,745         54,000,815           12,204,82,746         1,571,821,000           14,372,420,159         1,571,843           14,372,420,159         1,572,420,159           15,572,420,059         1,572,420,159           15,572,420,059         1,572,420,159           15,572,420,059         1,572,420,059           15,572,420,059         1,572,420,059           15,572,420,059         1,572,420,059           15,572,420,059         1,572,420,059           15,572,420,059         1,572,420,059           15,572,420,059         1,572,420,059           15,572,420,059         1,572,420,059           15,572,420,059         1,572,420,059           15,572,420,059         1,572,420,059           15,572,420,059         1,572,420,059           15,572,420,059         1,572,420,059           15,572,420,059         1,572,420,059           15,572,420,059         1,572,420,059           15,572,420,059         1,572,420,059      <                                                                                                    |                                                                                                    | Pacha elle -      Pacha elle -      Pacha elle -      Pacha caste     Ana 27,000     Ana 27,000     Ana 27                                                                                                    | Company - Cataly -<br>Support - Cataly -<br>Support - Cataly -<br>Support - Cataly -<br>Support - Cataly -<br>Support - Cataly -<br>Support - Cataly -<br>Support - Cataly -<br>Support - Cataly -<br>Support - Cataly -<br>Support - Cataly -<br>Support -<br>Support -<br>Suppor                                                                                                    | Sadda V Future(1)<br>F,364,972,468<br>20,700,142,9246 (2)<br>20,500,100,000<br>1,4774,497,975 (2)<br>4,152,417,599<br>1,474,474,975 (2)<br>4,00,201,596 (2)<br>1,257,500 (2)<br>1,257,500 (2)<br>1,257,500 (2)<br>1,257,500 (2)<br>1,257,500 (2)<br>1,257,500 (2)<br>1,257,500 (2)<br>1,257,500 (2)<br>1,257,500 (2)<br>1,248,000,000 (2)<br>1,248,000,000 (2)<br>1                                                                                                    |

#### Nota

*Este proceso puede demorar varios minutos según cantidad de documentos en la lista y distribución de rubros de cada documento.* 

#### **Cancelar el Proceso**

si desea cerrar la ventana con distribuciones cargadas temporalmente el sistema visualiza mensajes genéricos<sup>3)</sup> y pide confirmación de cancelación del proceso.

| III Lista de decumentos 🗂 Compromiso                                                                                                    | e 🖉 🖉 🖬 🖉                                                                                                    |
|----------------------------------------------------------------------------------------------------|----------------------------------------------------------------------------------------------------|
| Número 20001040 Descripción PERITACION DAL HERVICIO DE AREO, RARIENTRENTO, CAPETERÍA PARA                                                                                                    |                                                                                                    |
| Rubes Nomben Rubes Códig Número Descripción disponibilidad Disponible (5) Valor total (5)                                                                                                    | Total ordenado (\$) Total cancelado (\$) Saldo (\$) Total pagado (\$)                                                                                                    |
| 281008203942891 COMPRADE EQUIPO 0 8082157 FRESTACIÓN DEL SERVIDIO DE ASDO, MARTENIAREMO 0 45,922,<br>381008203958321 MARTENIAREMO (MIRRED MURLEO)                                                                                                    | 671 4,748,600 0 41,171,850 8                                                                                                    |
| 381038203943802 MAYERAUIS Y SUMMY STADS                                                                                                    |                                                                                                    |
|                                                                                                    |                                                                                                    |
| c                                                                                                    | >                                                                                                    |
| Cidage Articulo Castidad pedide Valor unitatio (\$1 Total (\$1 Total ordenedo (\$1 Total cancelado (\$1 19013 ÅE DW 45,912,671 1 45,912,671 4,740,893 8                                                                                                    | Saldo (5) Total pagado (5) Cantidad recibida Total recibido (5)<br>41_1748.805.00 4,748.805.00 4,740.885                                                                                                    |
| Perupanto X                                                                                                    |                                                                                                    |
| Debe grabar o dechador los cambios antes de cerrar la                                                                                                    |                                                                                                    |
| Rubros Vigencia Futura Distribución/h                                                                                                    |                                                                                                    |
| Rigers - Saldo - Céd. Resumis - Rubro - Value - Acaptar - Acaptar                                                                                                    |                                                                                                    |
| 2 2022 \$3,740,449,519 37 200820202042002 48 D                                                                                                    |                                                                                                    |
| 3 2022 \$ 69,411,959 34 201820392642001 ÅE D                                                                                                    |                                                                                                    |
|                                                                                                    |                                                                                                    |
| 50                                                                                                    |                                                                                                    |
|                                                                                                    |                                                                                                    |
|                                                                                                    |                                                                                                    |
|                                                                                                    |                                                                                                    |
| 41,000,418,061                                                                                                    |                                                                                                    |
| Inst                                                                                                    |                                                                                                    |
|                                                                                                    |                                                                                                    |
| 🔃 Lins de documentos 📋 Companyio 🥔 Detalle del Comprension                                                                                                    | e 24 0 🖬                                                                                                    |
| Elite de documentos         Composition         Details del Composition           Himmero         20000548         Descriptión         FARTACIONI DEL SERVICIO DE ASER, MARTEKIELENTE, CARECELLA PARA                                                                                                    | B PA 0 1                                                                                                    |
| Iteme December         Compariso         Description         Part of the Comparison           Name December         Description         Part of the Comparison         Part of the Comparison           Name December         Description         Part of the Comparison         Part of the Comparison           Reader         Hearing         Description         Part of the Comparison         Part of the Comparison           Reader         Hearing         Description         Reader Part of the Comparison         Part of the Comparison           Description         Reader Part of the Comparison         Description         Reader Part of the Comparison         Part of the Comparison                                                                                                    | Initial contentado [\$]         Total contentado [\$]         Saldio [\$]         Total pagado [\$]           01         4.709.000         0         41.375.000         0                                                                                                    |
| Elitis de documento:         Componio         Possipierán (VESTACOM DES DESTICIS DE ANRE, RAFTERDESETT, CARETERIA PASA)           Namero         Descripción (VESTACOM DES DESTICIS DE ANRE, RAFTERDESETT, CARETERIA PASA)           Namero         Descripción (VESTACOM DES DESTICIS DE ANRE, RAFTERDESETT, CARETERIA PASA)           Namero         Descripción (VESTACOM DES DESTICIS DE ANRE, RAFTERDESETT, CARETERIA PASA)           Namero         Descripción (VESTACOM DE SE DESTICIS DE ANRE, RAFTERDESETT, CARETERIA PASA)           Namero         Descripción (VESTACOM DE SE DESTICIS DE ANRE, RAFTERDESETT, CARETERIA PASA)           Namero         Descripción (VESTACOM DE SE DESTICIS DE ANRE, RAFTERDESETT, CARETERIA PASA)           Namero         Descripción (VESTACOM DE SECONDA)         Descripción (VESTACOM DE SECONDA)           Nonzecondo descripción (VESTACOM DE SECONDA)         Descripción (VESTACOM DE SECONDA)         Descripción (VESTACOM DE SECONDA)           Nonzecondo descripción (VESTACOM DE SECONDA)         Descripción (VESTACOM DE SECONDA)         Descripción (VESTACOM DE SECONDA)           Nonzecondo descripción (VESTACOM DE SECONDA)         Descripción (VESTACOM DE SECONDA)         Descripción (VESTACOM DE SECONDA)           Nonzecondo descripción (VESTACOM DE SECONDA)         Descripción (VESTACOM DE SECONDA)         Descripción (VESTACOM DE SECONDA)           Nonzecondo descripción (VESTACOM DE SECONDA)         Descripción (VESTACOM DE SECONDA)         Descripción (VESTACOM DE SECONDA)                                                                                                    | Total colonado [1]         Total cancelado [1]         Saldo [1]         Tatal pagado [1]           T1         4,349,000         0         41,375,868         8                                                                                                    |
| Manero         Composition         Participation         Participation <td>Total colenado [1]     Total caverlado [1]     Sablo [1]     Total pagado [1]       Total colenado [1]     Total caverlado [1]     Sablo [1]     Total pagado [1]       173     4.740,000     0     41,325,000     8</td>                                                                                                    | Total colenado [1]     Total caverlado [1]     Sablo [1]     Total pagado [1]       Total colenado [1]     Total caverlado [1]     Sablo [1]     Total pagado [1]       173     4.740,000     0     41,325,000     8                                                                                                    |
| Companyio     Companyio     Companyio | Total ordenado (3)     Total cancellado (3)     Saldo (3)     Total pagado (3)       573     4.790,003     0     \$1,375,660     8                                                                                                    |
| Inter de documento:         Compositio         Phatalia dal Compositio           Historio         Compositio         Phatalia dal Compositio           Historio         Descripción         Phatalia dal Compositio           Ralee         Namine Ralee         Compositio         Phatalia dal Compositio           Ralee         Namine Ralee         Compositio         Phatalia dal Compositio         Phatalia dal Compositio           Ralee         Namine Ralee         Compositio         Phatalia dal Compositio         Phatalia dal Compositio           Ralee         Namine Ralee         Compositio         Phatalia dal Compositio         Phatalia dal Compositio           Rescuence         Rescuence         Phatalia         Phatalia         Phatalia           Rescuence         Rescuence         Phatalia         Phatalia         Phatalia           Rescuence         Rescuence         Phatalia         Phatalia         Phatalia           Rescuence         Phatalia         Phatalia         Phatalia         Phatalia           Rescuence         Phatalia         Phatalia         Phatalia         Phatalia           Rescuence         Phatalia         Phatalia         Phatalia         Phatalia           Rescuence         Phatalia         Phatalia                                                                                                    | Instal codemade (3)     Total convertinde (3)     Solde (3)     Total pagade (3)       CTS     4.790,003     0     61,375,868     8       Solde (3)     Total pagade (3)     0     100,000     8                                                                                                    |
| Existing of documents:         Comparison         Photolis del Companyio           History         200003548         Descripción         Fill Statuto del Substrational Statuto del Substrational Statuto del Substratuto del Substrational Statuto del Substrational                                                                                         | Image: Stable (\$1)         Total codecade (\$1)         Total pagade (\$1)         Total pagade (\$1)           013         4,390,003         0         611,152,868         8           5         5         0         612,152,868         8           5         5         6         61,152,868         8           5         5         6         6,132,868         8           5         6         6,132,868         8         8                                                                                                    |
| Existing of documents:         Comparison         Photolis del Companyio           History         200003548         Descripción         Fill Statuto Del S-ES SEGENCIO E 4 AGES, EASTERIZE BETS, CARETERIA FARA           History         200003548         Descripción         Fill SEGENCIO E 5 ES SEGENCIO E 4 AGES, EASTERIZE BETS, CARETERIA FARA           Relation         Namine Relation         Descripción         Descripción fill SEGENCIO E 4 AGES, EASTERIZE BETS, CARETERIZE FARA           Relation         Namine Relation         Descripción fill SEGENCIO E 4 AGES, EASTERIZE BETS, CARETERIZE BETS, CARETERIZE BETS, BETS, CARETERIZE BETS, CARETERIZE BETS, CARETERIZE BETS, CARETERIZE BETS, CARETERIZE BETS, CARETERIZE BETS, BETS, CARETERIZE BETS, CARETERIZE BETS, CARETERIZE BETS, CARETERIZE BETS, CARETERIZE BETS, CARETERIZE BETS, BETS, CARETERIZE BETS, BETS, CARETERIZE BETS, BETS, CARETERIZE BETS, BETS, CARETERIZE BETS, BETS, CARETERIZE BETS, CARETERIZE BETS, BETS, CARETERIZE BETS, BETS, CARETERIZE BETS, BETS, CARETERIZE BETS, BETS, CARETERIZE BETS, BETS, B                                                                                                    | Instal codesado (3)     Total carectisão (3)     Total carectisão (3)     Total pagado (3)       01     4.340,000     0     61,127,868     Total pagado (3)       Sadão (3)     Total pagado (3)     Cardidad recibida     Total pagado (3)       Sadão (3)     Total pagado (3)     Cardidad recibida     Total pagado (3)       Sadão (3)     Total pagado (3)     Cardidad recibida     Total pagado (3)                                                                                                    |
| Existing de documento:         Compositio         Postelle del Compositio           Hisnero         200403548         Descripción         Fille falco           Hisnero         200403548         Descripción         Fille falco           Hisnero         200403548         Descripción         Fille falco           Hisnero         Hisnero         Descripción         Statistico Descripción         Statistico Descripción           Robizo 20042002         Hisnero         Descripción         Statistico Descripción         Statistico Descripción         Statistico Descripción           Robizo 20042002         Heating Descripción         Robizo 20042002         Heating Descripción         Statistico Descripción         Statistico Descripción         Statistico Descripción           Robizo 20042002         Heating Descripción         Robizo 20042002         Heating Descripción         Robizo 20042002         Heating Descripción         Statistico Descripción         Robizo 20042002           Cologo         Articular Candendari per descripción         Statistico Descripción         Robizo 20042002         Heating Descripción         Robizo 20042002           Cologo         Articular Candendari per descripción         Robizo 20042002         Robizo 20042002         Robizo 20042002         Robizo 20042002         Robizo 20042002         Robizo 20042002         Robizo                                                                                                    | Image: Static (\$1)     Total cancellado (\$1)     Static (\$1)     Total pagado (\$1)       x12     4.790,000     0     81,325,860     8       Satic (\$1)     Total pagado (\$1)     Cancilado (\$1,55,860     8       Satic (\$1)     Total pagado (\$1)     Cancilado (\$1,55,860     8       Satic (\$1,125,860     0     4,748,800,660     8                                                                                                    |
| Existing of comparison     Description     Particular data Comparison       History     D00005448     Description     PARSTACLOUG DES DESTRICTOR DELADER, RANTERIERIENTE, CARSTERIA PARA       History     D000005448     Description     PARSTACLOUG DES DESTRICTOR DELADER, RANTERIERIENTER, CARSTERIA PARA       History     History     Description     PARSTACLOUG DES DESTRICTOR DELADER, RANTERIERIENTER, CARSTERIA PARA       History     History     Description     PARSTACLOUG DES DESTRICTOR DELADER, RANTERIERIENTER, CARSTERIA, PARA       History     History     Description     Rescription     PARSTACLOUR DESCRIPTION DE ADRICTOR DELADER, RANTERIENTER, CARSTERIA, PARA       Rescription     Name     Description     Rescription     Rescription     Rescription       Rescription     Name     Description     Rescription     Rescription     Rescription       Rescription     Name     Description     Rescription     Rescription     Rescription       Rescription     Rescription     Rescription     Rescription     Rescription     Rescription       Rescription     Rescription     Rescription     Rescription     Rescription     Rescription       Rescription     Rescription     Rescription     Rescription     Rescription     Rescription       Rescription     Rescription     Rescription     Rescription                                                                                                    | Saldo [1]     Total cancellado [1]     Saldo [1]     Tatal pogado [1]       Saldo [1]     Total pagado [1]     Cancilado socialida     No       Saldo [1]     Total pagado [1]     Cancilado socialida     Tatal socialida     No                                                                                                    |
| Edite         Anticali         Cardinal polici         Value status         0         48.922.071           Edites         Anticali         Cardinal polici         Value status         0         48.922.071         1         10.02.97.830         0         48.922.071         0         48.922.071         0         48.922.071         0         48.922.071         0         48.922.071         0         48.922.071         0         48.922.071         0         48.922.071         0         48.922.071         0         48.922.071         0         48.922.071         0         48.922.071         0         48.922.071         0         48.922.071         0         48.922.071         0         48.922.071         0         48.922.071         0         48.922.071         0         48.922.071         0         48.922.071         0         48.922.071         0         48.922.071         0         48.922.071         0         48.922.071         0         48.922.071         0         48.922.071         0         48.922.071         0         48.922.071         0         48.922.071         0         48.922.071         0         48.922.071         0         48.922.071         0         48.922.071         0         9         70.978.925         70.978.925                                                                                                    | Intel colorado (1)     Total carcelado (1)     Saddo (1)     Tatal pogado (1)       675     6.799,000     0     81,325,860     8       58ddo (1)     Total pagado (1)     Carciada sociada     8       58ddo (1)     Total pagado (1)     Carciada sociada     8       58ddo (1)     Total pagado (1)     Carciada sociada     8                                                                                                    |
| Extense         Compares         Provide data         Descripción         Pistoria           Historia         200403548         Descripción         Pistoria         Descripción         Statistico presidente           Historia         200403548         Descripción         Pistoria         Descripción         Statistico presidente           Historia         Historia         Descripción         Descripción         Descripción         Statistico presidente         Descripción           Historia         Historia         Descripción         Descripción         Statistico presidente         Descripción         Statistico presidente         0         48.982,993           Coldago         Macrista         Descripción         Descripción         Statistico presidente         0         48.982,993           Coldago         Macrista         Descripción         Pistoria         0         48.982,993         48.982,993         48.982,993         48.982,993         48.982,993         49.993,993,993         48.982,993         48.993,993,993         48.993,993,993         48.993,993,993,993         48.993,993,993,993,993,993,993,993,993,993                                                                                                    | Intel extension [1]         Total excention [1]         Subbo [1]         Total program [1]         Total program [1]           67.7         6.799,000         0         81,372,888         8           58880 [1]         Total program [1]         Carried sections         8           58880 [1]         Total program [1]         Carried sections         8           58880 [1]         Total program [1]         Carried sections         8                                                                                                    |
| Extense         Compares         Provide data         Description         PERSTANDer Dies           Hister         200403548         Description         PERSTANDer Dies         Description         PERSTANDer Dies           Hister         Name         Description         PERSTANDer Dies         Description         PERSTANDer Dies           Prozentie         Hister         Description         PERSTANDer Dies         Description         Description           PERSTANDER Dies         Description         PERSTANDER Dies         Description         Description         PERSTANDER Dies           Volaczebez/Diez         Machine Inflate         Description         Description         Description         PERSTANDER Dies           Codege         Anticula         Cardinal profile         Value Instander Dies         PERSTANDER Dies         PERSTANDER DIE         PERSTANDER DIE         PERSTANDER DIE         PERSTANDER DIE         PERSTANDER DIE         PERSTANDER DIE         PERSTANDER DIE         PERSTANDER DIE         PERSTANDER DIE         PERSTANDER DIE DIE         PERSTANDER DIE         PERSTANDER DIE         PERSTANDER DIE         PERSTANDER DIE         PERSTANDER DIE         PERSTANDER DIE         PERSTANDER DIE         PERSTANDER DIE         PERSTANDER DIE         PERSTANDER DIE         PERSTANDER DIE         PERSTANDER DIE         PERSTANDER DIE<                                                                                                    | Intel extension [1]         Total excention [1]         Subble [1]         Total program [1]         Total program [1]         Subble [1]         Total program [1]         Subble [1]         Total program [1]         Subble [1]         Total program [1]         Subble [1]         Total program [1]         Subble [1]         Total program [1]         Subble [1]         Total program [1]         Subble [1]         Total program [1]         Subble [1]         Total program [1]         Subble [1]         Total program [1]         Subble [1]         Total program [1]         Subble [1]         Total program [1]         Carrieled stocking         Total program [1]         Carrieled stocking         Total program [1]         Carrieled stocking         Total program [1]         Carrieled stocking         Total program [1]         Carrieled stocking         Total program [1]         Carrieled stocking         Total program [1]         Carrieled stocking         N = 100000000000000000000000000000000000                                                                                                    |
| Extra de doumento:     Componenti Pristanza de la componentia       Historio     Descripción     Pistoriad/Distribution     Pistoriad/Distribution     Descripción dispensibilidad     Descripción dispensibilidad       None     None     Historiad     Descripción     Descripción     Descripción     Descripción       None     Historiad     Descripción     Descripción     Descripción     Descripción     Descripción       None     Historiad     Descripción     Descripción     Descripción     Descripción     Descripción       None     Historiad     Descripción     Descripción     Descripción     Descripción     Descripción       None     Historiad     Descripción     Descripción     Descripción     Descripción     Descripción       Coldage     Macristantinado     Cardiad profile     Unide     Descripción     Distribucción/Hostal       Coldage     Articula     Cardiad profile     Nature     Distribucción/Hostal     Distribucción/Hostal       Particula     Statistica profile     Statistica profile     Distribucción/Hostal     Distribucción/Hostal       Particula     Statistica profile     Statistica profile     Statistica profile/Hostal     Particula       Particula     Statistica profile     Batteriado     Statistica profile/Hostal     Particula                                                                                                    | Image: Control and the second second secon |
| Edite     Corporatio     Photole del Companio       Historio     200005548     Descripción     FISISTACIONI DELS DESCRIPCION DELS DESCRIPCION DELS DELS DESCRIPCION DELS DELS DESCRIPCION DELS DELS DELS DELS DELS DELS DELS DELS                                                                                                    | Image: Contraction (I)         Total concentration (I)         Saddin (I)         Total program (I)         Image: Contraction (I)         Total program (I)         Image: Contraction (I)         Image: Contraction (I)         Imag                                                                                                    |
| Extende documental:     Comparation     Photolise dol Comparation       Historie     2000005588     Description     PARSTACLOUS DELS SERSTICISE DE AGES, SANTEREINERDEN, CARSTERIAL PARA       Raine:     Hamine:     Hamine:     Description     PARSTACLOUS DELS SERSTICISE DE AGES, SANTEREINERDEN, CARSTERIAL PARA       Raine:     Hamine:     Description     PARSTACLOUS DELS SERSTICISE DE AGES, SANTEREINERDEN, CARSTERIAL PARA       Roise:     Hamine:     Description     PARSTACLOUS DELS SERSTICISE DE AGES, SANTEREINERDEN, CARSTERIAL PARA       Roise:     Hamine:     Description     PARSTACLOUS DELS SERSTICISE DE AGES, SANTEREINERDEN, CARSTERIAL PARA       Roise:     Roise:     Description     PARSTACLOUS DELS SERSTICISE DE AGES, SANTEREINERDEN, CARSTERIAL PARA       Roise:     Roise:     Roise:     Roise:     Roise:       Roise:     Roise:     Roise:     Roise:     Roise:       Roise:     Roise:     Roise:     Roise:     Roise:       Roise:     Roise:     Roise:     Roise:     Roise:       Roise:     Statisticis:     Roise:     Roise:     Roise:       Roise:     Statistici:     Roise:     Roise:     Roise:       Roise:     Statistici:     Roise:     Roise:     Roise:       Roise:     Statisti:     Statistici:     Roise:     Roise                                                                                                    | Image: Contraction (1)         Total concentration (1)         Soldso (1)         Total programs (1)         Total programs (1)         Total program (1)         Total programs (1)         Total p                                                                                                    |
| Edite         Corporatio         Photole del Compania           Historio         Descripción         PERTINZIONI DELS RESTRUZE DE ANERS           Ruine         Descripción         PERTINZIONI DELS RESTRUZE DE ANERS           Ruine         Hamine film         Descripción         PERTINZIONI DELS RESTRUZE DE ANERS           Ruine         Hamine film         Descripción         PERTINZIONI DE ANERS           Ruine         Hamine film         Descripción         Rescripción           Ruine         Hamine film         Descripción         Rescripción           Ruine         Hamine film         Descripción         Rescripción           Ruine         Hamine film         Descripción         Rescripción           Ruine         Contraction         Rescripción         Rescripción           Ruine         Contraction         Rescripción         Rescripción           Ruine         Contraction         Rescripción         Rescripción           Ruine         Contraction         Rescripción         Rescripción           Ruine         Contraction         Rescripción         Rescripción           Ruine         Contraction         Rescripción         Rescripción           Ruine         State         Rescripcin         Rescripcin </td <td>Image: Contraction (1)         Total associated (1)         Saddo (1)         Tatal pagado (1)           675         6.349,000         0         81,325,888         8           Saddo (1)         Total pagado (1)         Cantidad sociation         8           Saddo (1)         Total pagado (1)         Cantidad sociation         8           Saddo (2)         Total pagado (2)         Cantidad sociation         8           Saddo (2)         Total pagado (2)         Cantidad sociation         8</td>                                                                                                    | Image: Contraction (1)         Total associated (1)         Saddo (1)         Tatal pagado (1)           675         6.349,000         0         81,325,888         8           Saddo (1)         Total pagado (1)         Cantidad sociation         8           Saddo (1)         Total pagado (1)         Cantidad sociation         8           Saddo (2)         Total pagado (2)         Cantidad sociation         8           Saddo (2)         Total pagado (2)         Cantidad sociation         8                                                                                                    |
| Extra de doumenta:     Congouros     Pontalité del Congourosia       Hisseine     2016/05/48     Descripción     PERSTACIONE INEL SERVICES DE ALSEN, SANTEREIRE INFO.       Rober     Hisseine     Congourosia     Descripción     PERSTACIONE INEL SERVICES DE ALSEN, SANTEREIRE PARA       Rober     Hisseine     Congourosia     Descripción     PERSTACIONE INEL SERVICES DE ALSEN, SANTEREIRE PARA       Rober     Hisseine     Descripción     Descripción     Descripción     Descripción       Rober     Hisseine     Descripción     Descripción     Descripción     Descripción       Rober     Hisseine     Descripción     Descripción     Descripción     Descripción       Rober     Hisseine     Descripción     Descripción     Descripción     Descripción       Rober     Hisseine     Descripción     Descripción     Descripción     Descripción       Rober     Altra descripción     Rober     Noneriscon     Rober     Rober       Rober     Side Rober     Side Rober     Descripción     Descripción     Descripción       Rober     Side Rober     Side Rober     Side Rober     Side Rober       Rober     Side Rober     Side Rober     Side Rober     Side Rober       Rober     Side Rober     Side Rober     Side Rober                                                                                                    | Image: Contraction (I)     Total conversion (I)     Subble (I)     Total pages (I)       0     St.1275,868     0     St.1275,868                                                                                                    |

#### Nota

Si cancela el proceso o cierra la ventana no se afectará ningún documento en gestión. Sin embargo, es posible que se mantengan algunas configuraciones previas. El sistema verifica esta situación al seleccionar un documento.

#### **Confirmar Proceso**

Una vez se hayan realizado las selecciones y configuraciones de distribuciones de homologaciones de rubros, se puede ejecutar el proceso guardando el proceso. El sistema realiza validaciones de control y una vez estas hayan pasado exitosamente se solicita confirmación para realizar el proceso. Al finalizar se visualiza un mensaje indicando que le proceso ha sido exitoso. En caso de error también se visualiza un mensaje.

#### Confirmación

| Rubro Nomber Po<br>0.2.1.2.02.82 COMUNICACIONES Y       | Abos Cádig Númer<br>INANDPORTE ELECTOR   | ea sou orup pe con | ipción dependolistad<br>convinsencias Putrum | Disponi<br>5 PABA CC                          | Valor Istal  <br>0 898,3                            | IN Total order<br>05,972 29 | odo (6) Tatel conc<br>0.324.487 | elade (S) Sakle (<br>0 617 | Total pagade ()<br>391,405 |
|---------------------------------------------------------|------------------------------------------|--------------------|----------------------------------------------|-----------------------------------------------|-----------------------------------------------------|-----------------------------|---------------------------------|----------------------------|----------------------------|
|                                                         | 3 K                                      |                    | 1-1-10                                       | Trid sheet 10                                 |                                                     | 1.00.00                     | Teleforente 191                 | C-11-1-1-1-1               | Television and             |
| 42.04P                                                  | 896,815,972                              | and a second bit   | 100 100                                      | 290.324.457                                   | Local Carcineto (21                                 | 617,991,485                 | Loral behade (a)                | 280,324,487.80             | 280,324,487                |
| n Vigencia Fatura<br>pere - Salde - 1<br>2022 SO2031000 | Cód. Rosumé - Rubra<br>72 945/10.2.1.2.0 |                    | daariide<br>Vol                              | eloeio puede denorar<br>paradón de las docume | teñas minutos de acaerdo a la<br>fos seleccionados. |                             |                                 |                            |                            |
|                                                         |                                          |                    |                                              |                                               |                                                     |                             |                                 |                            |                            |
|                                                         |                                          |                    | 1838,19437                                   |                                               |                                                     |                             |                                 |                            |                            |

#### **Confirmación Error**

| El Litte de documentos 📑 Congronico 🔑 Datalle del Case                                                        | promise                                             |                                                                                                    |                                                                                                |                                         |                     | e - 2 A 🖸 🛙                                 |
|----------------------------------------------------------------------------------------------------|-----------------------------------------------------|----------------------------------------------------------------------------------------------------|------------------------------------------------------------------------------------------------|-----------------------------------------|---------------------|---------------------------------------------|
| Hänero 21002176 Descripción Prostacció                                                                        | n del servicio de mensejeci                         | a empresa, mensajeria                                                                                                    | 1                                                                                              |                                         |                     |                                             |
| Ruber Hadro Códig<br>GIR FLO 2 1 2 82 82 COMUNICAD OVES Y THMAPPORTE                                          | Himeno Descripció<br>El MOTINE DOLICITUD DE CZ# CON | n dingoonkilidad DV<br>W GINCLAS FUTURAS MARA OC                                                                                                    | epenille (E) Value total (B<br>8 899,33                                                        | Tetal antenada (B)<br>8.872 288,824,487 | Total cancelade [5] | Sakle (E) Total pegade (E)<br>017,991,695 0 |
| ¢                                                                                                    | ¢                                                   |                                                                                                    |                                                                                                |                                         |                     | >                                           |
| 10219 AF DAF 899,315<br>Padeos Vigencia Fatuca<br>Veges Solde Cidel Reserve C<br>107 2022 5021101512 72 04593 | 872 5<br>Balero 7<br>0 2 3 2 32 02 08 42 0          | ARE JANKED<br>ARE JANKED<br>ARE JANKED<br>Signature<br>Signature<br>Signatur | Vidardia al parante el protoco de<br>la alekcido matitada.<br>Na alekcido matitada.<br>Acaptar | 417.991,469                             | 4 340,324,4         | 280,124,487                                 |
| 1 828,004,278                                                                                                 | ,                                                   |                                                                                                    |                                                                                                |                                         |                     |                                             |

#### Confirmación Ok

| Notes         Code         Notes         Description dispondential         Description dispondential         Value rand (b)         Tatal concorded (b)         Tatal concorded (b)                                                                                                    |                              | and beingene presentering                                | , one pervises as a               | musicus represe, amongo                                     |                         |                                 |                                       |                      |                             |                   |
|----------------------------------------------------------------------------------------------------|------------------------------|----------------------------------------------------------|-----------------------------------|-------------------------------------------------------------|-------------------------|---------------------------------|---------------------------------------|----------------------|-----------------------------|-------------------|
| Cádoge     Articule:     Clasidad pedida:     Valor unitario (S)     Total S0 / 10 / 50 / 20 / 20 / 20 / 20 / 20 / 20 / 2                                                                                                    | Pubes 5718 2 1 2 02 02 COMUN | Nontes Rubes Cádig<br>IGACIOMES Y TRANSPORTE             | Número 0<br>E1601960 SOLFETUD DE  | Nescripción disponibilidad<br>I CDP CONVERDIVORI PUTURAD PA | Dispanible (1)<br>RA-00 | Valor tatal (\$)<br>0 890,505,1 | Total ordenado (\$)<br>872 280,334,40 | Total cancelado (\$) | 0 Saldo (1)<br>0 617,991,40 | Tatal pagado<br>6 |
| No.         Sold SUS, 5073         Arr SUS         Control Supervised for data and subject of supervised for data and subject of supervised f | Cideo Art                    | iculo Castidad pedida                                    | <<br>Value conitario (S           | Total (S) Te                                                | tal ordenado INI Tota   | cancellado MI                   | Suido Mil Total                       | pagado Hi) Casti     | dad recibida 🛛 Total        | section 10        |
| Alexa Vigencia Futura<br>Alexa Vigencia Futura<br>Saldo Cold, Seaseni - Rades - Viden<br>2022 S 8253.84,LTB 72 GC24.053.84.2007 AED 77                                                                                                    | AL DAT                       | 090,315,5                                                | 02                                | 1 098.315,972                                               | 288,324,487             |                                 | 617,991,485                           | 0 3                  | 280,524,487.08              | 200,324,487       |
| 9 678 104 179                                                                                                    | Vigent Sald                  | и - Соб. Белиний -<br>820:184,176 73 <mark>263810</mark> | Rodena –<br>Karina de Hoose Ar. D | V dar<br>37                                                 |                         | Ampter                          |                                       |                      |                             |                   |

#### Nota

Este proceso puede demorar varios minutos según la cantidad de documentos seleccionados.

## Pestaña Compromiso

Visualiza la información del encabezado del documento<sup>4)</sup>.

| Elaboración  |                                                     |                                                                |                                               |                                           | Valores (\$)      |
|--------------|-----------------------------------------------------|----------------------------------------------------------------|-----------------------------------------------|-------------------------------------------|-------------------|
| Número       | 20803548                                            | Vigencia 202                                                   | 0 Fecha                                       | 13/11/2020                                | Tatal             |
| Usuario      | JOSUÉ JESÚS HEN                                     | IAO AGUDELO                                                    |                                               |                                           | 1 851 166 693     |
| Descripción  | PRESTACION DEL<br>PARA LOS BIENES<br>ENTIDAD Y AQUE | SERVICIO DE ASEO, N<br>INMUEBLES Y MUEBL<br>LLOS QUE TENGA RES | ANTENIMIENT<br>LES DE PROPIEI<br>PONSABILIDAD | O, CAFETERÍA A<br>DAD DE<br>UBICADOS EN Y | Saldo             |
| Documento    | CP01                                                | INTER                                                          | ROPERATIVIDAI                                 | PRESUPUESTO RP                            | 71,008,642        |
| Beneficiario |                                                     |                                                                |                                               |                                           | Pagos             |
| NIT          | 901,429,514.5                                       | * UNION TEMPORAL                                               | CONSERJES IN                                  | MOBILIARIOS- ASE                          | Fecha %           |
| Teléfono     | 6741400                                             | Dirección cr 19 16                                             | 6 34                                          |                                           | 13/11/2020 100.00 |
| Aprobación   |                                                     |                                                                |                                               |                                           |                   |
| Fecha        | 13/11/2020                                          | Ruta actual                                                    | ~                                             | Enviar                                    | 1                 |
| Estado       | APROBADO                                            |                                                                |                                               | Rechazar                                  | Totales 100.00    |
| Anotaciones  |                                                     |                                                                |                                               |                                           |                   |

## Pestaña Detalle del Compromiso

Esta pestaña permite visualizar el estado del detalle del documento y permite realizar las posibles

distribuciones de rubros (si aplica). Para configurar o revisar alguna distribución solo debe seleccionar la línea del detalle (Sección Rubro Vigencia Futura) y al frente se cargará la homologación realizada. En ella podrá gestionar los valores de la distribución que desea para el documento. Cada cambio que realice será almacenado automáticamente al cambiar el foco de la línea gestionada.

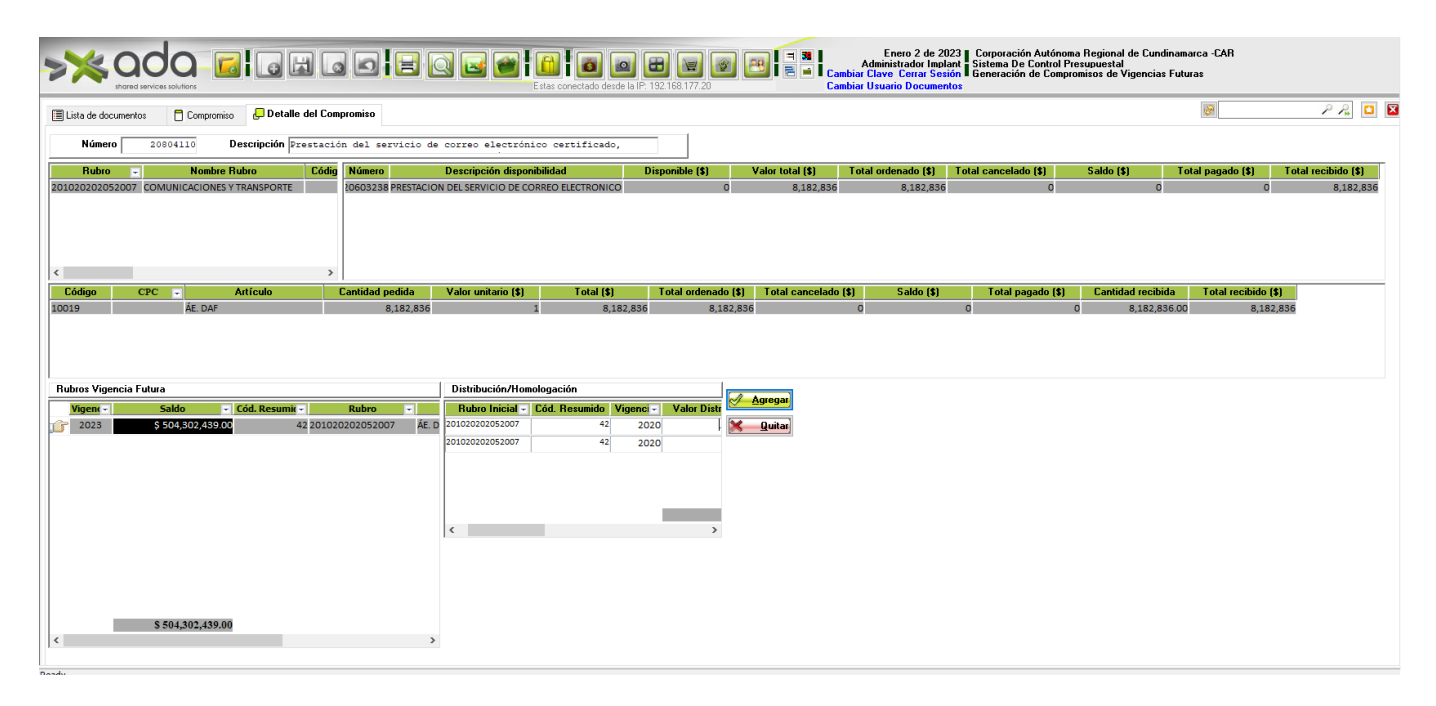

#### Nuevos Campos en la sección Distrbución/Homologación: 01/01/2023

Se adicionan nuevos campos para facilitar el proceso de homologación. A continuación se describen las columnas:

- **Rubro Inicial**: Rubro desde donde se hace la distribución a los rubros de las siguientes vigencias
- Cód Resumido: corresponde al código resumido del rubro inicial
- Vigencia: Corresponde a la vigencia del rubro inicial
- Valor distribución: Corresponde al valor distribuido al rubro homologado
- Rubro Homologado: Es el rubro que recibe la distribución
- Vigencia rubro Homologado: corresponde a la vigencia del rubro homologado
- **Buscar**: Es el botón que me permite seleccionar de una ventana modal el rubro homologado(asi se encuentra actualmente la funcionalidad, no implica ningún cambio)
- Insertado: Indica si el registro fue insertado manual o automático.

#### Nota

Si excede el valor de la distribución permitida el sistema visualiza un mensaje de advertencia y reestablece el valor anterior o cero según tipo de homologación del rubro.

## Observaciones

• Si el sistema identifica un documento con homologación sencilla [1-1] automáticamente carga

la homologación del rubro con el valor del rubro del documento.

- Si el sistema identifica un documento con homologación múltiple [1-N] automáticamente carga la homologación del rubro con el valor 0 y el usuario deberá realizar la distribución de los valores.
- Toda la información de los procesos realizados son registrados en la consola por lo tanto los mensajes que se despliegan al usuario indican la lectura de la misma.
- El sistema sólo ejecutará el proceso si la selección no genera ningún error.
- Aunque el sistema permite la selección de todos los documentos, no se recomienda esta acción ya que puede hacer compleja la gestión de distribución y validación de los documentos seleccionados.

#### ←Volver atrás

1)

Archivo de texto simple, texto sencillo o texto sin formato, que contiene únicamente texto formado solo por caracteres que son legibles por humanos, careciendo de cualquier tipo de formato tipográfico.

si está disponible

integrados en el estándar de SICOF ERP

La información no es editable

From: http://wiki.adacsc.co/ - Wiki

Permanent link: http://wiki.adacsc.co/doku.php?id=ada:sicoferp:financiero:presupuesto:compromisos:rp\_vf

Last update: 2023/01/02 15:16